# Medit Design <sup>™</sup>

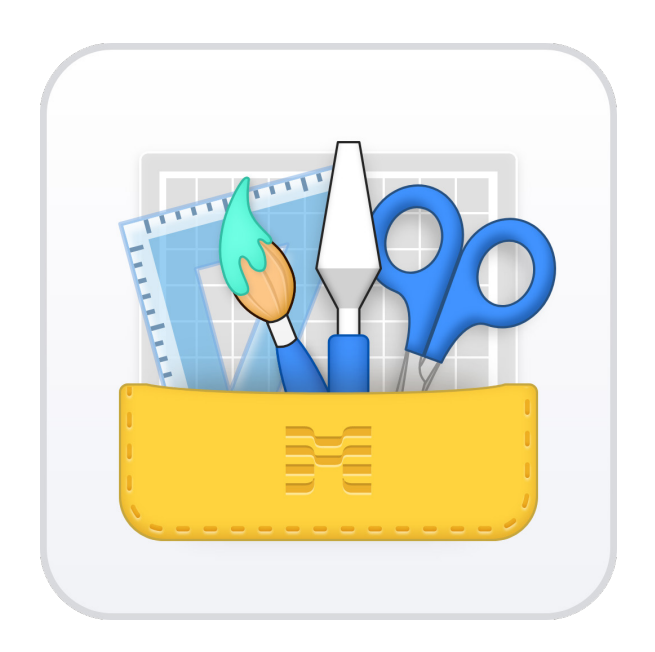

Version 2.1 (October 2022)

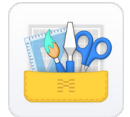

## **Medit Design**

Version 2.1 (October 2022)

#### **Table of Contents**

| Getting Started 2                     |
|---------------------------------------|
| Medit Design Overview 2               |
| Intended Use and Disclaimer 2         |
| System Requirements 2                 |
| Installation Guide                    |
| Running Medit Design from Medit Link5 |
| Data Management                       |
| Acquiring 3D Data7                    |
| 3D Data Control                       |
| Saving 3D Data                        |
| Save 3D data options 11               |
| User Interface                        |
| User Interface at a Glance13          |
| Title Bar14                           |
| Side Toolbar                          |
| Data Tree                             |
| Split View                            |
| View Cube 20                          |
| Undo / Redo 20                        |
| Modes 21                              |
| Overview Mode 22                      |
| Alignment Mode 24                     |
| Deviation Display Mode                |
| Deviation Settings                    |
| Roughness Measurement Mode 31         |
| Curvature Display Mode                |

| Transformation Mode        | . 33 |
|----------------------------|------|
| Translate and Rotate       | . 33 |
| Scale                      | . 34 |
| Transformation Matrix      | . 35 |
| 3D Manipulator             | . 36 |
| Measurement Mode           | . 37 |
| Modes - Edit Mode          | . 45 |
| Editing Tools              | . 45 |
| Toolboxes in Editing Tools | . 46 |
| Selection Tools            | . 46 |
| Post-Area Selection Tools  | . 47 |
| Deselection Tools          | . 47 |
| Sculpting Toolbox          | . 48 |
| Reverse Data               | . 50 |
| Select and Trim Data       | . 51 |
| Create Bridge Data         | . 55 |
| Fill Holes in Data         | . 57 |
| Sculpt Data                | . 58 |
| Offset                     | . 59 |
| Thicken                    | . 62 |
| Boolean                    | . 65 |
| Union                      | . 65 |
| Intersection               | . 70 |
| Cut                        | . 72 |
| Duplicate                  | . 76 |
| Blockout Undercut          | . 78 |
| Smooth Surface             | . 80 |
| Mirroring                  | . 82 |
| Combine                    | . 86 |
| Mesh Resolution            | . 88 |

### **Getting Started**

### **Medit Design Overview**

#### Medit Design (Formerly Known as Medit Compare)

Medit Design is a multifaceted app that can analyze, align, measure (including distance, area, length, and angle), and compare 3D data. It provides various tools such as "Boolean," "Offset," "Smooth Surface," "Sculpting," "Mirroring," and many more to help you achieve your outcomes.

Easy-to-follow explanations and guide messages accompany each step.

 $\dot{D}^{-}$  Medit Design can be run from both Clinic and Lab Accounts in Medit Link.

### **Intended Use and Disclaimer**

Medit Design helps to analyze and further work on any 3D data, including scan data, and to compare different data one by one or in sets. Its intuitive user interface and various tools can help anyone – from novices to advanced users - perform measurements quickly and efficiently (including area, length, angles), transformations, and analyses. The user assumes all responsibility and risk when working with Medit Design. Users should know that the results generated by the application may not be precise or reliable, and the results should only be used for communication purposes. Medit does not take any responsibility or liability for any misunderstanding or miscommunication during and after the interpretation of the results. Medit will not be liable to the user for any decisions made or actions taken in reliance on the information given by the software or for any consequential, special, or similar damages.

### **System Requirements**

#### Windows

| CPU          | Intel Core i5. 2.6 GHz or higher        |  |
|--------------|-----------------------------------------|--|
| RAM          | 16GB or higher                          |  |
| Graphic Card | NVIDIA GeForce GTX 1060 (2GB) or higher |  |
| OS           | Windows 10 64-bit, Windows 11 64-bit    |  |

#### macOS

| Chip | M1/M2 or higher  |
|------|------------------|
| CPU  | 8-core or higher |
| RAM  | 16GB or higher   |
| OS   | Monterey 12      |

### **Installation Guide**

- 1. Log in to your Medit Link Account and go to the App Box.
- 2. Find "Medit Design" and click "Install."

| MED                                | IT Link 🏺 🕎                                                                                                    |                                                               | Medit_Edu Heori 🗘 _ 🗗 🗙                                                                                                    |
|------------------------------------|----------------------------------------------------------------------------------------------------|---------------------------------------------------------------|----------------------------------------------------------------------------------------------------|
| Dashboard                          | Арр Вох                                                                                                    |                                                               | Remove Inactive Apps                                                                                                    |
|                                    | All Installed Pre-Installed Coming Soon                                                                            |                                                               | All V Search by App Information Q                                                                                                  |
| Case Box<br>Drder Box<br>Case Talk | Medit Temporaries           CAD         By Medit         v1.1.81           1 Total Downloads 15,049         Update | Medit Splints<br>Tool<br>By Medit   v1.0.1.48                 | Medit Model Builder           Fool         By Medit   v12.0.45           Update         1 Total Downloads 32.512         Installed |
| App Box<br>Trash Box               | Medit Design (Formerly Known as Medit Compare) Tool By Medit   V2.0.0.35                                           | Medit Ortho Simulation<br>Tool<br>By Medit v1.2.0.27          | Medit Smille Design<br>Tool<br>By Medit v1.22.32                                                                                   |
|                                    | Total Downloads 30,183  Install                                                                                    | ≜ Total Downloads 31,130                                      | Install   Total Downloads 35,984  Install                                                                                          |
| 徽                                  | fastscan.io Integration<br>fs<br>By Medit V1000                                                                    | Alpha 3D Integration<br>Partner<br>Alaba su By Medit V1.0.0.0 | Medit DCM Converter<br>Tool<br>By Medit   v0.9.0.27                                                                                |
|                                    |                                                                                                    |                                                               |                                                                                                    |
| ମ୍ମ:<br>ଜ<br>()                    | Medit i700 wireless<br>Magic Made Easy with a Simple Touch                                                         | MEDIT<br>Learn more >                                         | Medit i600<br>The Brain of the 1700 with a Splash of Color<br>Learn more 3                                                         |

3. When the download is complete, Medit Design\_2.1.X.exe will run automatically from your PC.

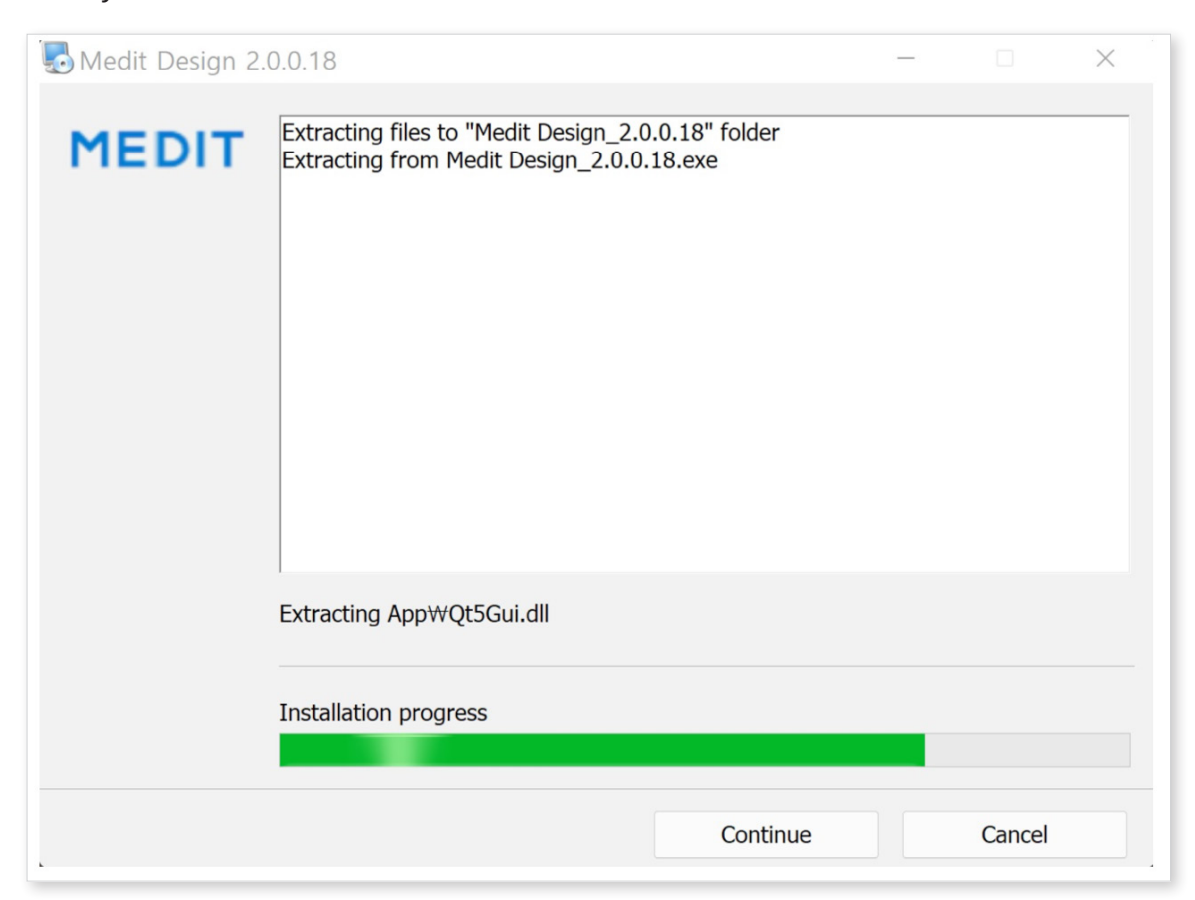

4. Read and agree to the License Terms and Conditions to continue.

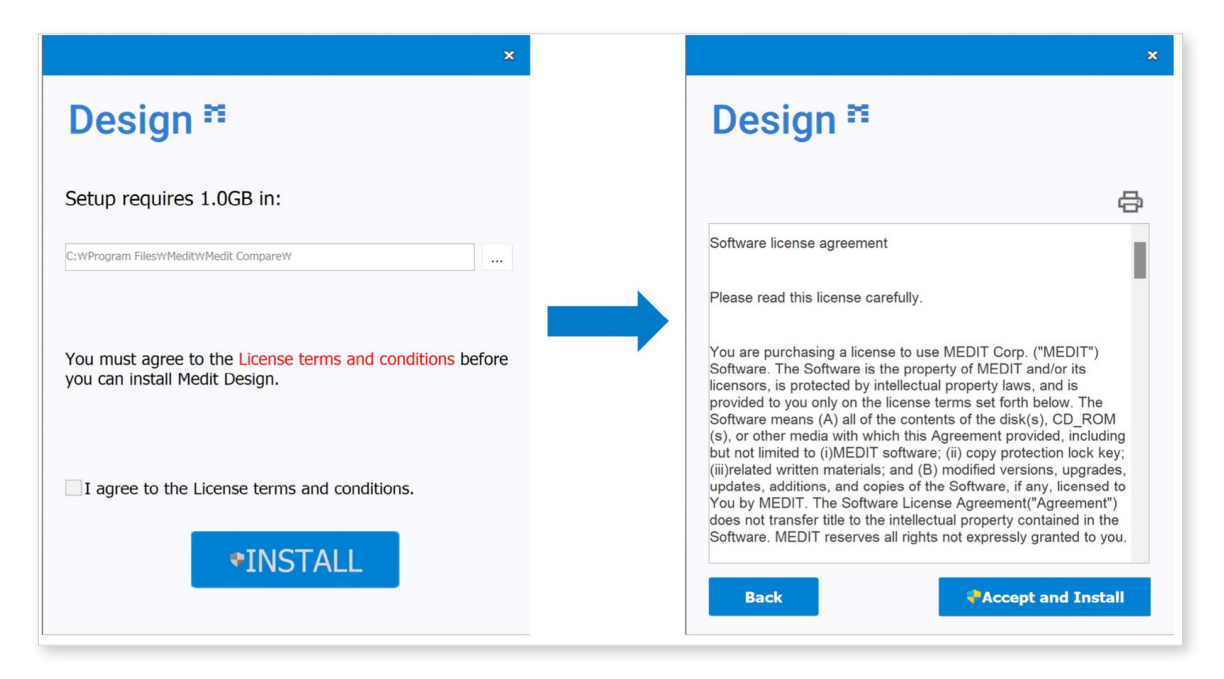

5. It may take up to several minutes to finish the installation process. Do not turn off the PC until the installation is complete.

|                                                           | x |
|-----------------------------------------------------------|---|
| Design <sup>™</sup>                                       |   |
| Please wait while the Setup Wizard installs Medit Design. |   |
| Status:<br>Publishing product information                 | - |
|                                                           |   |
|                                                           |   |

6. Click "Finish" to complete the installation.

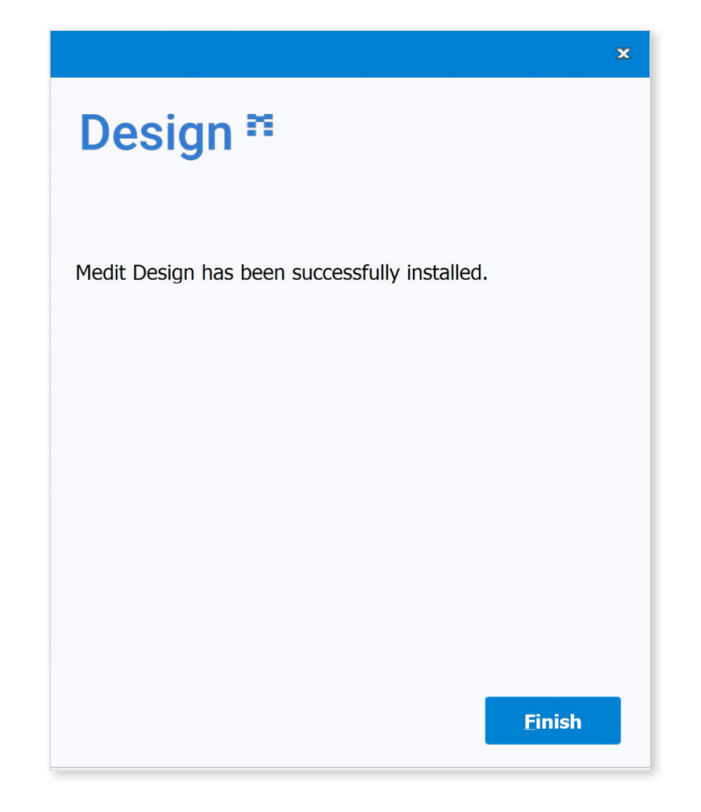

### **Running Medit Design from Medit Link**

Follow these steps to run Medit Design from Medit Link.

- 1. Go to Case Box (Clinic Account) or Work Box (Lab Account) and select the case you would like to open in Medit Design.
- 2. Click the Medit Design icon on the upper right side of the Case Detail window in Medit Link. The icon will automatically appear once you have installed the app.

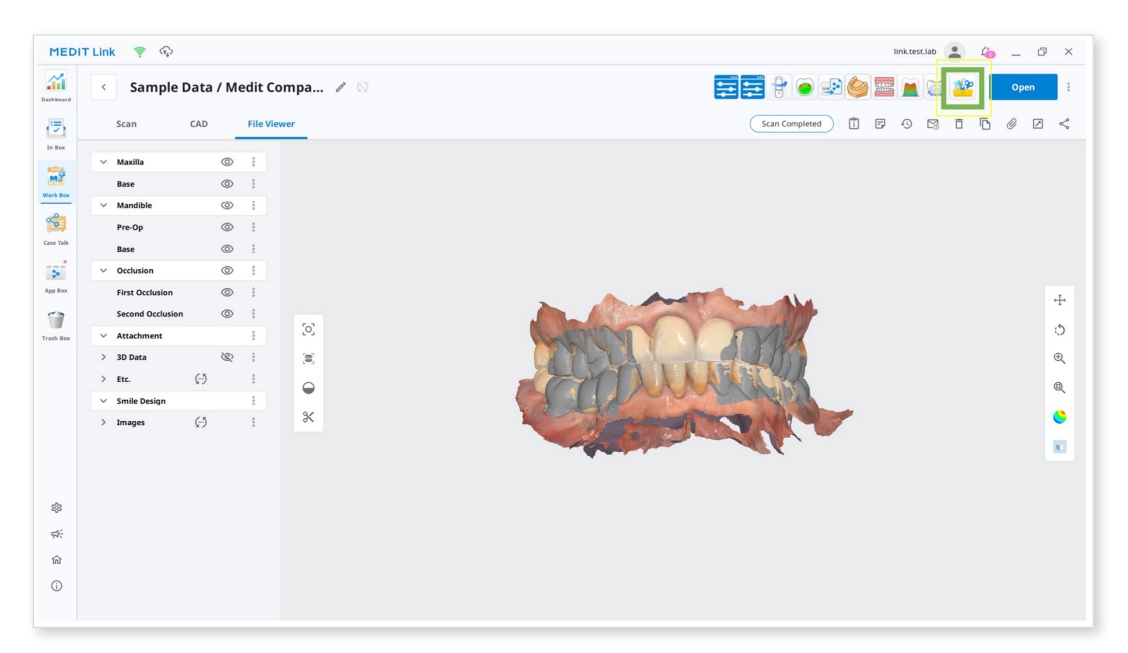

3. The project file will be saved to Medit Link once you close Medit Design. There are also export and overwrite options available. You can always return to this project file later to resume working.

| Select Project                                             |                                       |                          |
|------------------------------------------------------------|---------------------------------------|--------------------------|
| There are already exis<br>on it.<br>To import files, press | ting projects. Select an existing pro | ject to continue working |
|                                                            | Sample Data                           | 9/23/2022 10:21 AM       |
|                                                            | Cancel                                | ок                       |

- 4. When you run the program from the same case, you will be asked to choose one among the projects that have been created.
- 5. All measurement results, sections, and scaling will be restored.

### Data Management

### Acquiring 3D Data

There are three ways to gather 3D data to use in Medit Design:

1. Scan data in Medit Scan for Clinics or Labs

After completing the necessary scans in Medit Scan for Clinics or Labs, the scan data will automatically be saved in the patient's case in Medit Link.

Then, you can import the data by clicking "Import Medit Link Files."

2. Add 3D data to a Medit Link case

To import 3D data that was not scanned using Medit Scan for Clinics or Labs, the 3D data should first be attached to a case in Medit Link, then imported to Medit Design by clicking "Import Medit Link Files."

3. Import local data

You can directly import 3D data (meditMesh, .OBJ, .PLY, .STL) stored on your computer by clicking "Import Local Files."

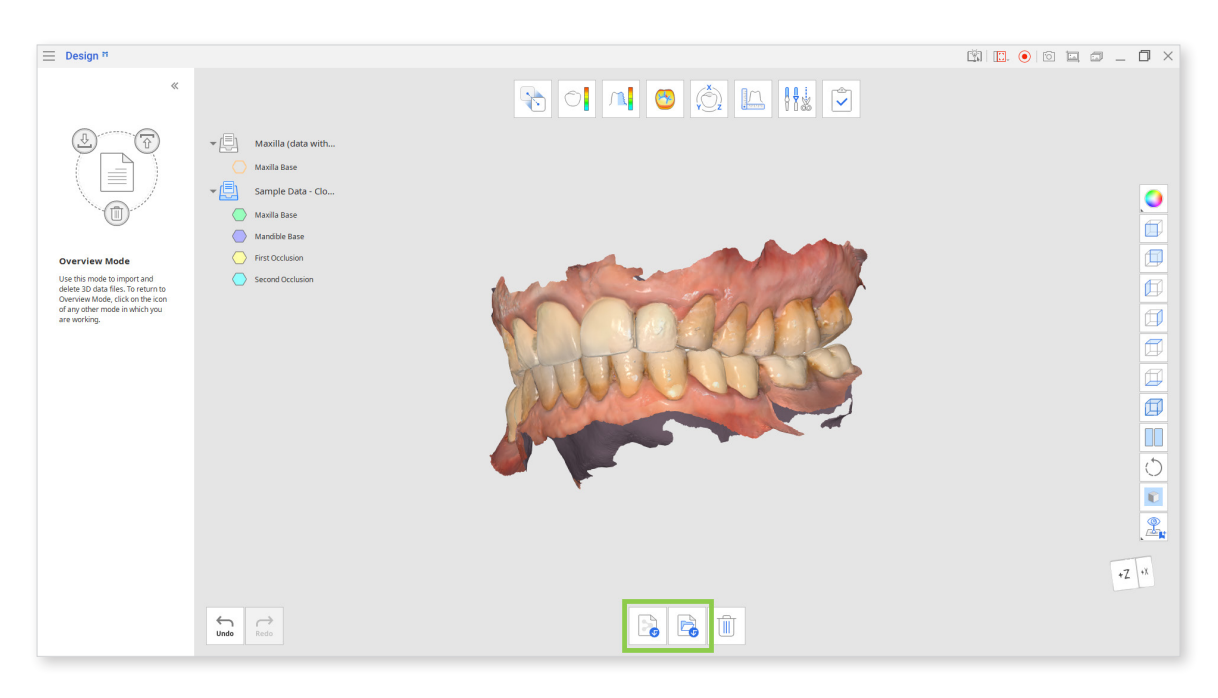

### **3D Data Control**

#### **3D Data Control Using a Mouse:**

| Button | Action | Use                                                                                                    | Image |
|--------|--------|----------------------------------------------------------------------------------------------------|-------|
| Left   | Click  | Select or delete the entities<br>in the view screen when<br>using the polyline selection or<br>polyline trimming tool.            |       |
| Left   | Drag   | Select or delete entities in<br>the view screen when using<br>the brush selection or brush<br>trimming tools.                     |       |
| Wheel  | Drag   | Move the data in the view screen.                                                                                                 |       |
| Wheel  | Scroll | Zoom in and out the data in the view screen.                                                                                      |       |
| Right  | Click  | Complete the selection or<br>deletion of data in the view<br>screen using the polyline<br>selection or polyline trimming<br>tool. |       |
| Right  | Drag   | Rotate data in the view screen                                                                                                    |       |

| Button   | Action                           | Use              | Windows | macOS               |
|----------|----------------------------------|------------------|---------|---------------------|
| Shift    | Left-click and drag              | Zoom in and out. | Shift + |                     |
| Shift    | Up and down<br>keys              | Zoom in and out. | Shift + |                     |
| Alt/Opt  | Left-click and<br>drag           | Rotate           | Alt +   | x + 1               |
| Alt/Opt  | Up, down, left<br>and right keys | Rotate           | Alt +   | <b>₹</b> + <b>₹</b> |
| Ctrl/Cmd | Left-click and<br>drag           | Move             | Ctrl +  | <b>#</b> +          |
| Ctrl/Cmd | Up, down, left<br>and right keys | Move             | Ctrl +  | ₩ + <b>*</b>        |

3D Data Control Using Mouse and Keyboard Buttons:

### Saving 3D Data

There are several different ways to save your files.

When you've made changes to the existing mesh, you will be able to complete the project by clicking "Complete."

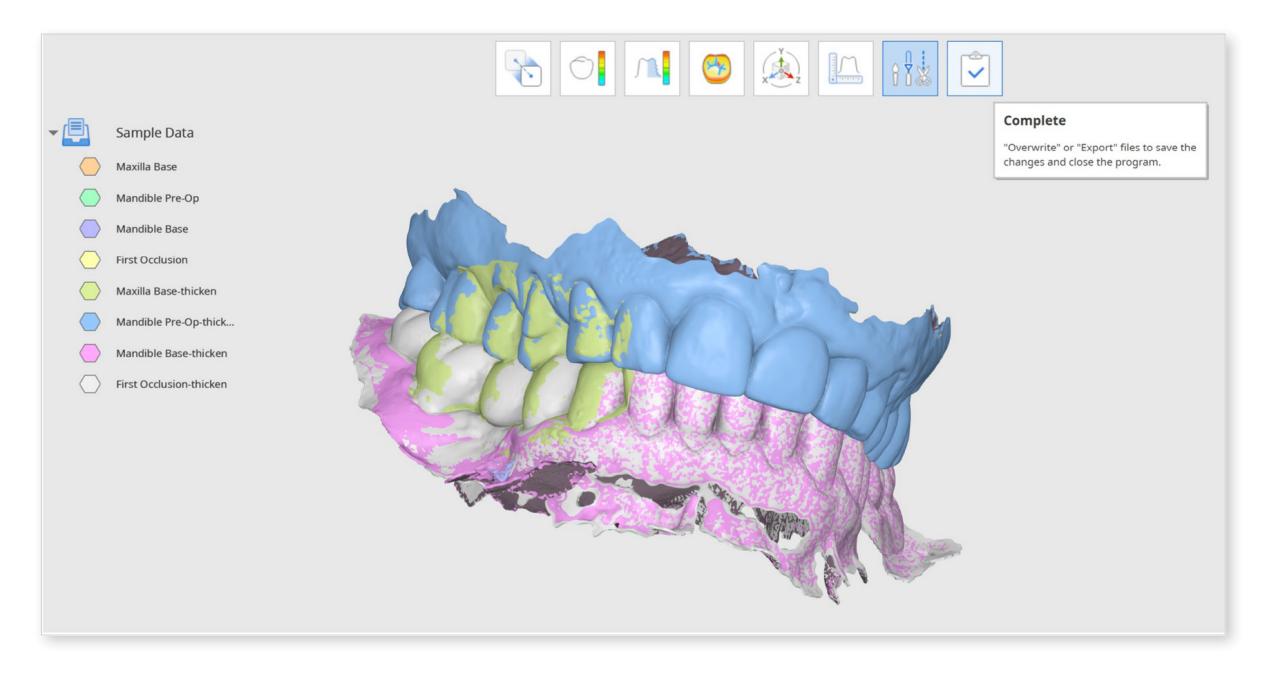

2- You could also export and overwrite separate files while working using the Data Tree. Right-click on the data to "Export to Medit Link" or "Overwrite File in Medit Link".

| - 🛄        | Sample Data                         |
|------------|-------------------------------------|
| $\bigcirc$ | Show This Only                      |
|            | M Zoom to Selection                 |
| - 🕒        | Change Color                        |
| $\bigcirc$ | M Rename                            |
| , (=)      | <sup>51</sup> Delete<br>T Duplicate |
|            | Export to Medit Link                |
|            | Overwrite File in Medit Link        |

The "Save 3D Data" window will pop up after clicking "Complete." You can choose to overwrite or export your files. You can also select "Advanced Options" to individually assign overwrite or export for each of your files.

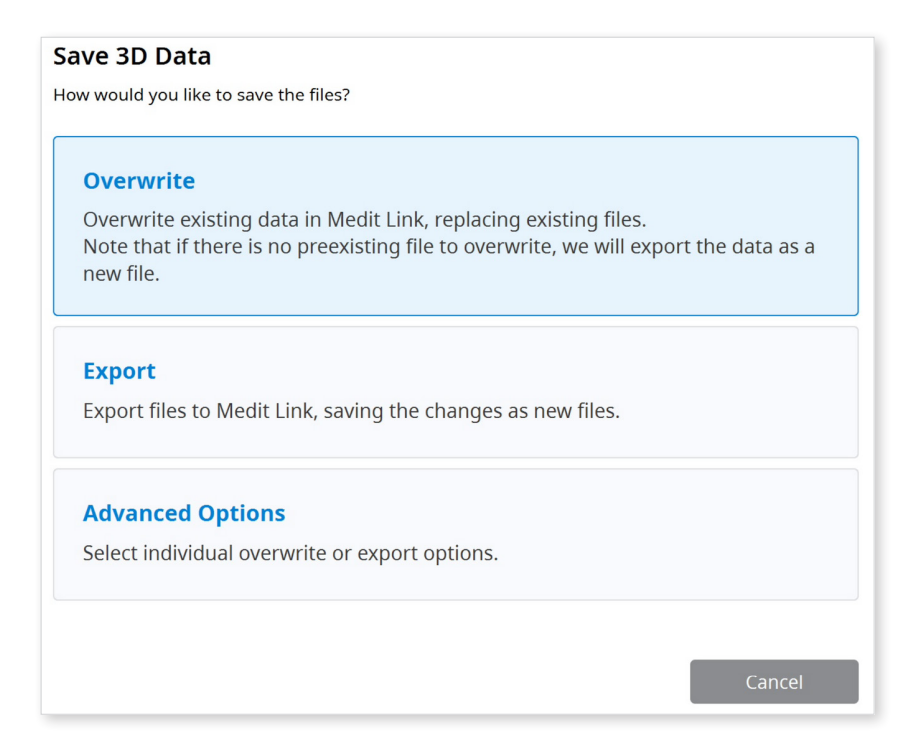

#### Save 3D data options

#### Overwrite

If you choose to overwrite, this will overwrite the existing data in Medit Link and replace your existing files. If you've selected to overwrite a new file that does not have a pre-existing version, Medit Design will export the data as a new file instead.

#### Export

If you choose to export, this will export files to Medit Link, saving and creating the changes as new files.

#### **Advanced Options**

If you choose "Advanced Options," another window will appear, giving you overwrite and export options for each of the files.

| Save 3D Data                                                                     |                                      |                                                                                                    |
|----------------------------------------------------------------------------------|--------------------------------------|----------------------------------------------------------------------------------------------------|
| How would you like to save the files?                                            |                                      |                                                                                                    |
| Data                                                                             | Overwrite                            | Export                                                                                                    |
| Maxilla Base-thicken-Sample Data                                                 |                                      | <ul> <li>Image: A set of the set of the</li></ul> |
| Mandible Pre-Op-thicken-Sample Data                                              |                                      | <ul> <li>Image: A set of the set of the</li></ul> |
| Mandible Base-thicken-Sample Data                                                |                                      | ✓                                                                                                    |
| First Occlusion-thicken-Sample Data                                              |                                      | <ul> <li>Image: A set of the set of the</li></ul> |
|                                                                                  |                                      |                                                                                                    |
|                                                                                  |                                      |                                                                                                    |
|                                                                                  |                                      |                                                                                                    |
|                                                                                  |                                      |                                                                                                    |
| Overwrite" saves over any changes made to the data as a new file in your local d | ata, replacing the existing<br>rive. | g file.                                                                                                    |
|                                                                                  | Cancel                               | Confirm                                                                                                    |

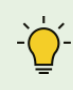

*y*-You will still get save options if you forget to click "Complete" and close the program by clicking "Exit".

#### **Exit Options**

#### **Exit Program after Saving**

Save all current progress and terminate the program.

#### **Exit Program Without Saving**

Terminate the program without saving any of the current progress.

Cancel

### **User Interface**

### **User Interface at a Glance**

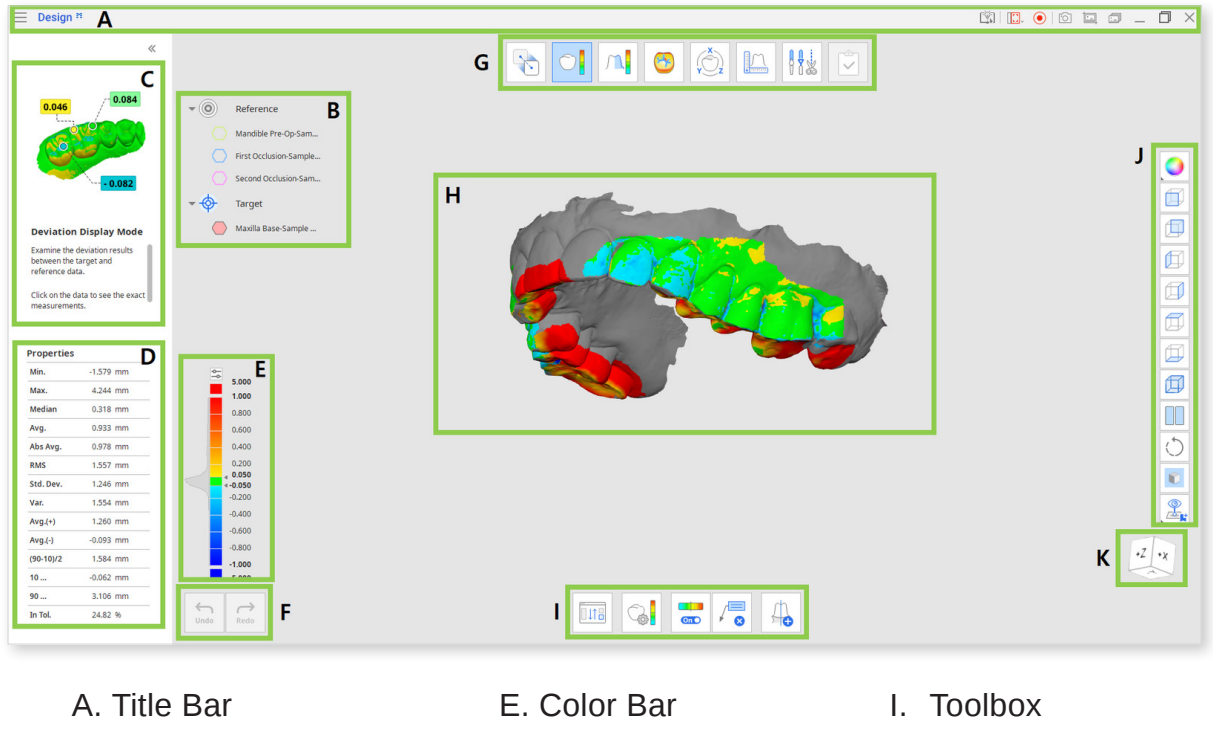

- B. Data Tree
- C. Guide Message
- D. Data Properties
- F. Undo / Redo
- G. Modes
- H. 3D Data View
- J. Side Toolbar
- K. View Cube

### **Title Bar**

The Title Bar includes the following options:

| Menu                         | The menu includes tools to manage project options and shows the details of the application.                                                                  |
|------------------------------|----------------------------------------------------------------------------------------------------|
| Help Center                  | Go to the Medit Help Center page.                                                                                                    |
| Select Video Capture<br>Area | Select the area to be recorded for the video capture.                                                                                                    |
| Start Video Recording        | Start the video capture.                                                                                                    |
| Screenshot                   | Capture the screen. You can select the area automatically<br>or manually. The automatic select area captures either the<br>program area or the main 3D area. |
| Screenshot Settings          | Configure settings for taking screenshots. Set a transparent or white background and choose to hide all icons.                                               |
| Screenshot Manager           | Manage screen capture images.                                                                                                    |
| Minimize                     | Minimize the application.                                                                                                    |
| Maximize or Restore          | Maximize or restore the application.                                                                                                    |
| Exit                         | Close the application.                                                                                                    |

### Side Toolbar

The Side Toolbar provides various Data Display Modes and set view options.

#### Data Display Modes

| Icon | ΤοοΙ                     | Description                                    |
|------|--------------------------|------------------------------------------------|
|      | Textured                 | See the data with color information.           |
|      | Textured with<br>Edges   | See the data with color information and edges. |
|      | Monochrome               | See the data in a single color.                |
|      | Monochrome<br>with Edges | See the data in a single color with edges.     |
|      | Wireframe                | See the data as edges only.                    |

#### **3D Data View Options**

| lcon       | ΤοοΙ                  | Description                                                                                     |
|------------|-----------------------|-------------------------------------------------------------------------------------------------|
|            | +Z Axis View          | See the front view.                                                                             |
|            | -Z Axis View          | See the back view.                                                                              |
|            | -X Axis View          | See the left view.                                                                              |
|            | +X Axis View          | See the right view.                                                                             |
|            | +Y Axis View          | See the top view.                                                                               |
|            | -Y Axis View          | See the bottom view.                                                                            |
|            | Isometric View        | See the isometric view.                                                                         |
|            | Split View            | Work on two different files simultaneously.                                                     |
| $\bigcirc$ | Rotate                | Left-click and drag to rotate the data.                                                         |
|            | Grid Settings<br>(mm) | Set grid display options.                                                                       |
|            |                       | It shows or hides the grid and controls its position in relation to the model (overlay on/off). |
|            |                       | See the custom set view.                                                                        |
|            | Custom View           | Save multiple custom views to quickly rotate the data to your preferred direction.              |

### Data Tree

The Data Tree appears on the left side of the window. It shows the list of data grouped by target and reference data or by Medit Link case (grouping varies according to mode).

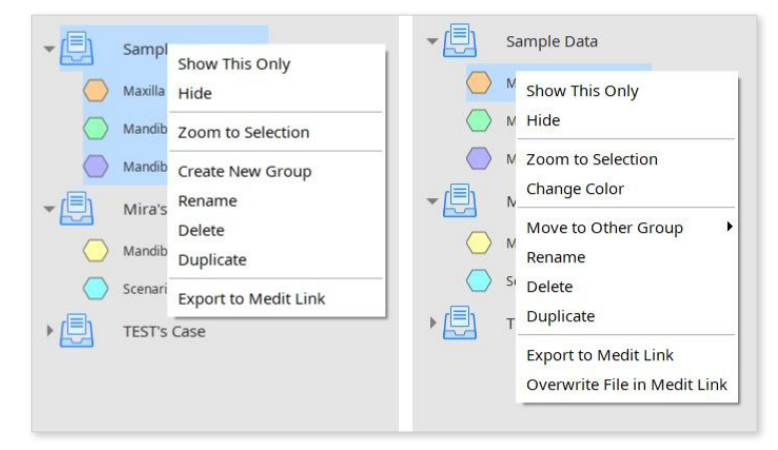

Right-click on the data group or specific data to see the context menu for each.

<Context menu for data group or single data in the Data Tree.>

| Show This Only                  | Show only the chosen data.                                        |  |
|---------------------------------|-------------------------------------------------------------------|--|
| Hide / Show                     | Hide or show the chosen data.                                     |  |
| Zoom to Selection               | Zoom to show selected data.                                       |  |
| Rename                          | Rename the data or group.                                         |  |
| Delete                          | Delete the data from Medit Design.                                |  |
| Export to Medit Link            | Export the selected data to the Medit Link case as an attachment. |  |
| Overwrite File in<br>Medit Link | Overwrite the file in Medit Link, replacing the previous version. |  |
| Duplicate                       | Duplicate the file.                                               |  |
| Create New Group                | Add a new data group.                                             |  |
| Change Color                    | Change the color of the selected data.                            |  |
| Move to Other<br>Group          | Move the selected data to another group from the list.            |  |

You can select multiple data in the Data Tree and delete or copy them all at once.

Note that all context menu commands are provided only when in Overview Mode.

### **Split View**

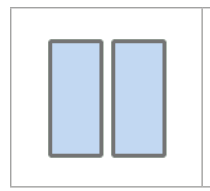

Use the Split View option located on the Side Toolbar to work with two sets of data simultaneously.

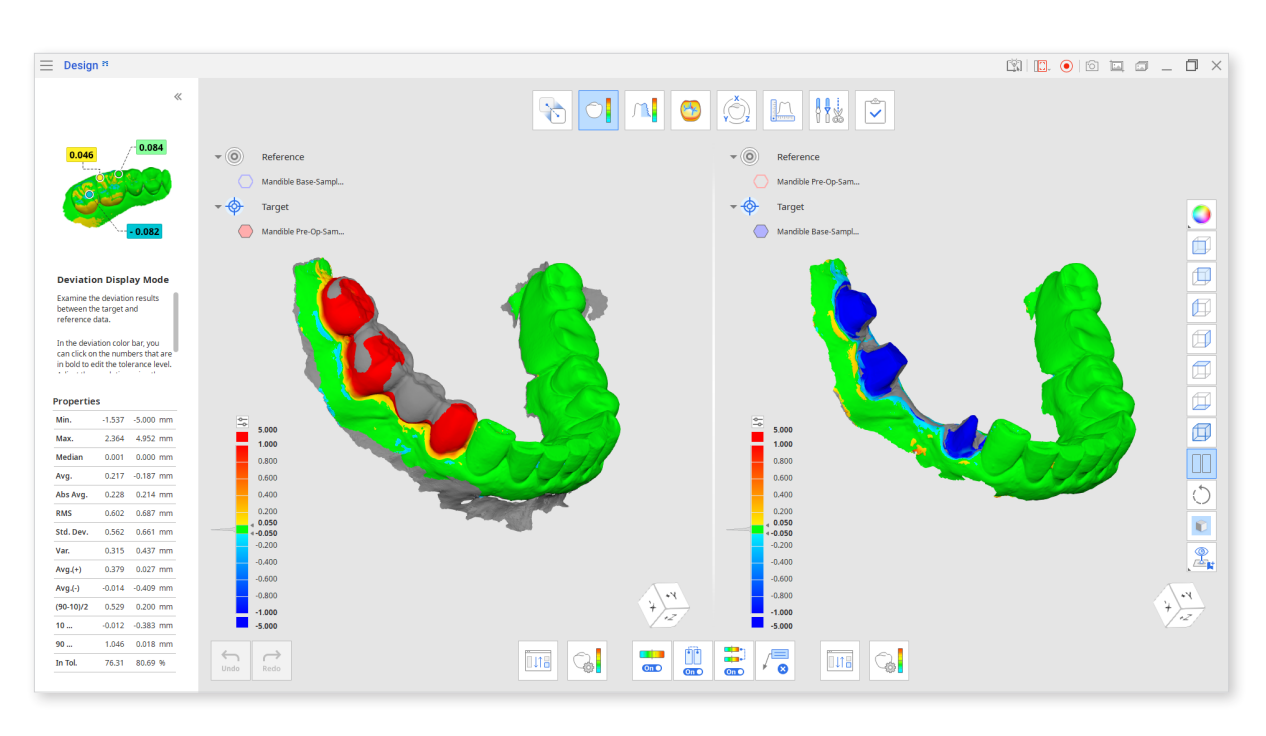

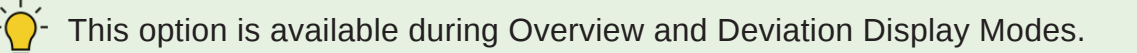

• Click the Reassign Target and Reference Data button to select the set of data you would like to compare the current one to in split view.

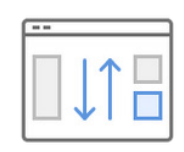

• Choose whether you would like the data manipulation to be synced on both parts of the screen.

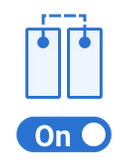

• If you sync the color bar (this option will appear while working in Deviation Mode), its values will change on both sides if you change it for one of the data sets.

#### **Toolbox: Split View**

| lcon | ΤοοΙ                                  | Description                                                                  |
|------|---------------------------------------|------------------------------------------------------------------------------|
|      | Reassign Target and<br>Reference Data | Reselect target and reference data for the assignment.                       |
|      | Color Map On/Off                      | Turn on or off the color map.                                                |
| On O | Sync View                             | Turn on or off to sync the split view parts.                                 |
| On O | Sync Color Bar                        | Turn on or off to sync the color bar on the split view parts.                |
|      | Delete Measurement<br>Results         | Delete deviation measurement results by clicking on each of them on 3D data. |

### **View Cube**

The View Cube displays the 3D view orientation, updated in real-time as the view is being rotated. You can align the view to specific directions by clicking on the face of the cube.

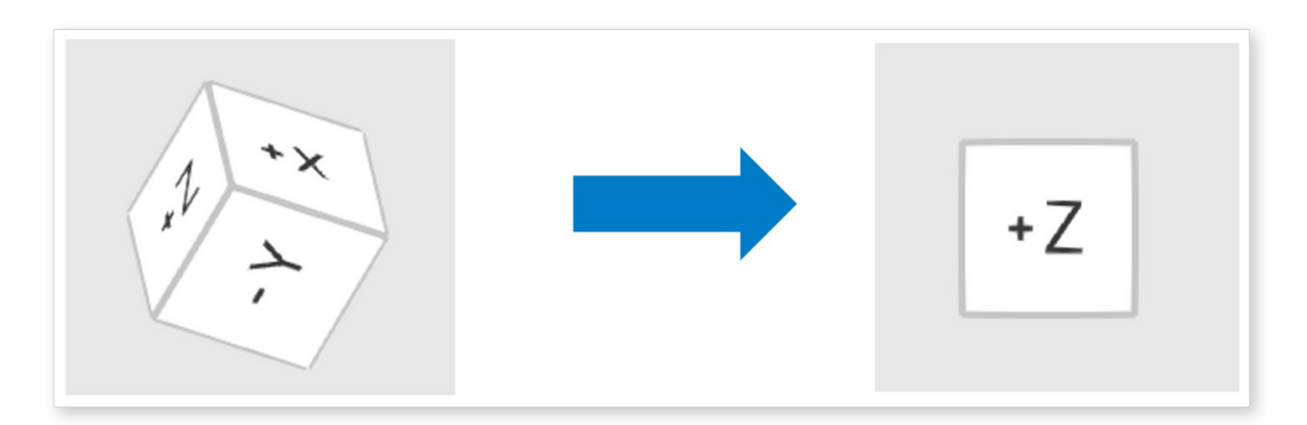

### Undo / Redo

The undo/redo buttons are located at the bottom left corner of the window.

| lcon             | Tool | Description               |
|------------------|------|---------------------------|
| <b>C</b><br>Undo | Undo | Undo the previous action. |
| Redo             | Redo | Redo the previous action. |

### Modes

Medit Design modes are not subject to a specific sequence.

 $\dot{\Box}$  You can work on the 3D data without any prior alignment.

| lcon    | ΤοοΙ                             | Description                                                                                 |  |
|---------|----------------------------------|---------------------------------------------------------------------------------------------|--|
|         |                                  | Import, examine and delete data.                                                            |  |
|         | Overview Mode                    | Click on the icon of any other mode you are working in to exit and return to Overview Mode. |  |
| •       | Alignment Mode                   | Align target and reference data.                                                            |  |
|         | Deviation<br>Display Mode        | See the deviation result on the 3D data.                                                    |  |
| <u></u> | Roughness<br>Measurement<br>Mode | See surface roughness of the data through a color map.                                      |  |
| 8       | Curvature<br>Display Mode        | See the curvature of data through a color map.                                              |  |
| v z     | Transformation<br>Mode           | Transform 3D scan data by rotating, translating, scaling or using a transformation matrix.  |  |
| •       | Measurement<br>Mode              | Measure the distance, angle, length and area on the 3D data or its section lines.           |  |
|         | Edit Mode                        | Edit and trim data using the wide array of functions provided.                              |  |
|         | Complete                         | Edit and trim data using the wide array of functions provided.                              |  |
|         |                                  | - A read more about saving 3D data in " <b>Data Management</b> " chapter.                   |  |

 If you want to keep the measurement results ready for communication in Medit Link, take a screenshot using the "Screenshot" tool located on the Main Toolbar.

### **Overview Mode**

Import and delete data in Overview Mode.

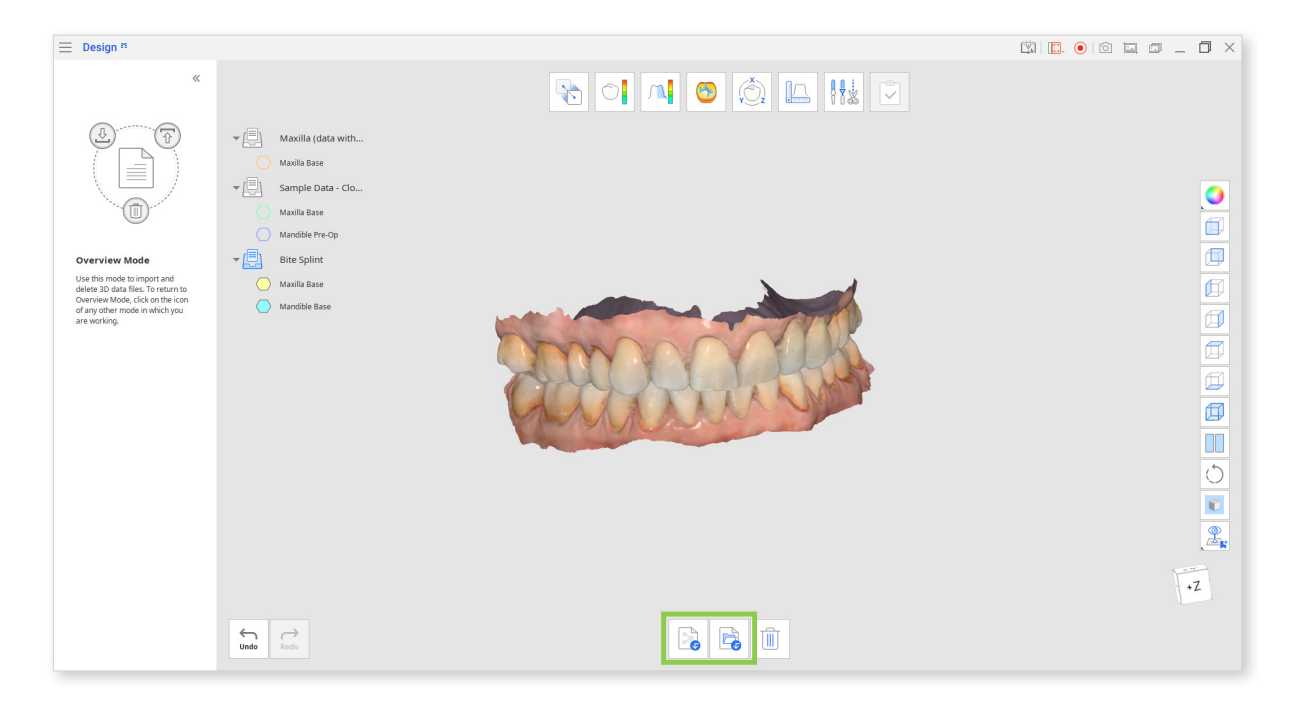

| lcon | ΤοοΙ                       | Description                                                                             |
|------|----------------------------|-----------------------------------------------------------------------------------------|
|      | Import Medit Link<br>Files | Import files from Medit Link.                                                           |
|      | Import Local Files         | Import local 3D files saved on your computer in .OBJ, .PLY, .STL or .meditMesh formats. |
|      | Delete Data                | Select data to delete.                                                                  |

#### How to Import 3D Data from Medit Link

- 1. Click "Import Medit Link Files."
- 2. Choose the 3D data files from your existing Medit Link cases. You can choose the files that belong to different cases and compare them together or as separate sets.

|   | $m{arphi} \mid eta$ earch by ca | se, file, or patient name |                     |                  |
|---|---------------------------------|---------------------------|---------------------|------------------|
|   | Case Name                       | Patient Name              | Form Information    | Updated Date 🗸   |
| > | Ortho2                          | Ortho2                    | Maxilla / Mandible  | 10/06/2020 09:13 |
| > | face's Case                     | face                      | 14-Crown / 19-Crown | 08/06/2020 08:41 |
| > | Ortho15's Case                  | Ortho15                   |                     | 08/06/2020 08:36 |
| > | Ortho14's Case                  | Ortho14                   | Maxilla / Mandible  | 08/06/2020 08:31 |
| > | Ortho13                         | Ortho13                   |                     | 08/06/2020 08:27 |
| > | Ortho12                         | Ortho12                   | Maxilla / Mandible  | 08/06/2020 08:24 |
| > | Ortho1                          | Ortho1                    | Maxilla / Mandible  | 08/06/2020 07:31 |
| > | Ortho16                         | Ortho16                   | Maxilla / Mandible  | 03/06/2020 16:33 |
| 、 | Ortho@'c Caco                   | Orthop                    | Mavilla / Mandibla  | 01/06/2020 00:14 |

- After importing the files, control view options of different sets of data using the Data Tree.

- You can choose multiple files to use in Medit Design.
- You can import additional files at any time while working with data by returning to the Overview Mode and pressing the "Import Medit Link Files" button.

#### How to Import 3D Files Directly from your Computer

- 1. Click "Import Local Files"
- 2. Choose a file from File Explorer in .OBJ, .PLY, .STL or . meditMesh format.
- 3. You can also import local files by dragging and dropping them into the window.

### **Alignment Mode**

Align target and reference data in Alignment Mode.

First, define the target and reference data.

1. Select 3D data that you want to set as the reference and click the "Assign as Reference"

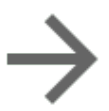

button or drag it with your mouse. Alternatively, right click using your mouse to choose a data assignment option.

- 2. Next, assign the target data.
- 3. Click "Confirm"

You can swap target and reference data by using the "Reassign Target and Reference Data" button at the bottom of the window. You can come back to this option during working in any mode.

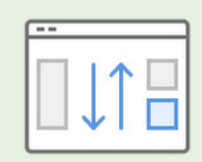

| Assign Data                                                                                                    |                |
|----------------------------------------------------------------------------------------------------|----------------|
| Data                                                                                                    | ■ Reference    |
| Maxilla (data with holes and separated elements)      Aaxilla Base- Maxilla Gata with ho                         |                |
| <ul> <li>Sample Data</li> <li>Maxilla Base-<br/>Sample Data</li> <li>Mandible Pre-Op-<br/>Sample Data</li> </ul> | ↑↓<br>Target   |
| Bite Splint                                                                                                    |                |
| <ul> <li>Align Target Data in Group</li> <li>Align Target Data Separately</li> </ul>                             | Cancel Confirm |

If you want to align the target data separately to the reference, choose "Align Target Data Separately." If you select "Align Target Data in Group," the target data will be aligned as a group.

Select "Align Target Data Separately" if you want to align the target data separately from the reference data. Select "Align Target Data in Group" to align the target data as a group.

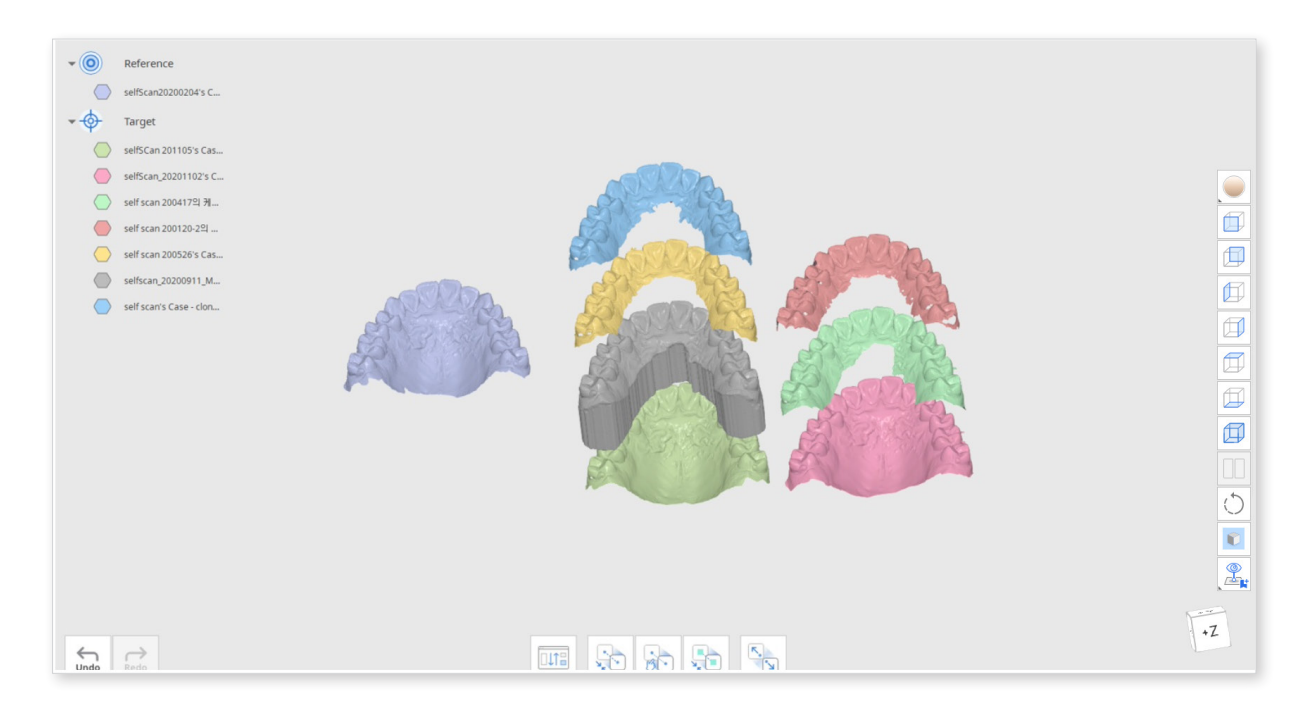

#### Aligning data one by one

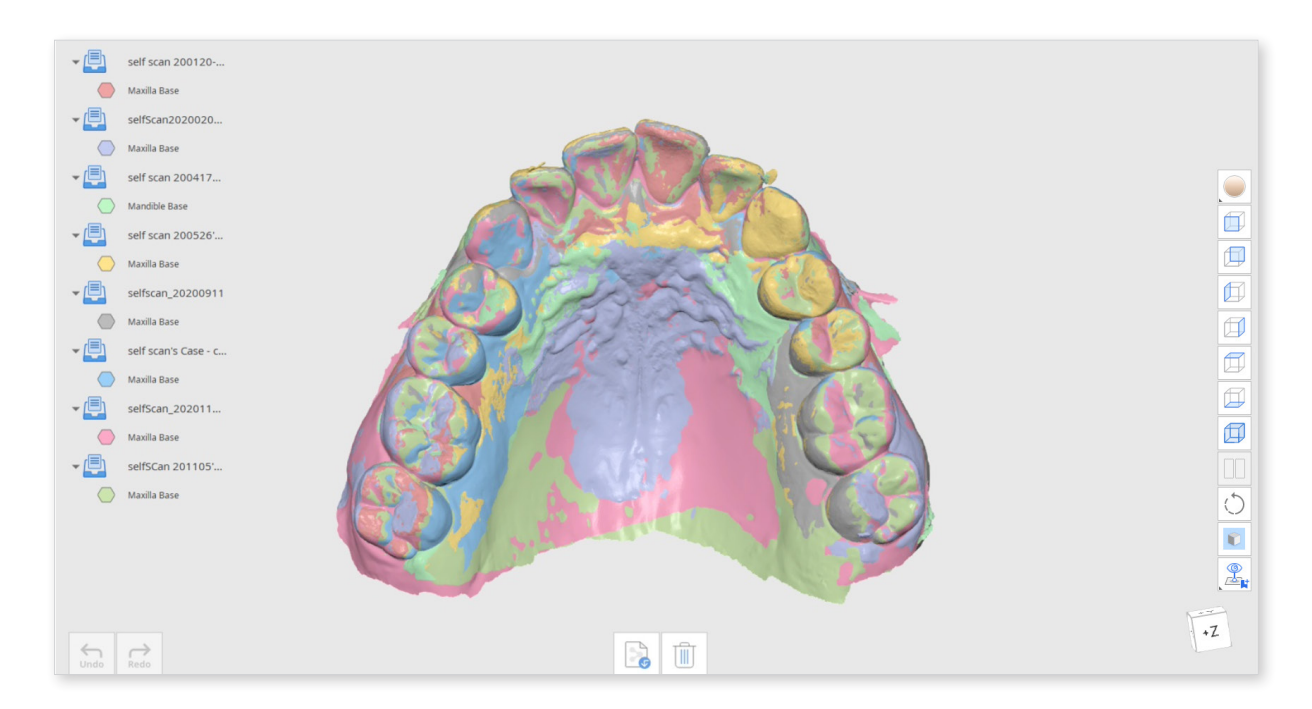

#### Align data as a group

#### Toolbox

| lcon                   | Tool                               | Description                                                                                                    |  |
|------------------------|------------------------------------|----------------------------------------------------------------------------------------------------|--|
|                        | Reassign Data                      | Reassign the target and reference data for alignment.                                                                             |  |
| •.<br>•.<br>•          | Automatic<br>Alignment             | Align the data automatically without any user defined points.                                                                     |  |
|                        | Manual<br>Alignment                | Align the data manually using user defined points.                                                                                |  |
| ×<br>×                 | Align with<br>Selected Area        | Align the reference and target data only within a selected area.                                                                  |  |
|                        | Smart Teeth<br>Selection           | Click to automatically select all teeth of the arch, leaving out gingiva parts.                                                   |  |
| 00                     |                                    | - This function is only available for the scan<br>data gathered in Medit Scan for Clinics<br>with the "Use GPY" option on.        |  |
|                        | Smart<br>Single Tooth<br>Selection | Click to automatically select the area of a single<br>tooth, leaving out gingiva parts.<br>Click and drag the mouse on the tooth. |  |
|                        | Polyline<br>Selection              | Select all entities within a polyline shape drawn on the screen.                                                                  |  |
|                        | Brush                              | Select all entities on a freehand drawn path on the screen.                                                                       |  |
| 5                      | Selection                          | Only the front face will be selected.<br>The brush comes in three different sizes.                                                |  |
|                        | Selection /<br>Deselection         | Select or deselect the area using various tools.                                                                                  |  |
| All                    | Clear All<br>Selection             | Clear all selected areas.                                                                                                    |  |
| <b>K</b> ,<br><b>N</b> | Detach Data                        | Detach the aligned data and bring it to the original position.                                                                    |  |

Medit Design provides three alignment options to choose from:

- 1. Automatic Alignment
- 2. Manual Alignment
- 3. Alignment with a Selected Area

Click "Manual Alignment" to align the data manually and set the matching points up to three on both target and reference data. The points can be by clicking "Delete Alignment Points".

The "Align with Selected Area" tool allows you to select the specific part of the data you would like to align. Use the selection tools to mark the area on both target and reference data.

If you would like to select one or several teeth easily, try using the "Smart Single Tooth Selection" tool.

If the data you are working on was acquired via scanning in Medit Scan for Clinics, "Smart Teeth Selection" is a great tool to select all arch teeth, leaving out the soft tissue data.

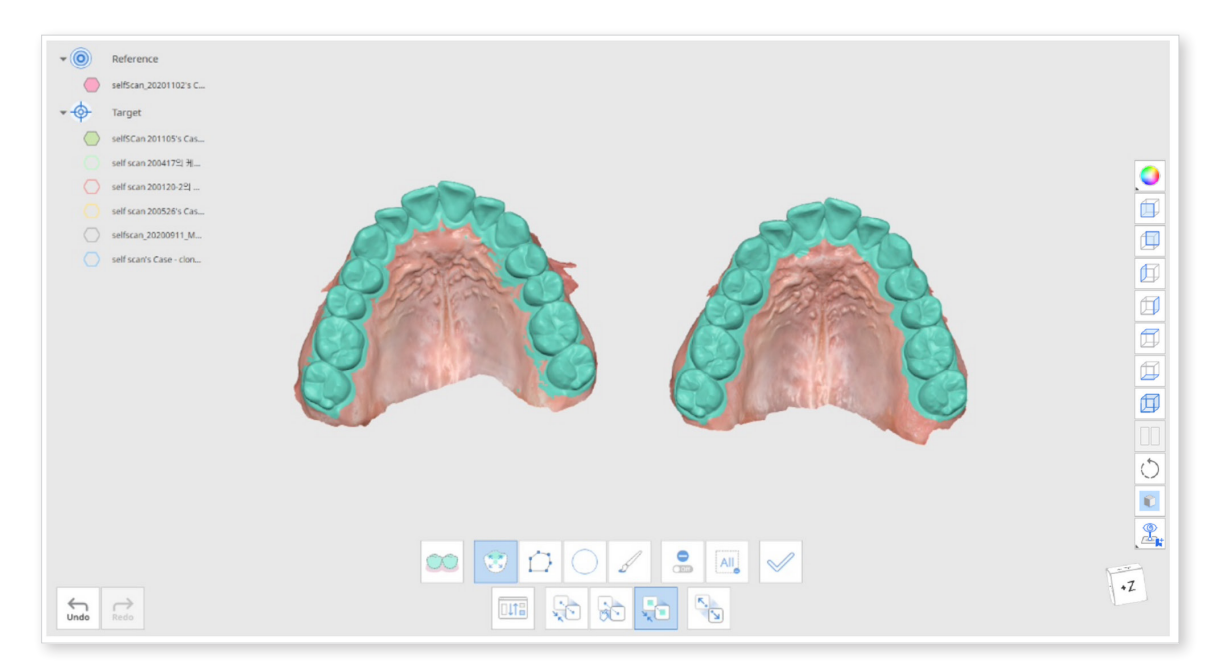

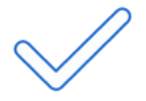

Click on "Apply" to finish the selection and align the selected data with the chosen area.

| _ |    | _ |
|---|----|---|
|   | 11 |   |
|   |    |   |
|   | ΨI |   |

Swap target and reference data by using the "Reassign Target and Reference Data" button at the bottom of the window. You can come back to this option while working in any mode.

### **Deviation Display Mode**

Deviation Display Mode displays the deviation results between the aligned target and reference data using the Color Map.

#### Toolbox

| Icon | ΤοοΙ                                  | Description                                                                        |  |
|------|---------------------------------------|------------------------------------------------------------------------------------|--|
|      | Reassign Target and<br>Reference Data | Change the target and reference data assignment.                                   |  |
|      | Deviation Settings                    | Set options for calculating deviation.                                             |  |
|      | Color Map On/Off                      | Turn on or off the color map.                                                      |  |
|      | Delete Measurement<br>Results         | Delete deviation measurement results<br>by clicking on each of them on 3D<br>data. |  |
|      | Create Sections                       | Create Sections                                                                    |  |

#### **Deviation Settings**

Click "Deviation Settings" to customize your settings.

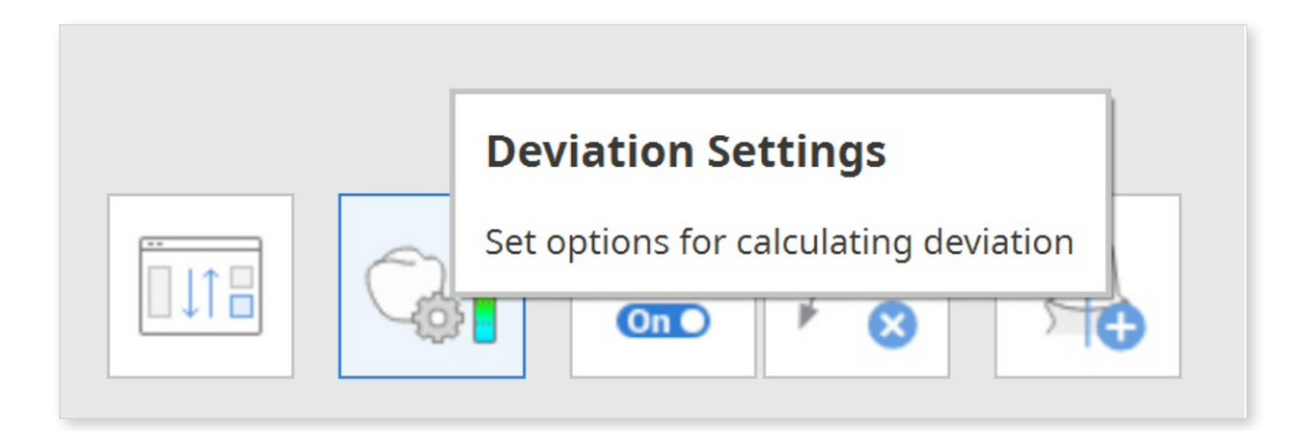

| <b>Deviation Settings</b>    |      |        | $\odot$           |
|------------------------------|------|--------|-------------------|
| Calculation Options          |      |        |                   |
| Exclude Low Fidelity Data    |      |        |                   |
| Remove Outlier by Sigma      |      |        |                   |
| Sigma Multiplier             |      |        | 1.5               |
| Calculation Method           |      | Normal | to Data Surface 🗸 |
| Properties                   |      |        |                   |
| Percentile Range of Interest |      |        | 80.0              |
|                              | Canc | cel    | Confirm           |

| Option                             | Description                                                                                                    |  |  |
|------------------------------------|----------------------------------------------------------------------------------------------------|--|--|
| Exclude Low<br>Fidelity Data       | Exclude the low-fidelity boundary data when calculating data deviation.                                                                                                    |  |  |
|                                    | Input the Sigma value and use it to exclude the outliers when calculating.                                                                                                    |  |  |
| Remove<br>Outlier by<br>Sigma      | <ul> <li>In the case of 1 sigma, only data that comes within 1 sigma<br/>(standard deviation) are used for calculation based on the<br/>positive and negative deviations.</li> </ul>                 |  |  |
| orgina                             | <ul> <li>In the case of n-time sigma, only data that comes within<br/>n-time sigma (standard deviation) are used for calculation<br/>based on the positive and negative deviations.</li> </ul>       |  |  |
| Calculation<br>Method              | You can choose between the normal vector and the nearest position when calculating data deviation.                                                                                                   |  |  |
|                                    | Set the percentile range displayed in the Properties on the left side of the program window.                                                                                                    |  |  |
| Percentile<br>Range of<br>Interest | If you enter "80," it will show the 10th percentile and 90th percentile.                                                                                                    |  |  |
|                                    | <ul> <li>You can customize the maximum value of deviation and the acceptable tolerance by clicking on the numbers in bold.</li> <li>Adjust the resolution bar located above the color bar</li> </ul> |  |  |
|                                    | The color range gets further divided when the resolution is higher.                                                                                                    |  |  |

| Min.          | -1.955 mm | 2.000          |
|---------------|-----------|----------------|
| Max.          | 1.989 mm  | 1.000          |
| Median        | 0.009 mm  | 0.800          |
| Avg.          | 0.009 mm  | 0.600          |
| Abs Avg.      | 0.081 mm  | 0.400          |
| RMS           | 0.115 mm  | 0.200          |
| Std. Dev.     | 0.115 mm  |                |
| Var.          | 0.013 mm  | -0.400         |
| Avg.(+)       | 0.085 mm  | -0.600         |
| Avg.(-)       | -0.078 mm | -0.800         |
| (90-10)/2     | 0.120 mm  | -1.000         |
| 10 Percentile | -0.112 mm | -2.000         |
| 90 Percentile | 0.129 mm  | $ \leftarrow $ |
| In Tol.       | 39.13 %   | Undo Redo      |

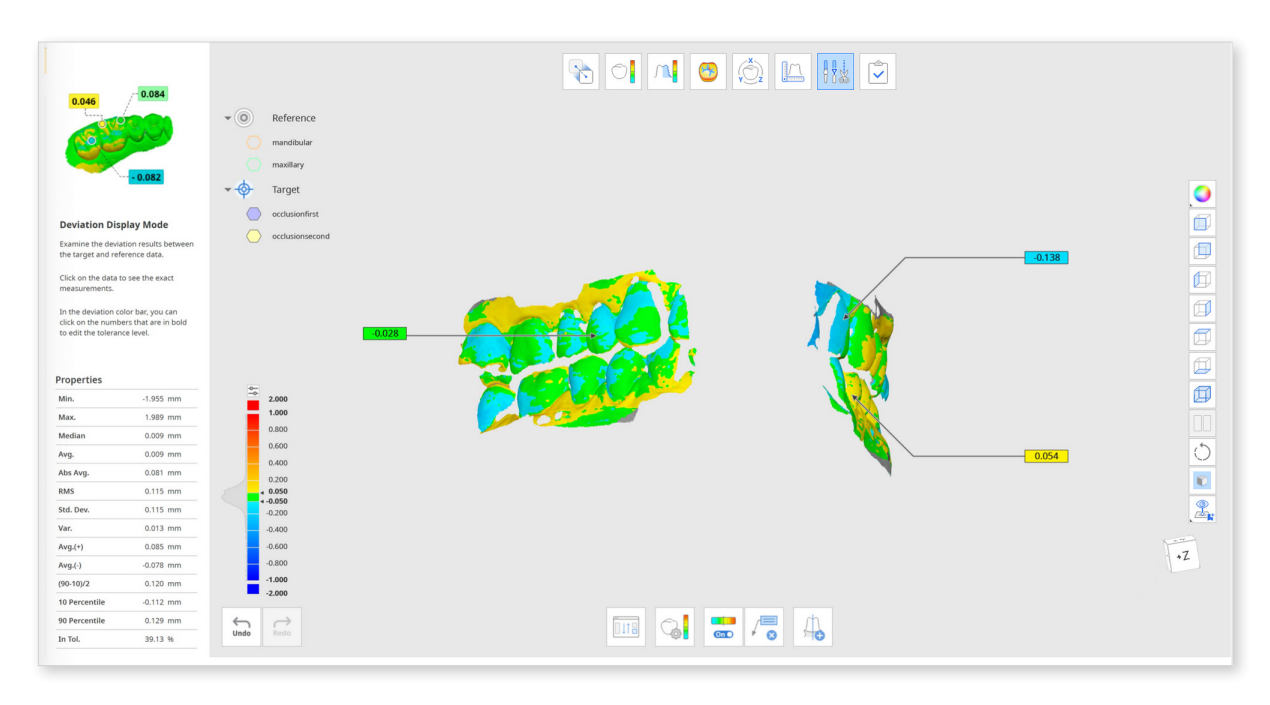

Click on the data to receive the exact measurements.

#### **Roughness Measurement Mode**

Roughness Measurement Mode displays the surface roughness of 3D data using the Color Map.

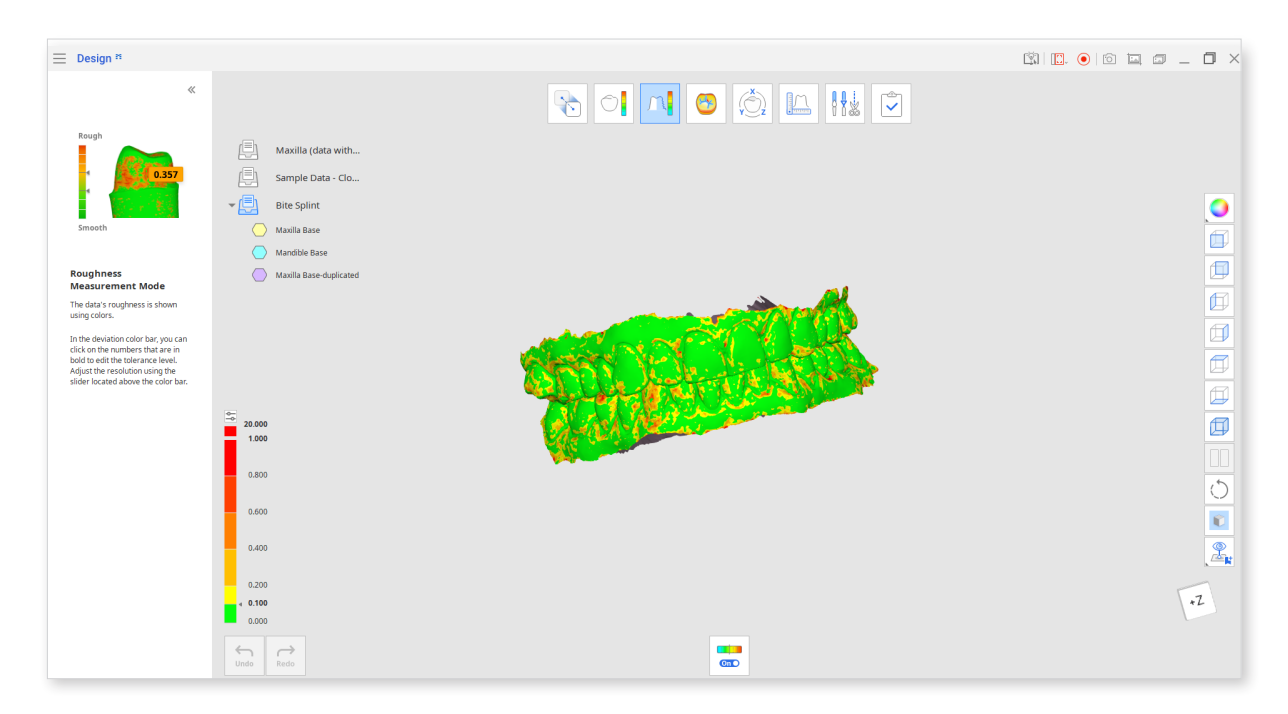

The map shows the roughness of target data and is colored according to the roughness value of a specific surface.

You can customize the maximum roughness value and the acceptable tolerance by clicking on the numbers in bold on the index.

Use the "Color Map On/Off" tool to check the original texture and color of the 3D data.

Toolbox

| Icon | Tool             | Description                   |
|------|------------------|-------------------------------|
|      | Color Map On/Off | Turn on or off the color map. |

### **Curvature Display Mode**

Curvature Display Mode helps you analyze the data's curvature using colors. Red represents the embossed curve and the blue represents the engraved curve.

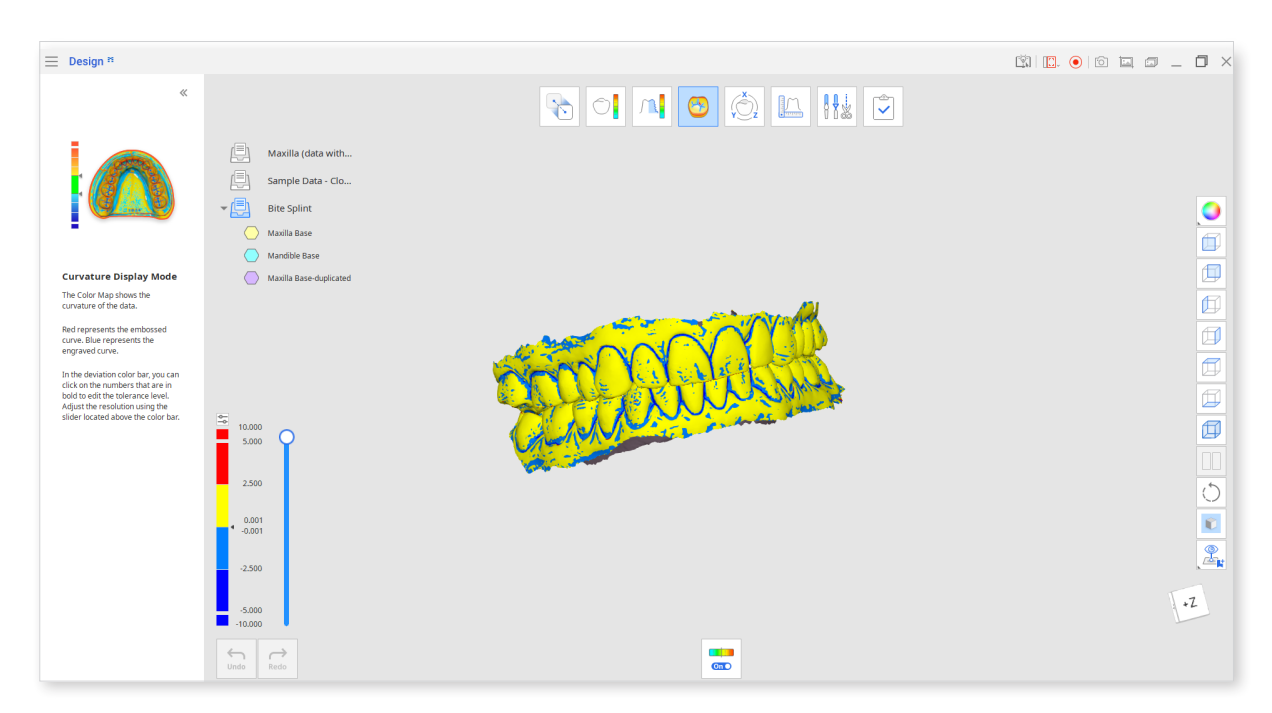

Control the slider located on Color Bar's right side to adjust the resolution or click on the numbers that are in bold to edit the tolerance level.

### **Transformation Mode**

Transformation Mode provides various transformation tools so you can rotate, translate and scale your 3D data with ease.

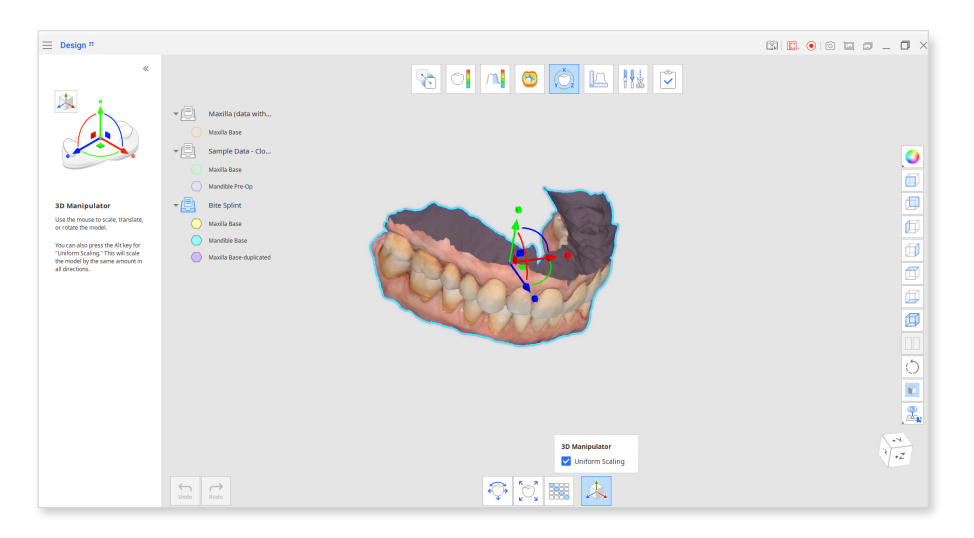

#### **Translate and Rotate**

- 1. Translate or rotate data by entering the distance or angle value for the axes. Use the up and down keys on the keyboard or mouse wheel to change the values as well.
- 2. Click "Apply" to apply the changes to all modes in the program.

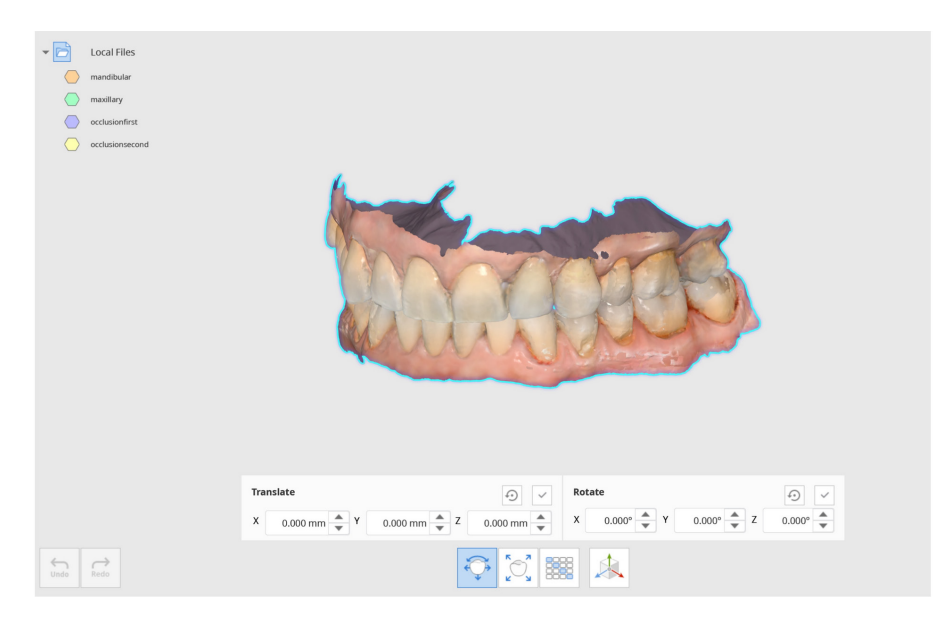

 You can leverage this function to change the axes' orientation of data. For example, if the occlusal surface is located on the +Y axis, as in 3Shape CAD files, you change it to +Z axis to match the exocad orientation.

Export the data by clicking the right mouse button on the Data Tree to export the data you are working on.

#### Scale

- 1. Scale data by entering values for the axes.
- 2. Check the "Uniform" box to use the same value to scale data across all axes simultaneously.
- 3. Click "Apply" to apply the changes to all modes in the program.

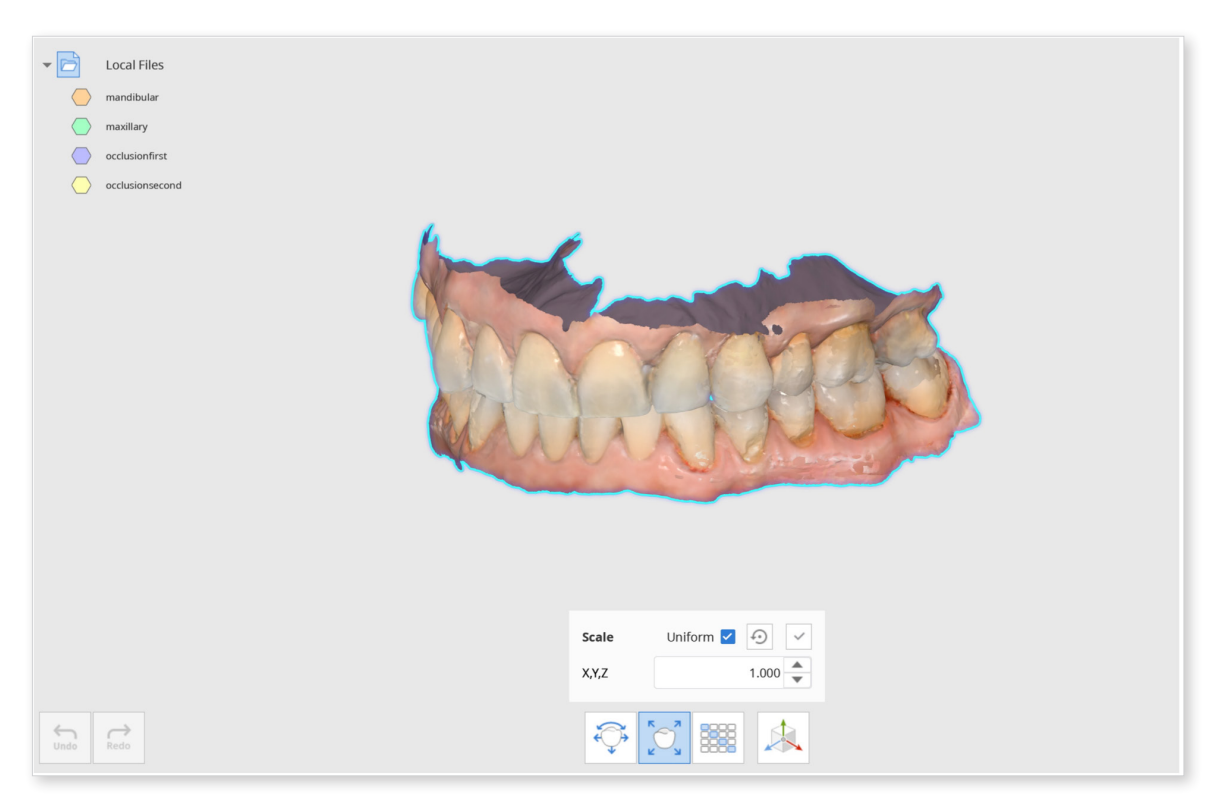

Scale the enlarged crown/bridge data before sintering down to 1:1 proportion and compare it with the original data to see if the shrinkage is constant.
### **Transformation Matrix**

The transformation matrix transforms the data by setting the value for each element.

Click "Apply" to apply the changes to the data across all modes in the program.

| - 🖻        | Local Files     |        |       |         |       |            |        |  |
|------------|-----------------|--------|-------|---------|-------|------------|--------|--|
| $\bigcirc$ | mandibular      |        |       |         |       |            |        |  |
| $\bigcirc$ | maxillary       |        |       |         |       |            |        |  |
| $\bigcirc$ | occlusionfirst  |        |       |         |       |            |        |  |
| $\bigcirc$ | occlusionsecond |        |       |         |       |            |        |  |
|            |                 |        |       |         | K     |            |        |  |
|            |                 | Matrix |       |         |       | <b>1 0</b> | ✓      |  |
|            |                 | 1.000  | 0.000 | •       | 0.000 | 0.000      | ×      |  |
|            |                 | 0.000  | 1.000 | *       | 0.000 | 0.000      | *<br>* |  |
|            |                 | 0.000  | 0.000 | *       | 1.000 | 0.000      | *<br>* |  |
|            |                 | 0.000  | 0.000 | *       | 0.000 | 1.000      | *<br>* |  |
| Undo       | Redo            |        |       | ),<br>L |       |            |        |  |

- Used when you want to check if CAD implant library and scan data were aligned correctly.

Enter the value for the matrix to move to the alignment position and inspect the data.

### **3D** Manipulator

Use the manipulator in 3D Manipulator to scale, translate or rotate the model.

Check "Uniform Scaling" to use the model by the same values in all directions.

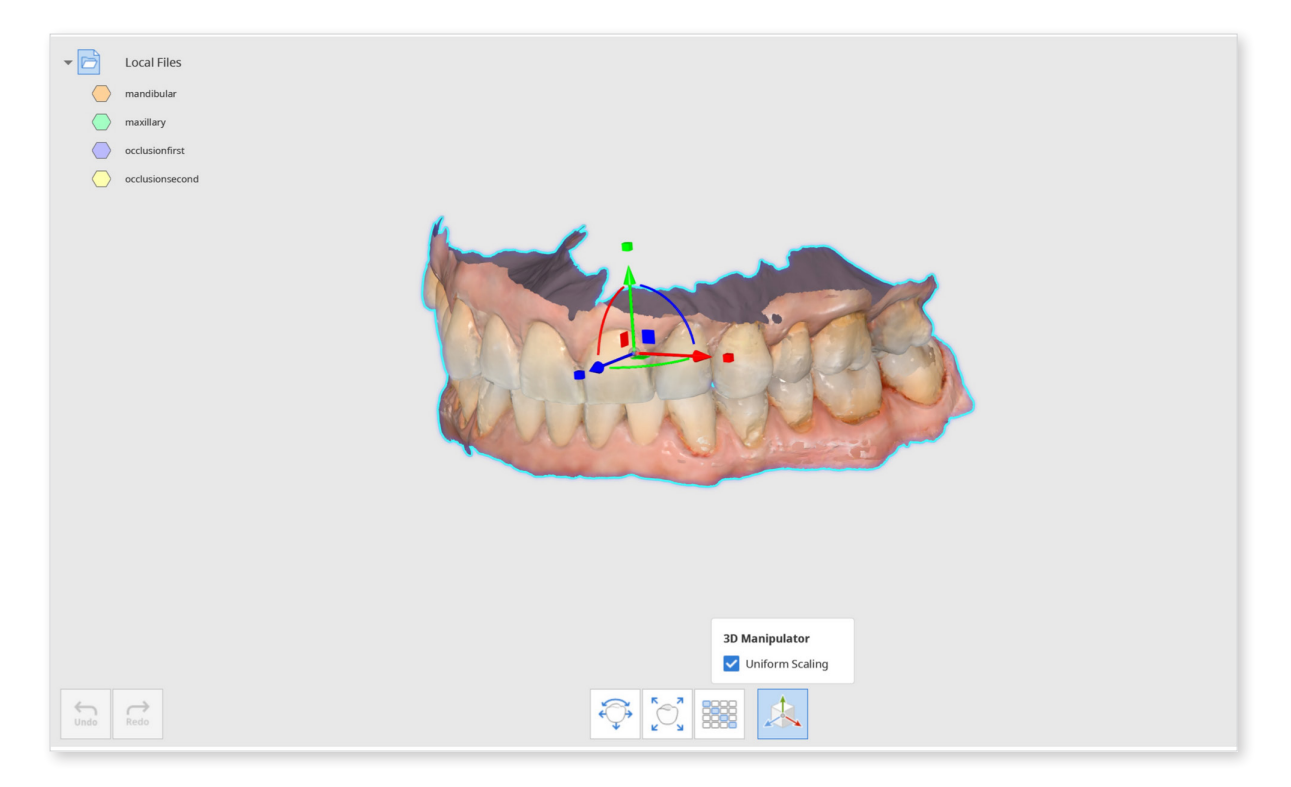

## **Measurement Mode**

Measure distance, angle, length and area of the 3D data.

You can measure the data in its aligned or detached state. Data can be detached in the Alignment Mode by using the "Detach Data" feature.

## Aligned Data

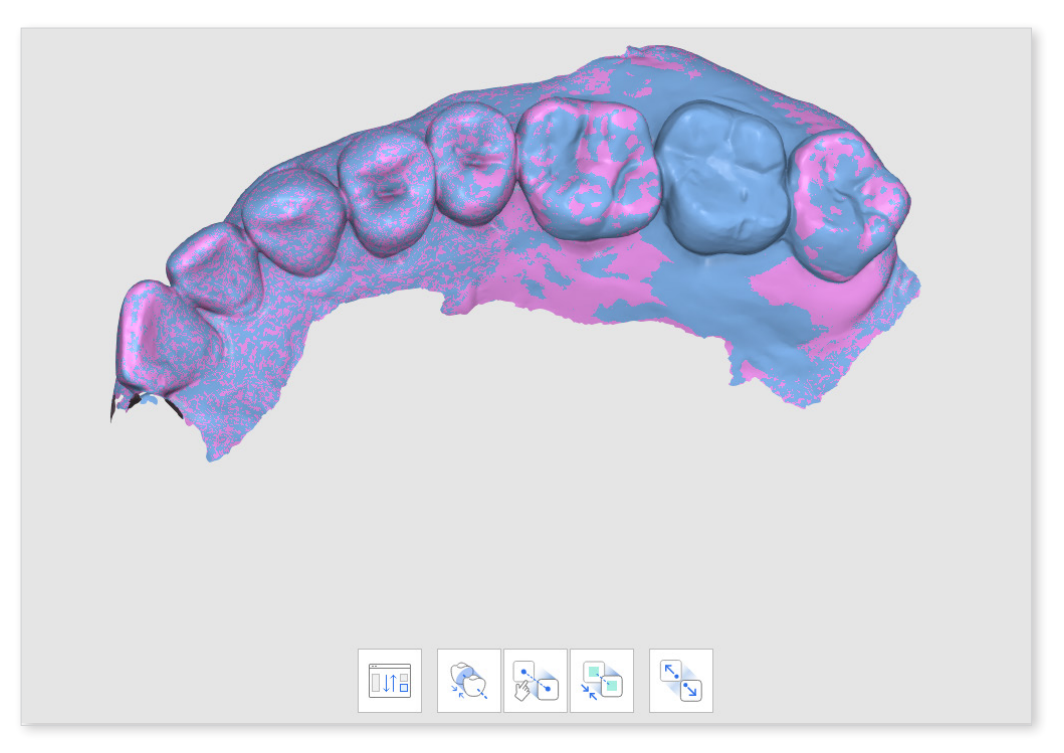

#### **Detached Data**

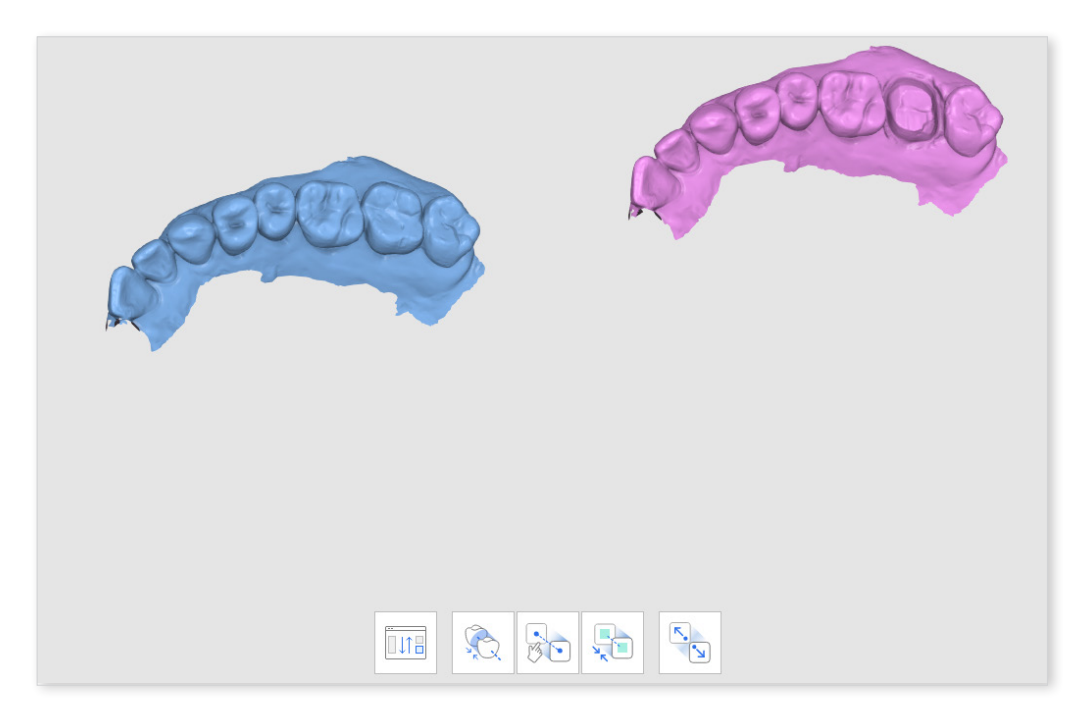

### **Toolbox: Measurement Tools**

#### Sections

| Icon | ΤοοΙ                                    | Description                                          |  |
|------|-----------------------------------------|------------------------------------------------------|--|
|      | Create Sections                         | Create section lines.                                |  |
|      | View Perpendicularly<br>to Section Line | Orient the view perpendicularly to the section line. |  |

### **Measuring Distance**

| Icon                                | Tool                              | Description                                                                    |  |
|-------------------------------------|-----------------------------------|--------------------------------------------------------------------------------|--|
| ţ                                   | Measure Distance by<br>One Point  | Measure the shortest distance to the adjacent 3D data or line.                 |  |
| <b>● ← → ●</b>                      | Measure Distance by<br>Two Points | Measure the distance between two points.                                       |  |
| Measure Distance by<br>Three Points |                                   | Measure the distance between a point and a line defined by another two points. |  |

## **Measuring Angle**

| Icon                             | ΤοοΙ                            | Description                                                 |  |
|----------------------------------|---------------------------------|-------------------------------------------------------------|--|
| Measure Angle by<br>Three Points |                                 | Measure the angle between the lines made with three points. |  |
|                                  | Measure Angle by<br>Four Points | Measure the angle between the lines made with four points.  |  |
| $\bigwedge$                      | Measure Length by<br>One Point  | Measure the length of the section line by one point.        |  |
| $\mathcal{N}$                    | Measure Length by<br>Two Points | Measure the length of the section line by two points.       |  |

### **Measuring Area**

| Icon                           | Tool                            | Description                                                          |  |
|--------------------------------|---------------------------------|----------------------------------------------------------------------|--|
| Calculate Area by One<br>Point |                                 | Calculate the area of the section line by one point.                 |  |
|                                | Calculate Area by Two<br>Points | Calculate the area of the section line by two points.                |  |
| Calculate Area by<br>Selection |                                 | Calculate the selected area.                                         |  |
| Delete Measurement<br>Results  |                                 | Delete measurement results and sections by clicking on each of them. |  |

#### How to Use Measurement Mode

1. Click "Create Sections" to draw a line at the desired area to create a section. You can add multiple lines. The section's visibility can be controlled in the Data Tree.

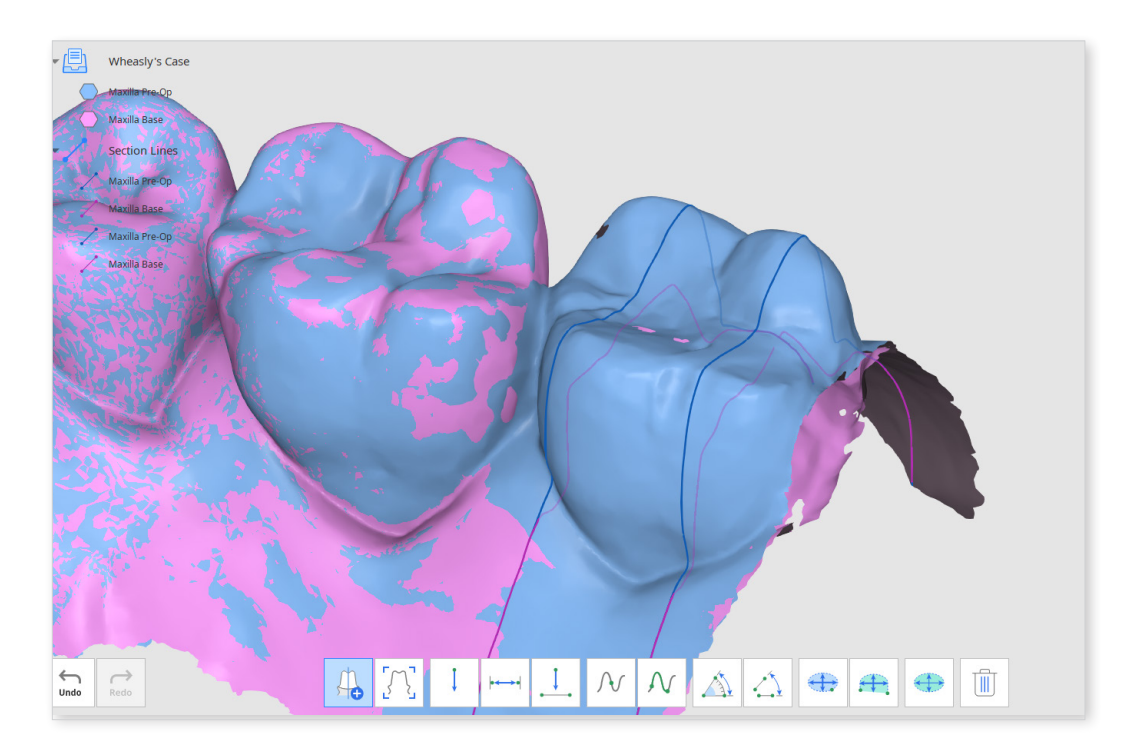

- 2. Use the tools at the bottom of the window to measure the distance, angle, length, and area of the data.
- 3. "View Perpendicularly to Section Line" to change the view. Click on any of the section lines to change the data view perpendicularly to them.

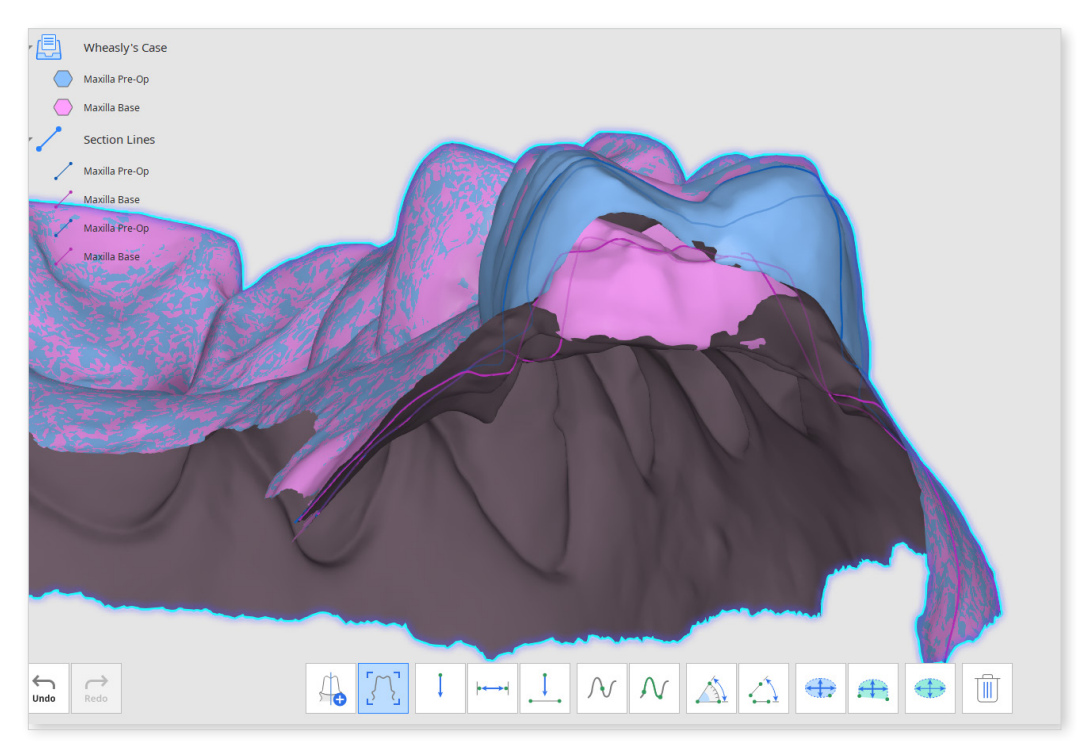

4. Measure Distance: You can measure the distance by using one, two, or three points.

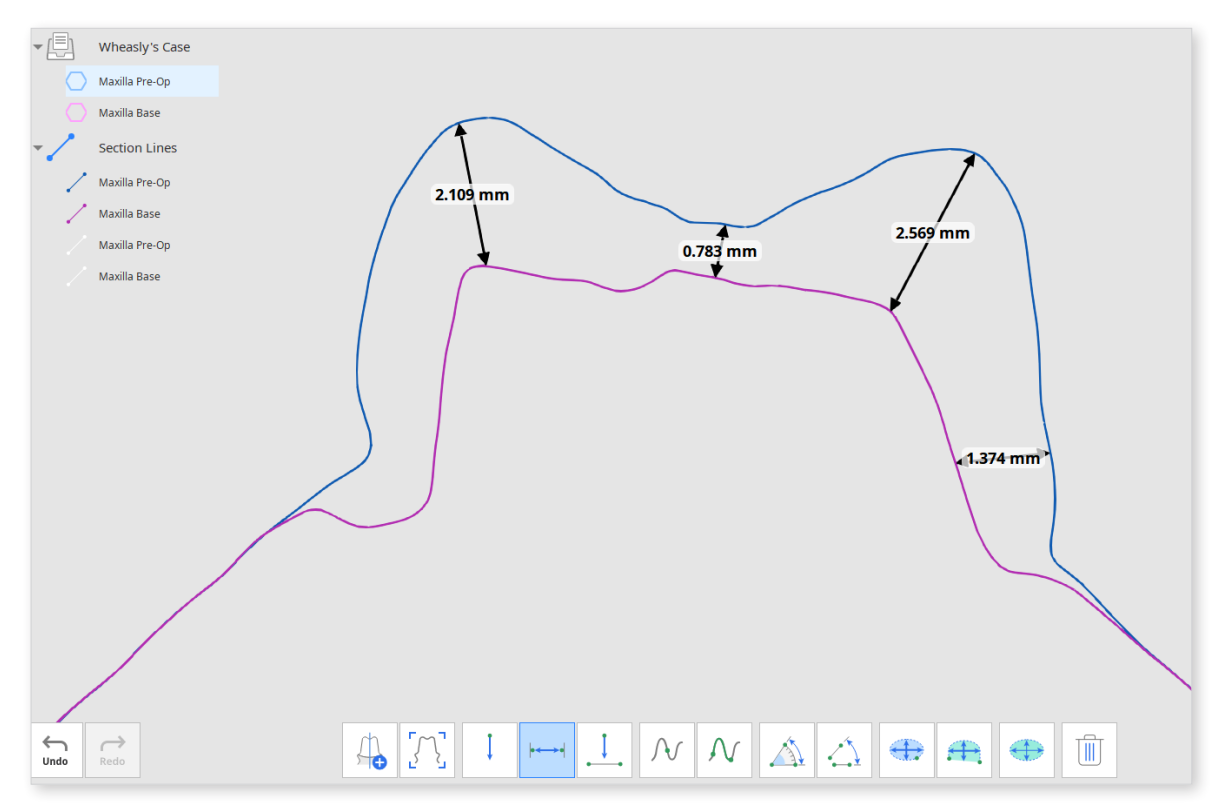

5. Measure Angle: You can measure the angle by using three or four points.

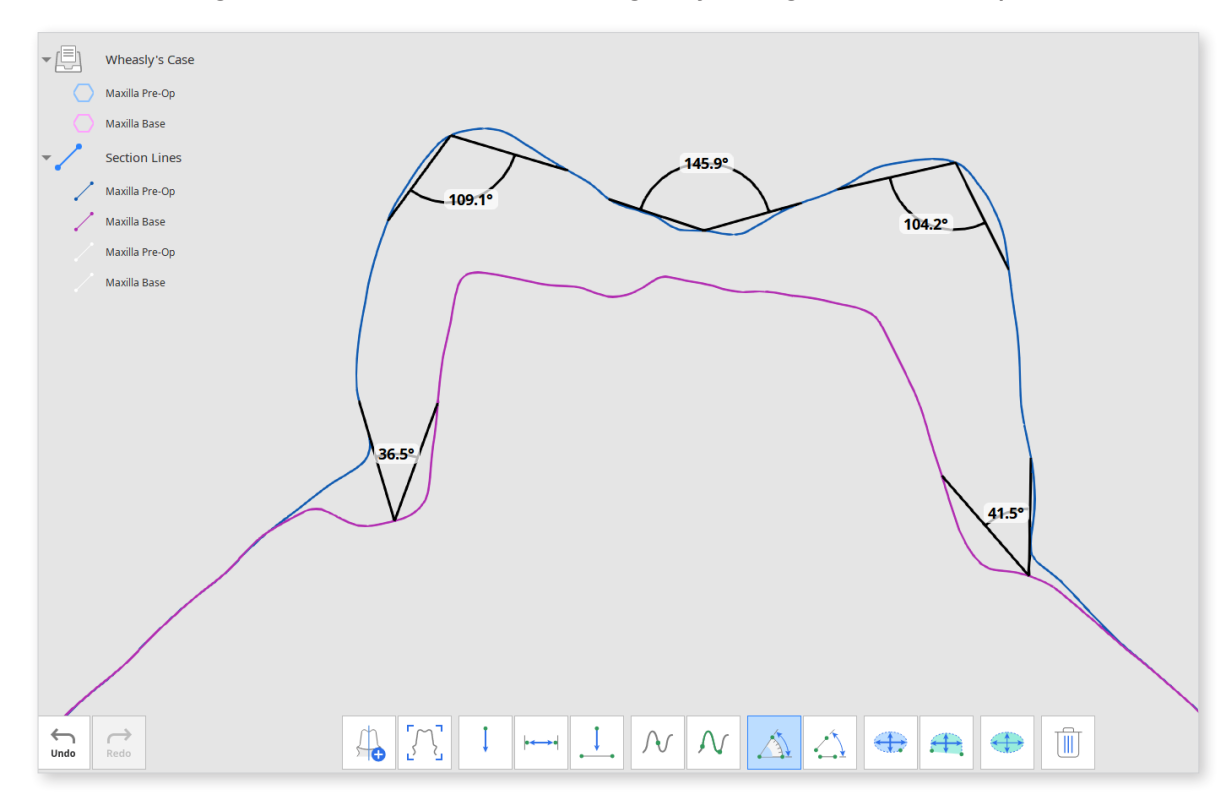

6. Measure Length: You can measure the length by using one or two points.

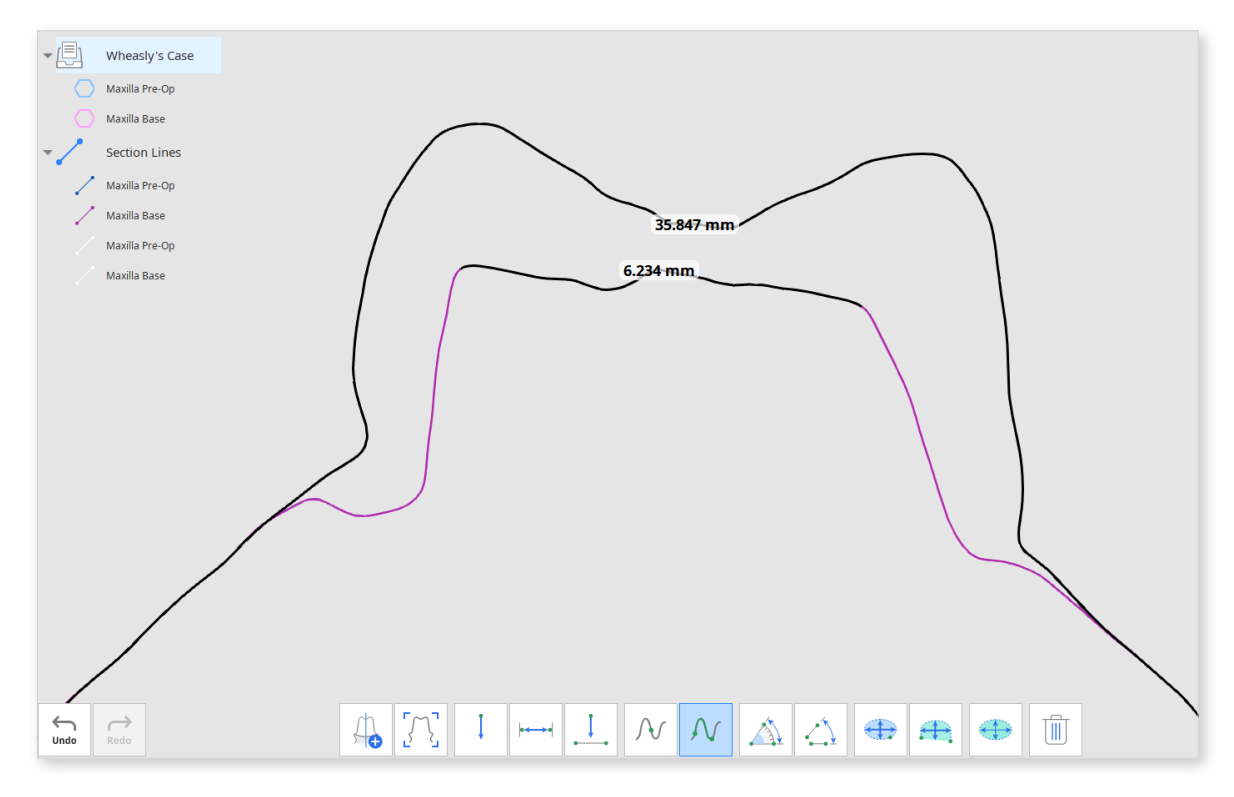

7. Measure Section Area: You can measure the section area by using one or two points.

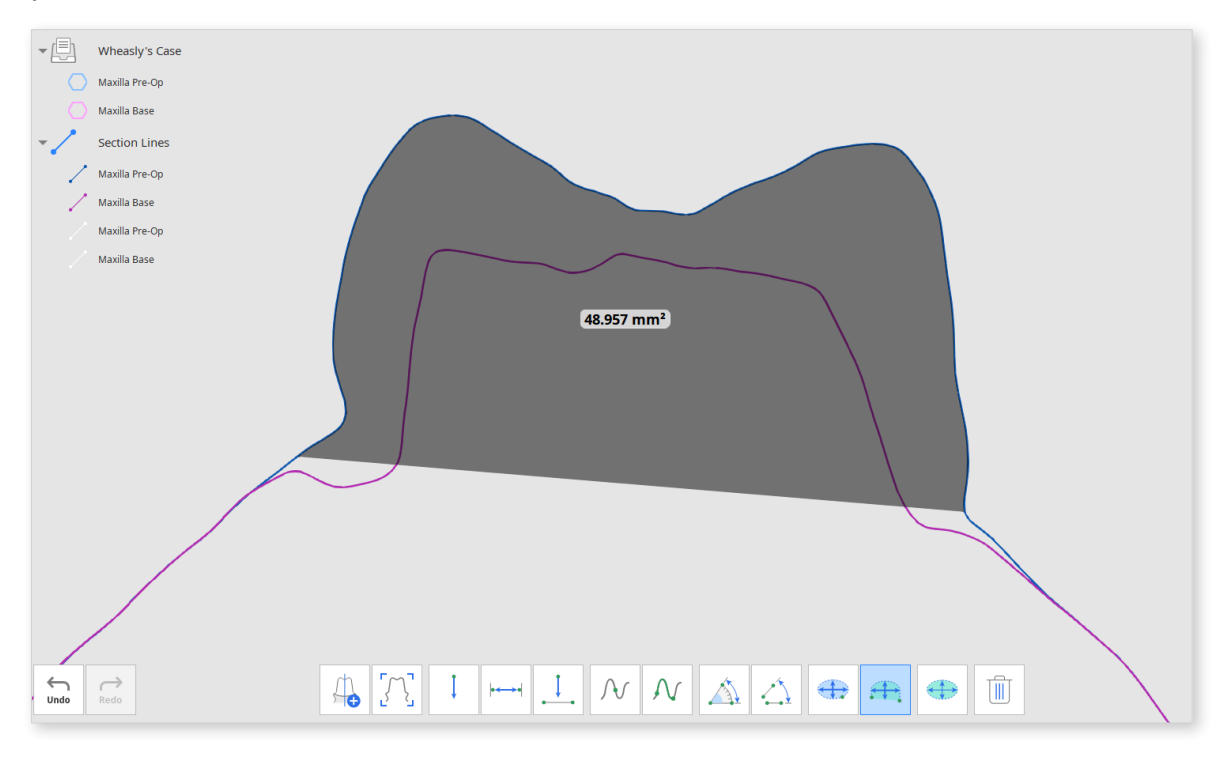

The Measure Distance and Measure Length tools can also be used without creating sections.

The "Measure Area" tool allows you to measure the area by selecting the desired portion of the data.

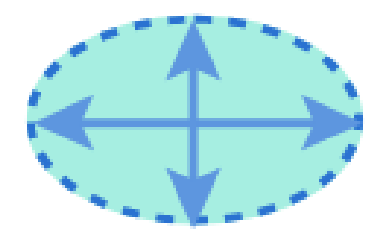

1. Select the area of the 3D data to calculate.

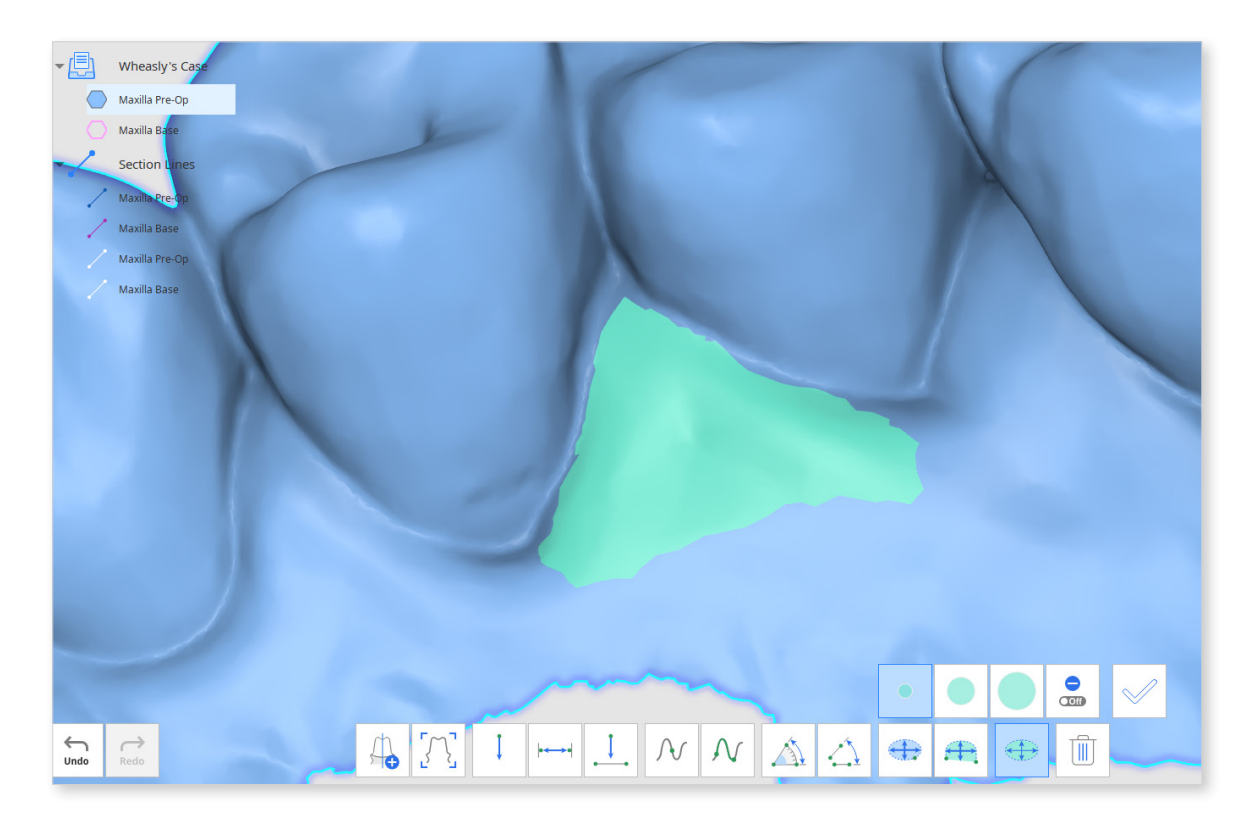

2. Click "Apply" to measure the selected area.

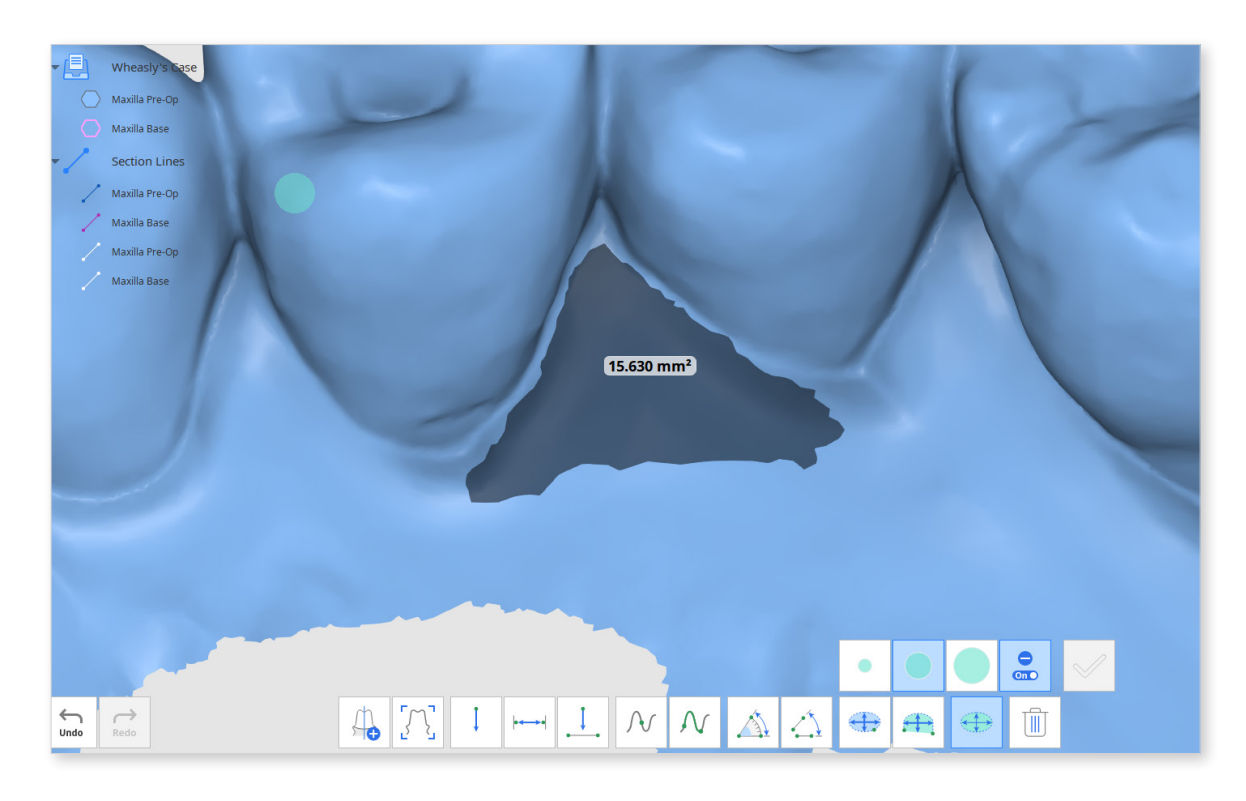

5- To remove measurements, click "Delete Measurement Results" and select any result on the data. You can also click and drag the mouse across all the measurement results to delete them.

# **Modes - Edit Mode**

Edit Mode provides various tools to view and edit data.

The selected 3D data can be edited using different tools located at the bottom of the window.

Control the data to be displayed and its transparency using the Data Tree on the left.

Right-click on the data to export it as an attachment to Medit Link.

## **Editing Tools**

| lcon                                      | Tool                 | Description                                                                                               |
|-------------------------------------------|----------------------|----------------------------------------------------------------------------------------------------|
|                                           | Reverse Data         | Reverse data surface inside out.                                                                          |
|                                           | Trimming Tool        | Use the various selection tools to select and remove unnecessary data.                                    |
| He he he he he he he he he he he he he he | Bridge               | Connect parts of the mesh data by creating a mesh bridge.                                                 |
|                                           | Fill Holes           | Fill empty spaces in the 3D mesh data.                                                                    |
|                                           | Sculpting            | Make changes to data by sculpting it; add, remove, smooth or morph it.                                    |
|                                           | Offset               | Set the offset distance from the existing data to create a new mesh.                                      |
|                                           | Thicken              | Increase the thickness and direction of the selected mesh.                                                |
|                                           | Boolean              | Perform the following boolean operations:<br>Union, Cut and Intersection.                                 |
|                                           | Duplicate            | Create a new mesh by duplicating the selected area.                                                       |
|                                           | Blockout<br>Undercut | Fill and remove the unwanted undercuts.<br>Adjust the undercuts angle and set the<br>insertion direction. |

| Smooth Surface  | Use the selection tools to select the surface<br>you want to smooth. Adjust the level of<br>smoothness |
|-----------------|----------------------------------------------------------------------------------------------------|
| Mirroring       | Create a symmetrical copy of the data.                                                                 |
| Combine         | Combine two meshes into one without transforming the originals.                                        |
| Mesh Resolution | Change the mesh resolution by controlling the number of triangles that constitute the mesh.            |

# **Toolboxes in Editing Tools**

### **Selection Tools**

| Icon | Tool                            | Description                                                                                                    |  |
|------|---------------------------------|----------------------------------------------------------------------------------------------------|--|
|      |                                 | Automatically select only the teeth in the arch, leaving out the gingiva area.                                              |  |
|      | Smart Teeth<br>Selection        | This function is only available for the scan data acquired by Medit Scan for Clinics with the "Use GPU" option on.          |  |
|      | Smart Single<br>Tooth Selection | Automatically select the area of a single<br>tooth, leaving out the gingiva area.<br>Click and drag the mouse on the tooth. |  |
|      | Flood Fill<br>Selection         | Select the connected area based on the mouse movements.                                                                     |  |
|      | Polyline<br>Selection           | Select all areas within a polyline shape drawn on the screen.                                                               |  |
|      | Brush Selection                 | Select all areas on a freehand-drawn path on the screen.                                                                    |  |
| St l |                                 | Only the front-facing side will be selected.                                                                                |  |
|      |                                 | The brush is available in three different sizes.                                                                            |  |

### **Post-Area Selection Tools**

| Icon       | ΤοοΙ                      | Description                                                                                 |
|------------|---------------------------|---------------------------------------------------------------------------------------------|
| Off        | Autofill Selected<br>Area | Turn on to automatically fill the selected area.<br>This function can be turned on and off. |
| ע ע<br>א ג | Shrink Selected<br>Area   | Reduce the selected area each time you click the button.                                    |
|            | Expand Selected<br>Area   | Expand the selected area each time you click the button.                                    |
| $\Phi$     | Invert Selected<br>Area   | Invert the selection.                                                                       |

### **Deselection Tools**

| lcon | ΤοοΙ                       | Description                                                    |
|------|----------------------------|----------------------------------------------------------------|
| On   | Selection /<br>Deselection | When on, this function deselects the area using various tools. |
| All  | Clear All<br>Selection     | Clear all selected areas                                       |
|      | Delete Selected<br>Area    | Delete the data from the selected area.                        |

## Sculpting Toolbox

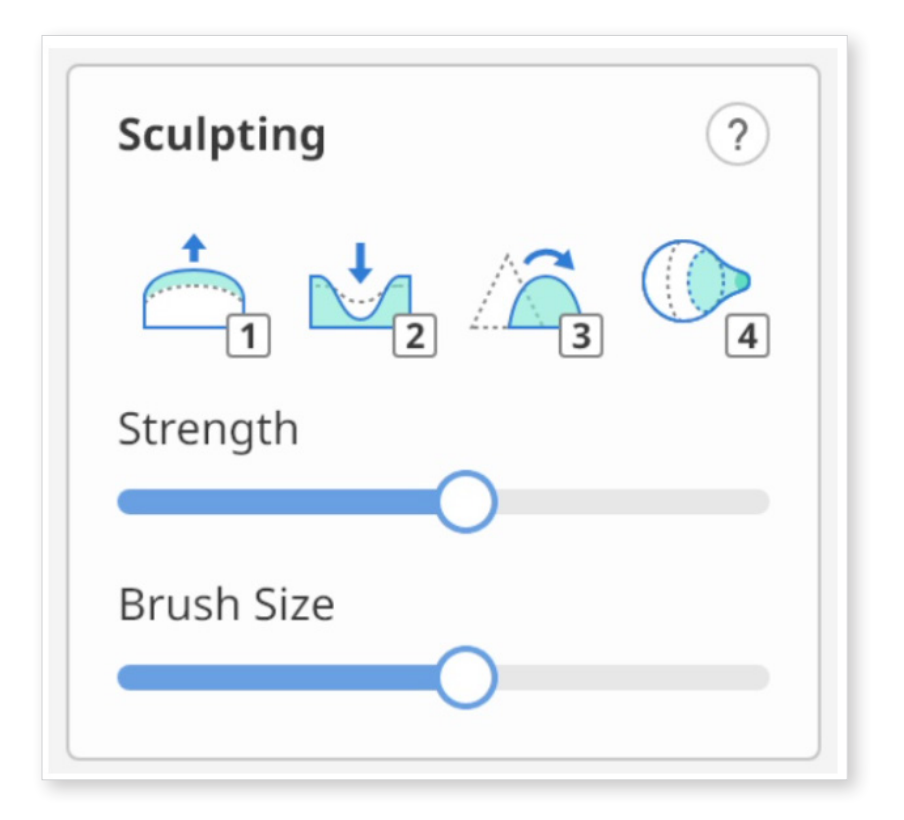

| 1     | Add                                                  | 1                                                                                                    |
|-------|------------------------------------------------------|----------------------------------------------------------------------------------------------------|
| 2     | Remove                                               | 2                                                                                                    |
| 3     | Smooth                                               | 3                                                                                                    |
| 4     | Morph                                                | 4                                                                                                    |
| + Alt | Extra Strength 🔍 + 🔳                                 | /2                                                                                                    |
| + Alt | Flatten                                              | + 3                                                                                                    |
| + Alt | Z-Axis Morphing                                      | + 4                                                                                                    |
| +     | Brush Strength 🔍 +                                   | 0+                                                                                                    |
| +     | Brush Size 🛛 🙀 +                                     | <b>●</b> <sup>4</sup>                                                                                                    |
|       | 1 $2$ $3$ $4$ $+ Alt$ $+ Alt$ $+ Alt$ $+ Alt$ $+ It$ | 1       Add         2       Remove         3       Smooth         4       Morph         + Alt       Extra Strength \screwtheta + 1         + Alt       Flatten \screwtheta + 1         + Alt       Brush Strength \screwtheta + 1         + Image: Strength screwtheta + 1       Strength screwtheta + 1         + Image: Strength screwtheta + 1       Strength screwtheta + 1         + Image: Strength screwtheta + 1       Strength screwtheta + 1         + Image: Strength screwtheta + 1       Strength screwtheta + 1 |

<Sculpting shortcuts for Windows and macOS.>

| Icon | Tool   | Description                                             |
|------|--------|---------------------------------------------------------|
| 1    | Add    | Use the mouse to add on parts of the data.<br>Hotkey: 1 |
| 2    | Remove | Use the mouse to remove parts of the data<br>Hotkey: 2  |
| 3    | Smooth | Use the mouse to smooth parts of the data.<br>Hotkey: 3 |
| 4    | Morph  | Use the mouse to morph parts of the data.<br>Hotkey: 4  |

Press "Tab" to switch to the right side tool. Press "Shift + Tab" to switch to the left side tool.

| Icon       | Tool       | Description                                                                    |
|------------|------------|--------------------------------------------------------------------------------|
| Strength   | Strength   | Adjust the strength for each of the tools.<br>Hotkey: Alt/Opt + Mouse Wheel    |
| Brush Size | Brush Size | Adjust the brush size for each of the tools.<br>Hotkey: Ctrl/Cmd + Mouse Wheel |

## **Reverse Data**

#### How to Reverse Data

You can reverse data inside-out using the "Reverse Data" feature.

Click on the "Reverse Data" icon at the bottom of the screen, and in the new dialog window, select your target data. You can choose more than one data for reversing.

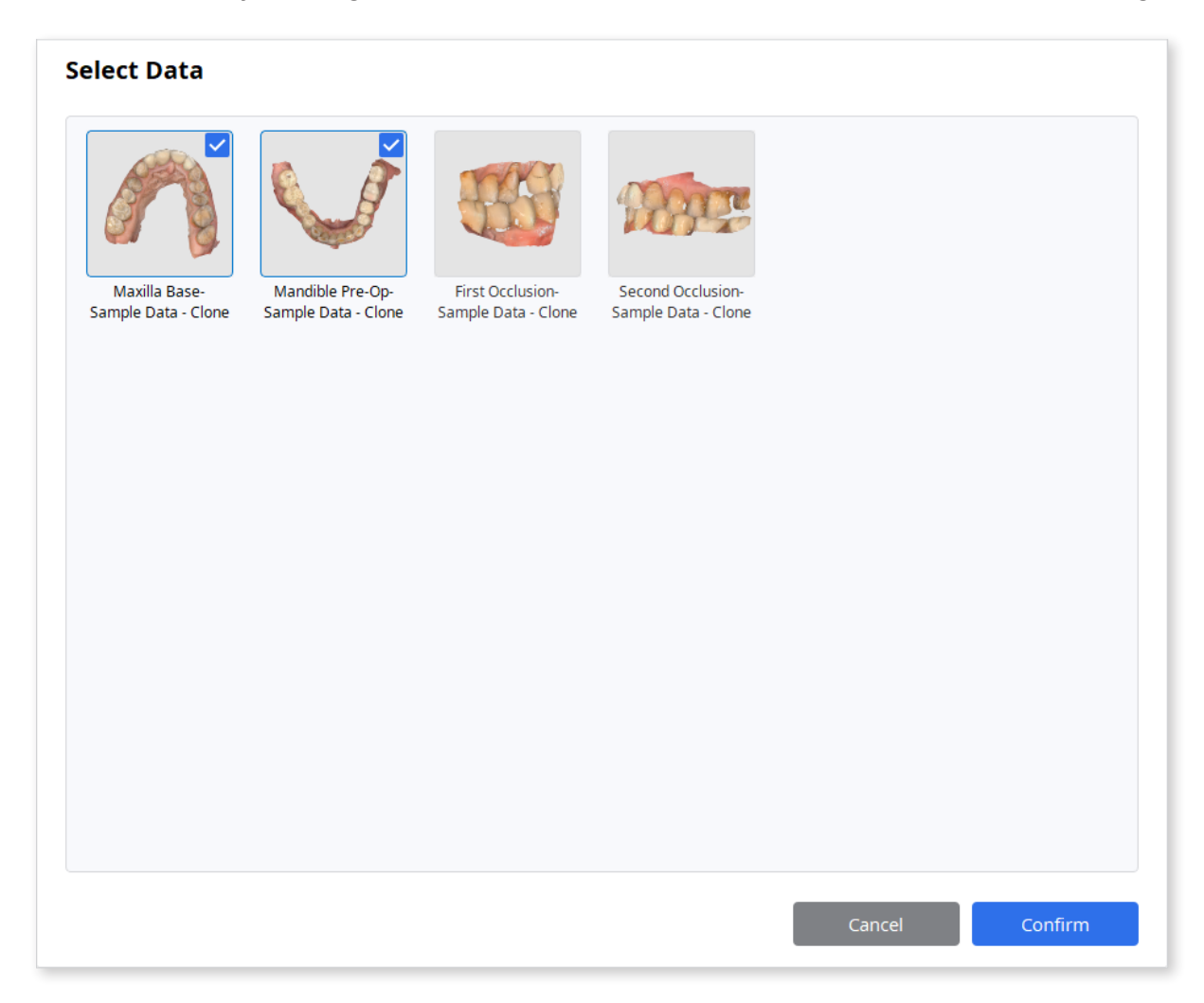

Once selected, click "Confirm" to see the result.

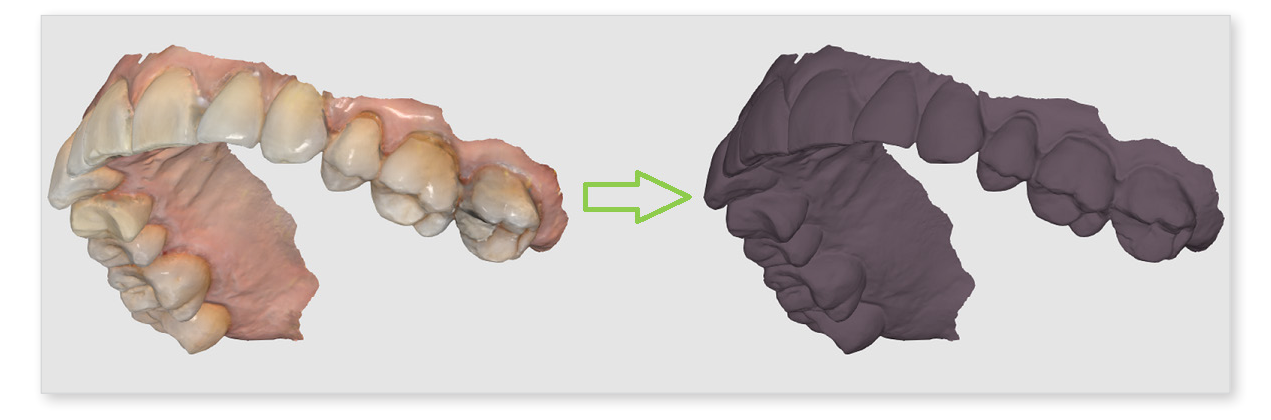

## **Select and Trim Data**

### How to Use Trimming Tool

You can use various tools to select the area you would like to trim.

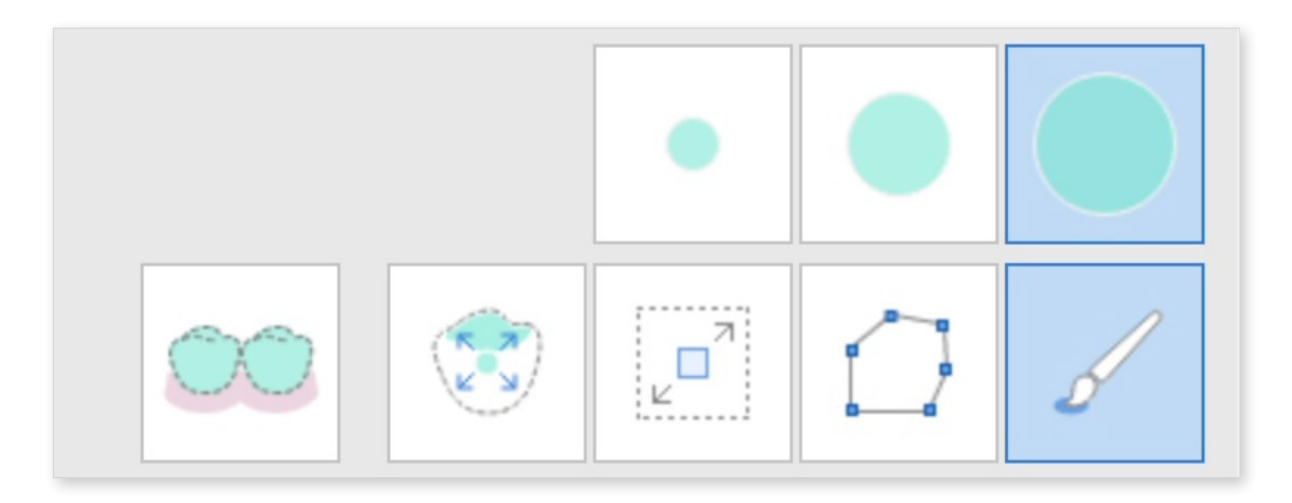

There are many selection tools available (from left to right): Smart Teeth Selection, Smart Single Tooth Selection, Flood Fill Selection, Polyline Selection, and Brush Selection.

| Smart Teeth<br>Selection           | Automatically selects all teeth in the arch, leaving out the gingiva. This selection tool is useful when you want to quickly select all teeth.                        |
|------------------------------------|----------------------------------------------------------------------------------------------------|
| Smart<br>Single Tooth<br>Selection | Makes selecting individual teeth easier. Click and drag over the area you want to select and it will only select the tooth area, leaving out the gingiva.             |
| Flood Fill<br>Selection            | Like the name suggests, fills and selects the area that is clicked<br>and dragged over. Move the mouse to expand the selection.                                       |
| Polyline<br>Selection              | Selects areas within the polyline shape drawn on the screen.<br>Left click to draw the polyline shape and right click to close the<br>shape and finish the selection. |
| Brush<br>Selection                 | Offers three different brush sizes so you can freely select the data.                                                                                                 |

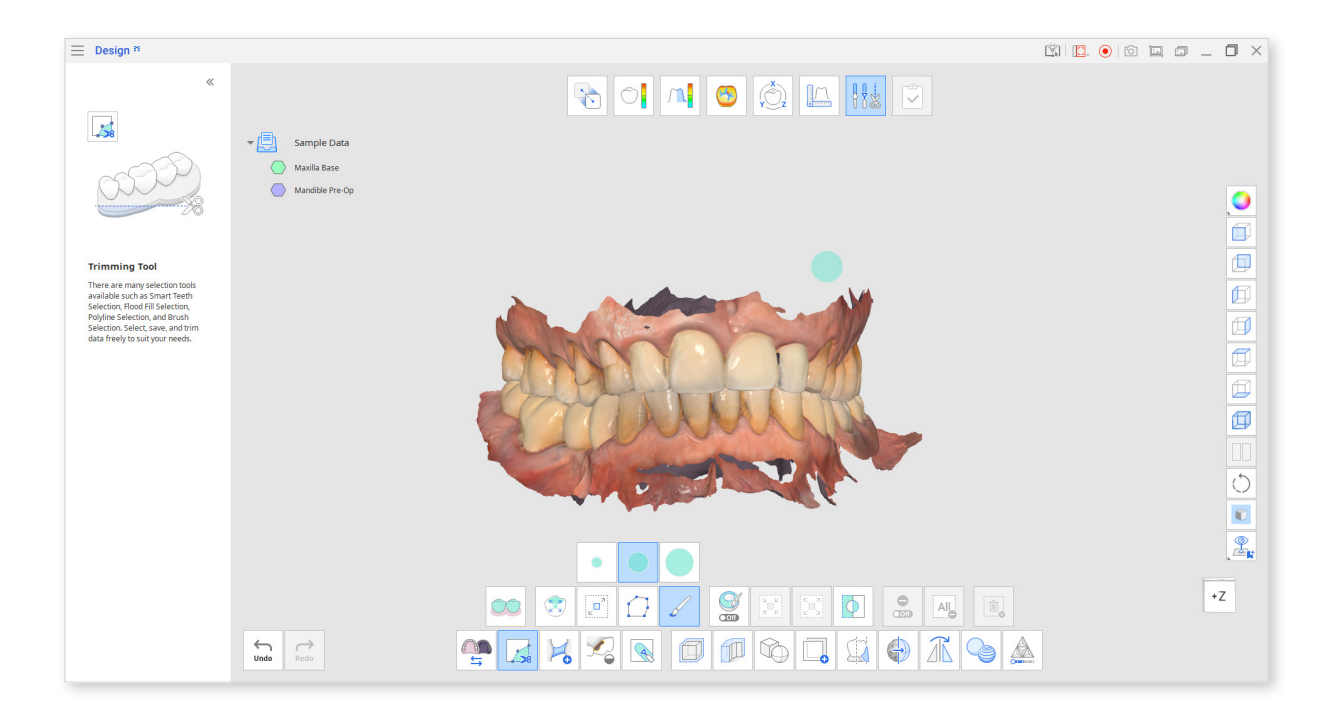

Polyline Selection" selects all areas within the polyline shape drawn on the screen, while "Brush" selects only the front- facing data.

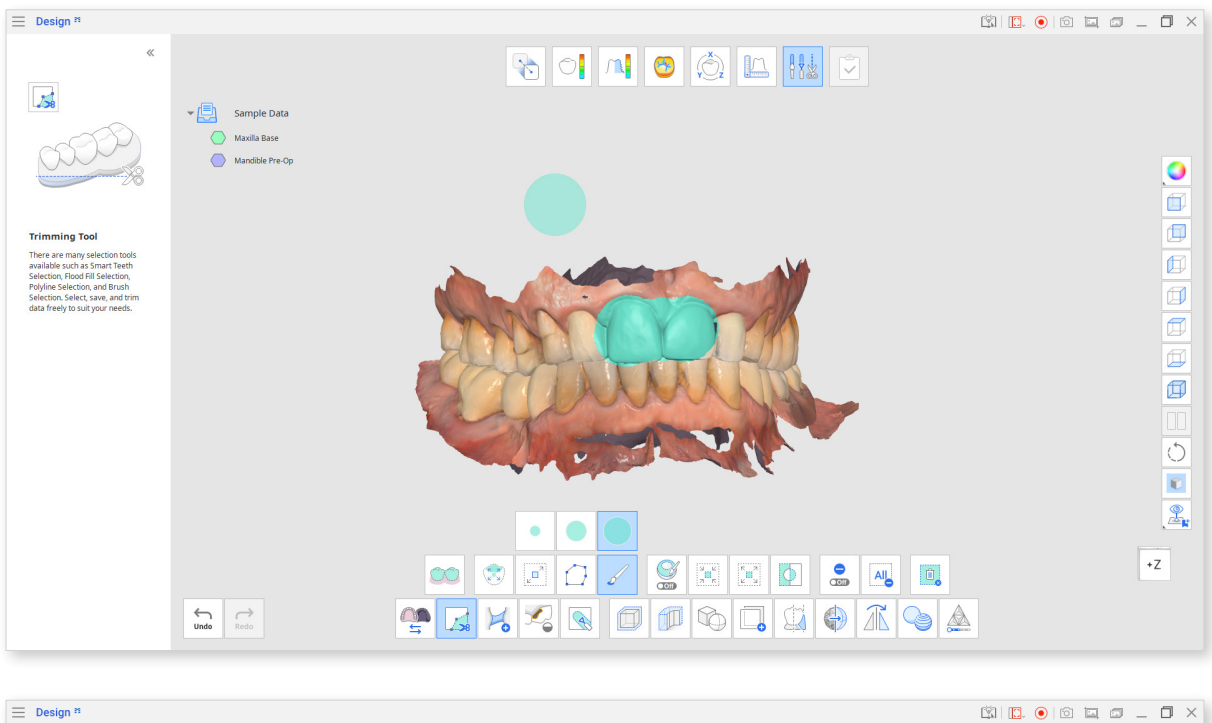

Revert the selection by clicking "Invert Selected Area."

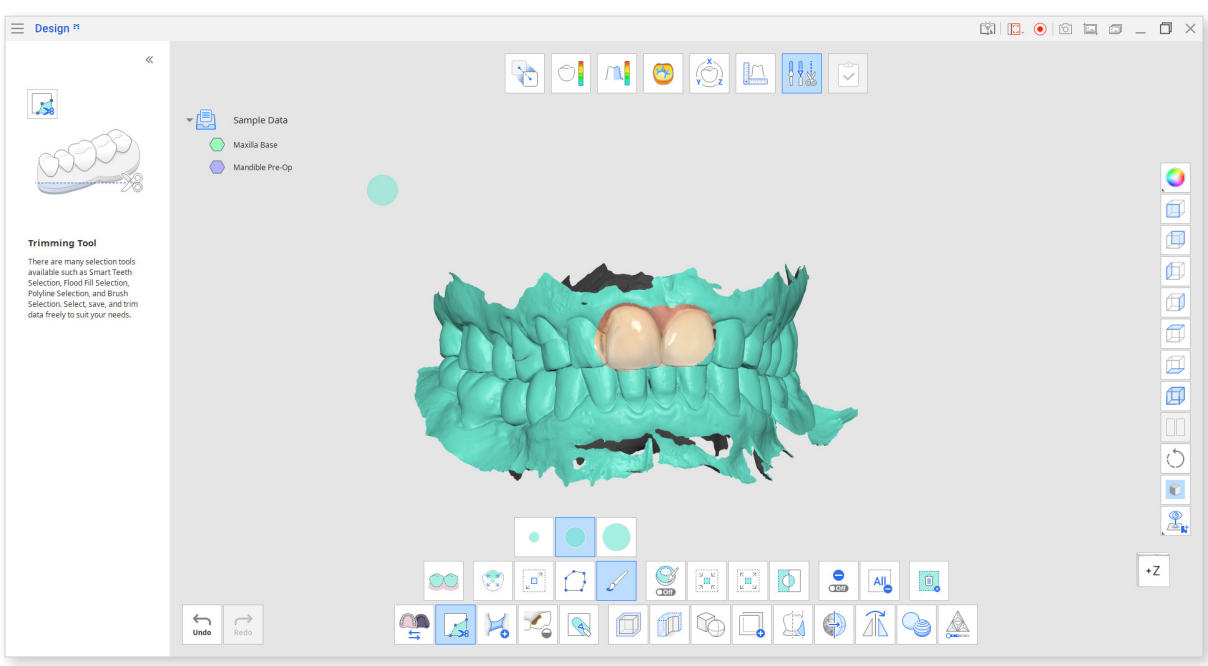

Reduce or expand the selected areas using the "Shrink Selected Area" or "Expand Selected Area" tools.

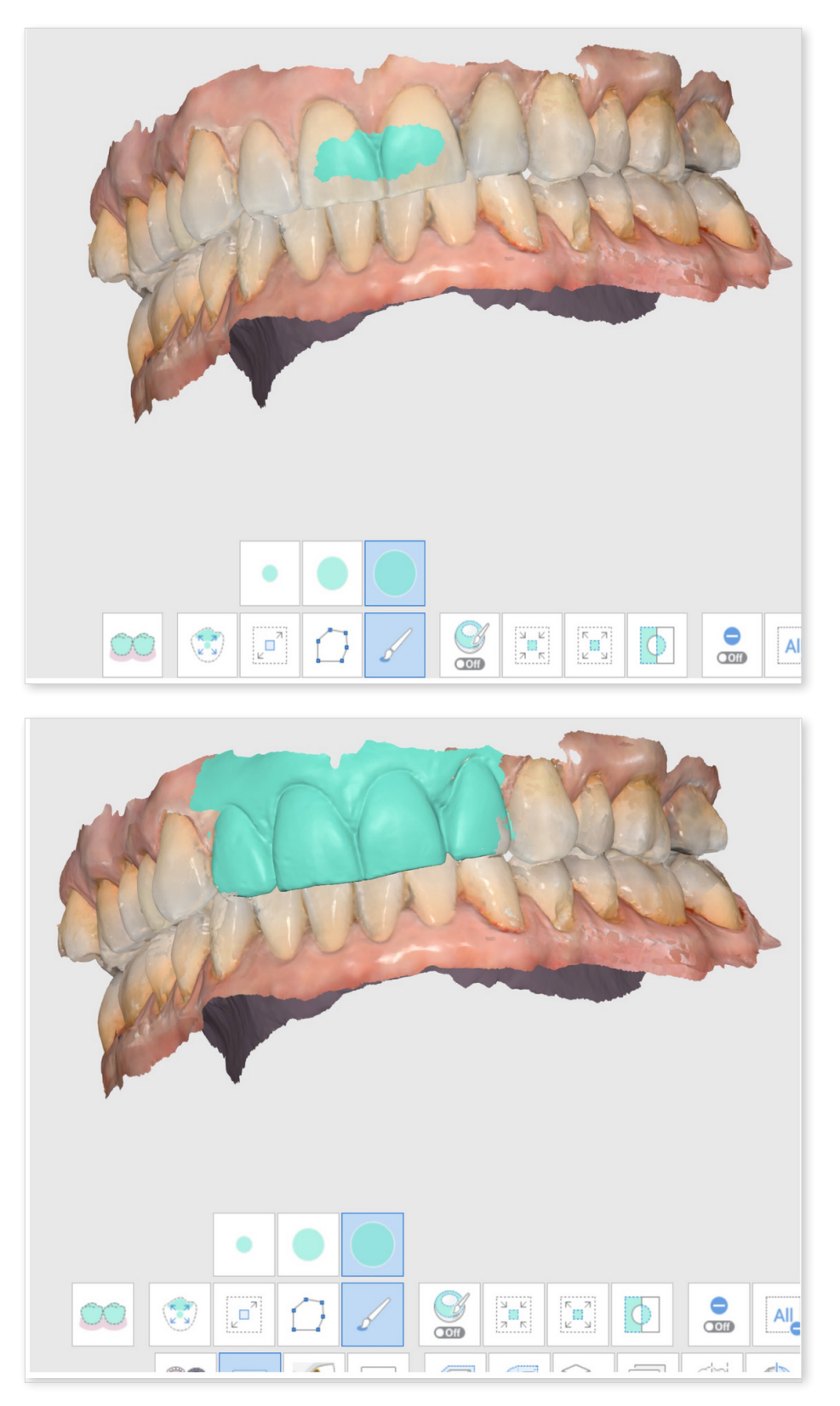

Click "Delete Selected Area" to delete the entire selected area.

## **Create Bridge Data**

#### How to Create Mesh Bridges

"Bridge" creates a stripe of new mesh that restores the connection between the separated parts of the data.

Select the "Bridge" tool at the bottom of the screen and zoom in on the separated data element. Adjust the "Width" slider to determine how broad the created mesh stripe will be.

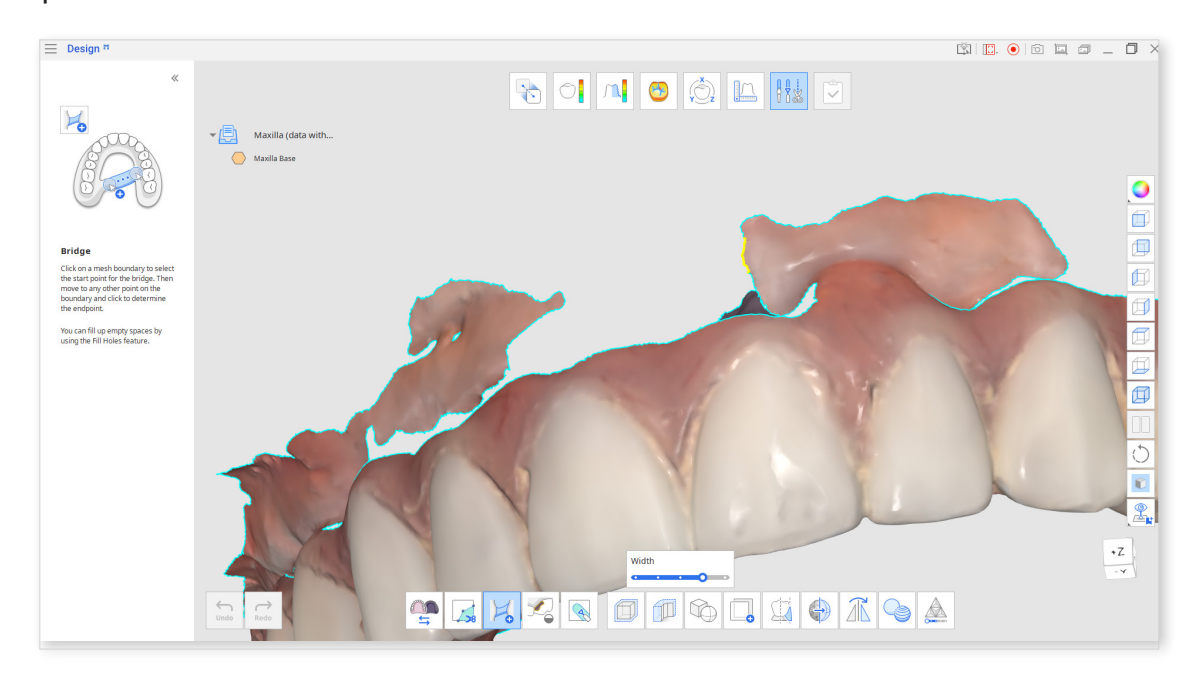

Hover the mouse over the boundary of the mesh to find the start point for the bridge; it will be displayed in yellow. Click on the boundary to select the start point, and then move the mouse to where you want the bridge to end.

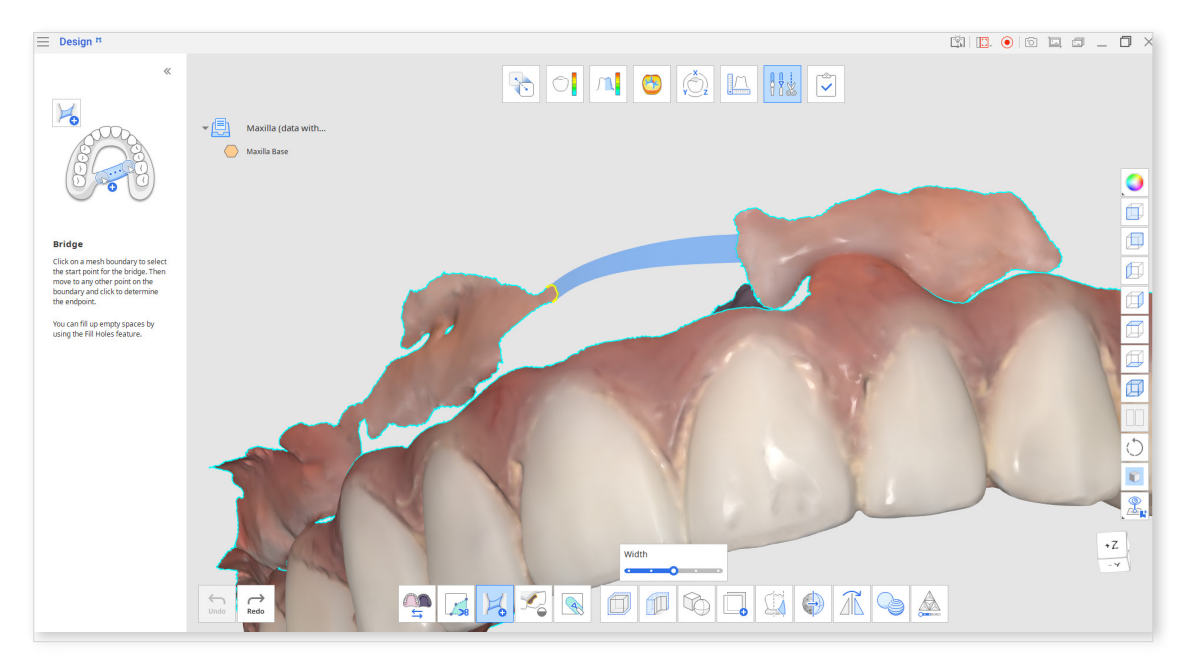

Click again to create the mesh bridge.

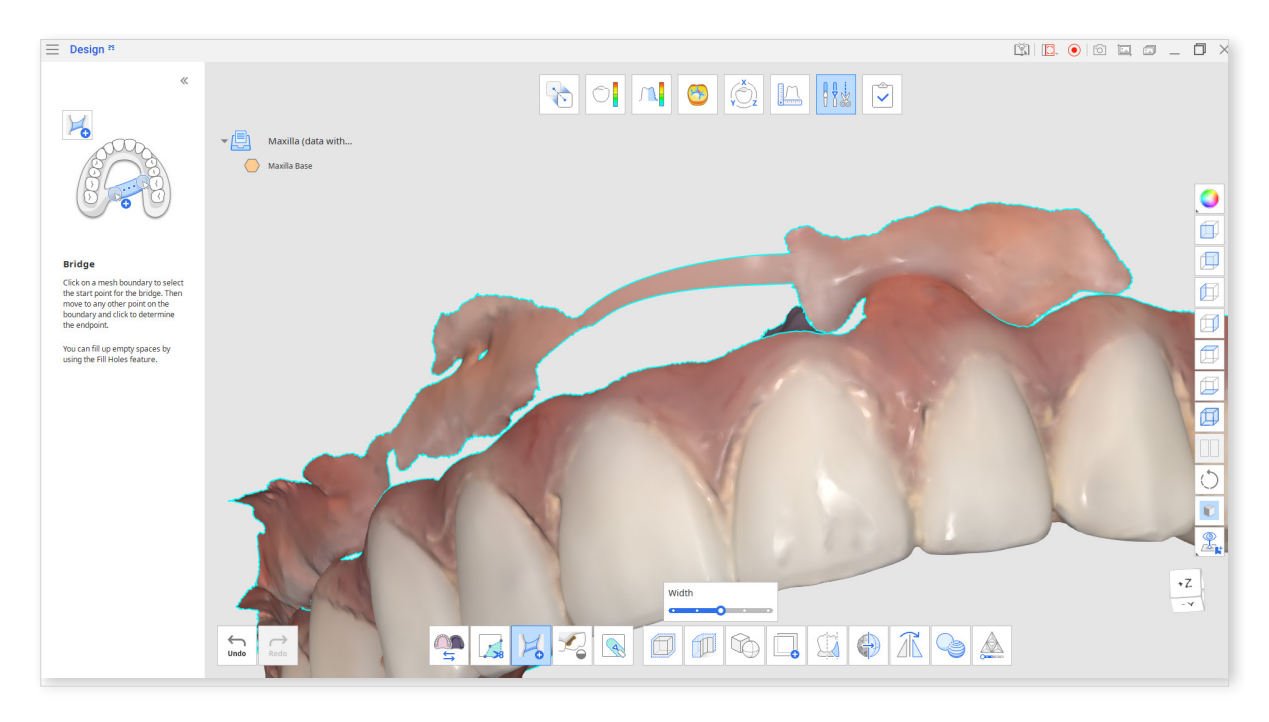

Once you have an enclosed boundary, you can use the "Fill Holes" feature to fill gaps.

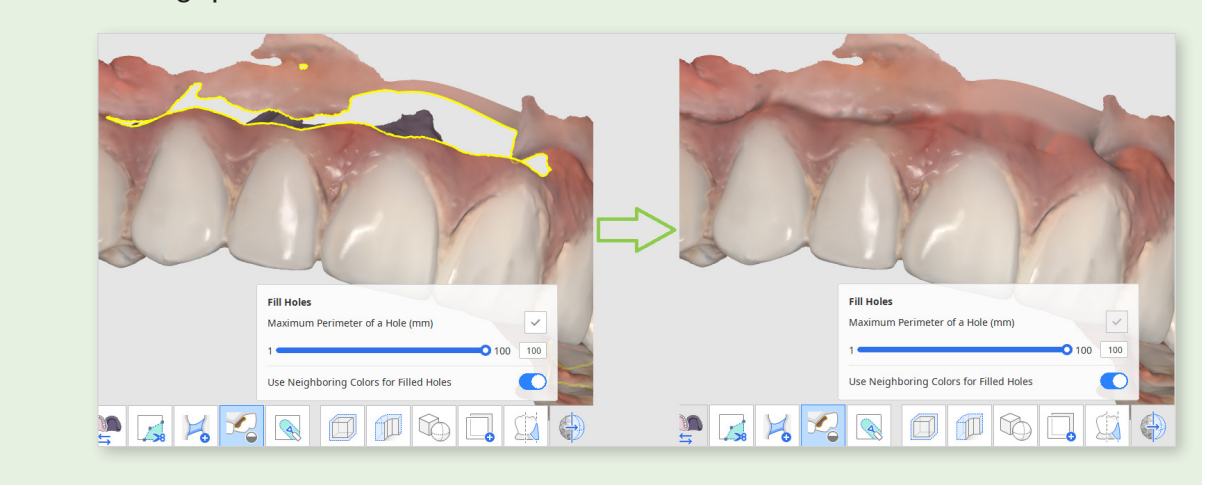

## **Fill Holes in Data**

How to Fill Holes in Data

You can use "Fill Holes" to fill in the data holes left from scanning or any sparse areas.

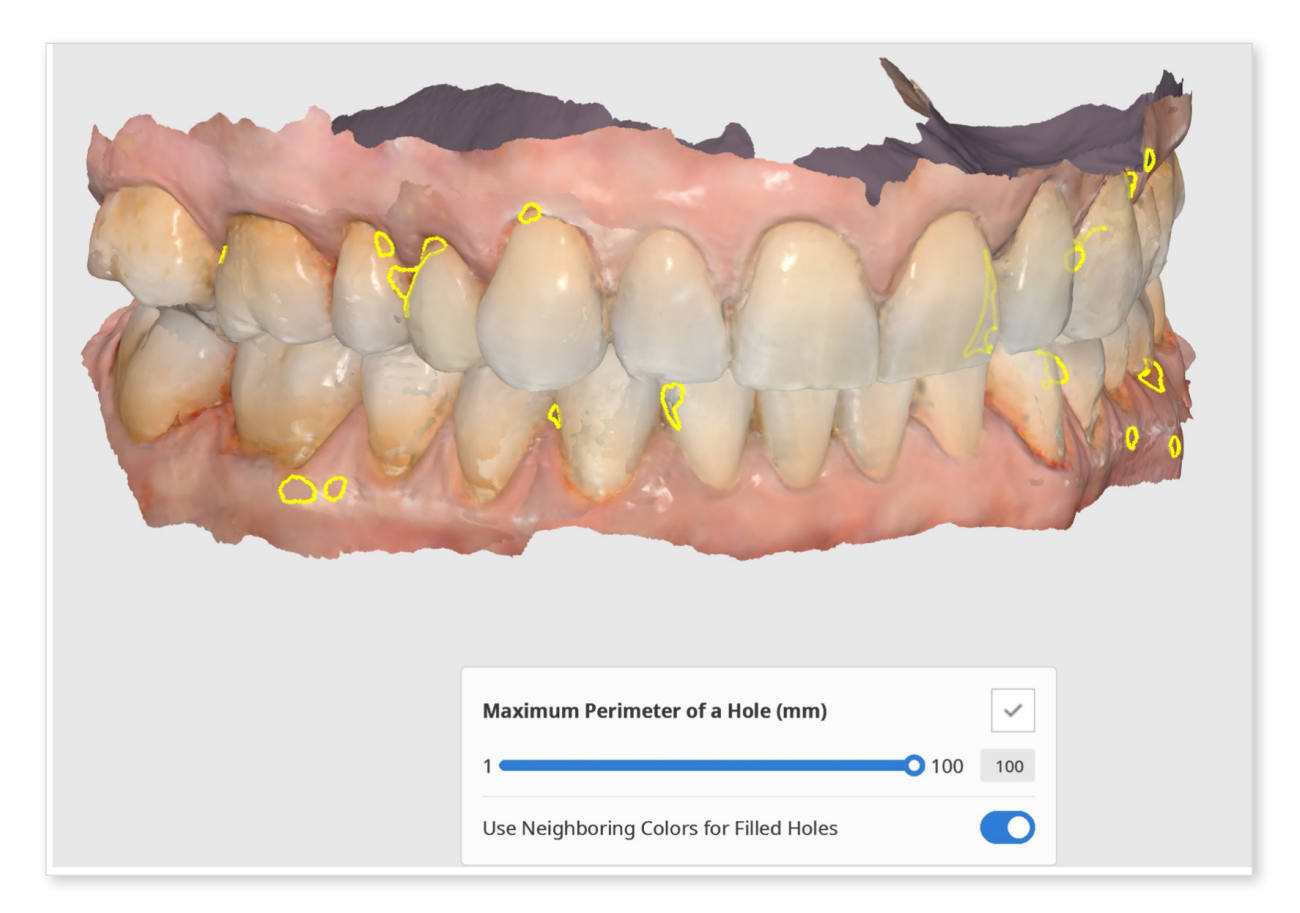

Maximum Perimeter of a Hole (mm): Set the maximum size of holes (mm) to fill. Note that any holes exceeding the size you set will not be filled.

Use Neighboring Colors for Filled Holes: When the "Use Neighboring Colors for Filled Holes" box is checked, the program will use the colors around the holes for filling. Otherwise, the filled areas will be grey.

Click "Apply" to apply the changes and see the result.

## Sculpt Data

#### How to Sculpt Data

Sculpt data using tools such as "Add," "Remove," "Smooth," and "Morph."

|         | Morph            | 4                                                   |
|---------|------------------|-----------------------------------------------------|
|         | Extra Strength 1 | / 2 + Alt                                           |
|         | Flatten          | 3 + Alt                                             |
|         | Z-Axis Morphing  | 4 + Alt                                             |
| Jennoll | Brush Strength   | Alt + $0^{+}_{\bullet}$<br>Ctrl + $0^{+}_{\bullet}$ |
|         | Sculpting        | ?                                                   |
|         |                  | <b>3</b> ()4                                        |
|         | Brush Strength   |                                                     |
|         | Brush Size       |                                                     |

There are shortcut keys available so you can easily switch back and forth the tools. Control the brush strength and brush size using the sliders.

When working with multiple data, you can lock desired data to preserve it from changes during sculpting (without hiding or moving it). Right-click the data or data group in the Data Tree and select the "Lock (Unlock)" command in the context menu. When locked, a lock icon will be displayed near data name.

| - 🗐 | Pre-op data                                                                                                    |
|-----|----------------------------------------------------------------------------------------------------|
|     | Pre-on data maxilla<br>Show This Only<br>Maxil<br>Hide<br>Data<br>Zoom to Selection<br>Pre-o<br>Rename<br>Lock |
|     |                                                                                                    |

## Offset

### How to Use Offset

Click on the "Offset" icon to open the dialogue window.

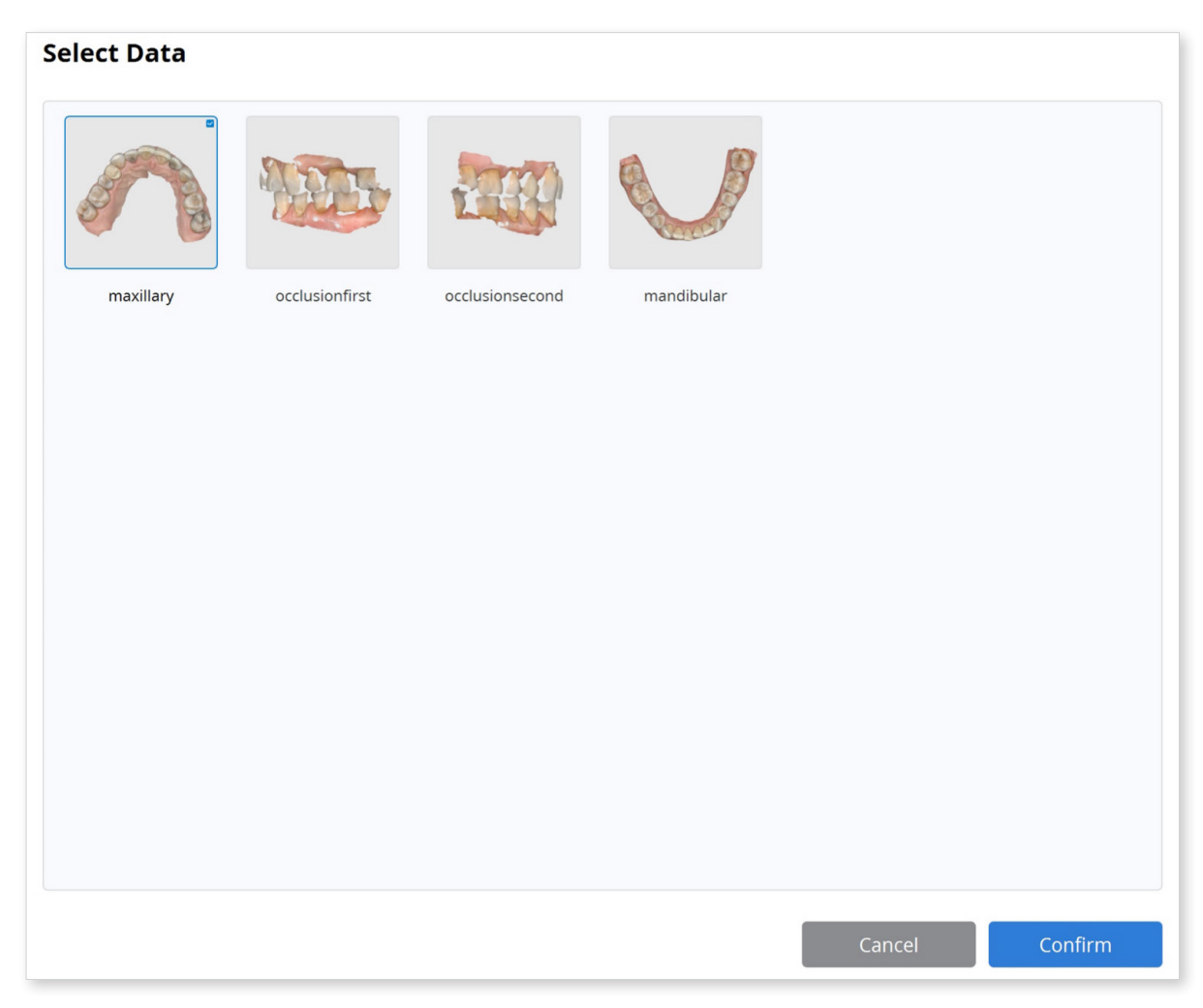

Set the offset distance from the existing data using the slider. You can also input a specific number (mm).

You can also change the offset direction to either inside or outside by clicking on "Inside/Outside" located next to the slider.

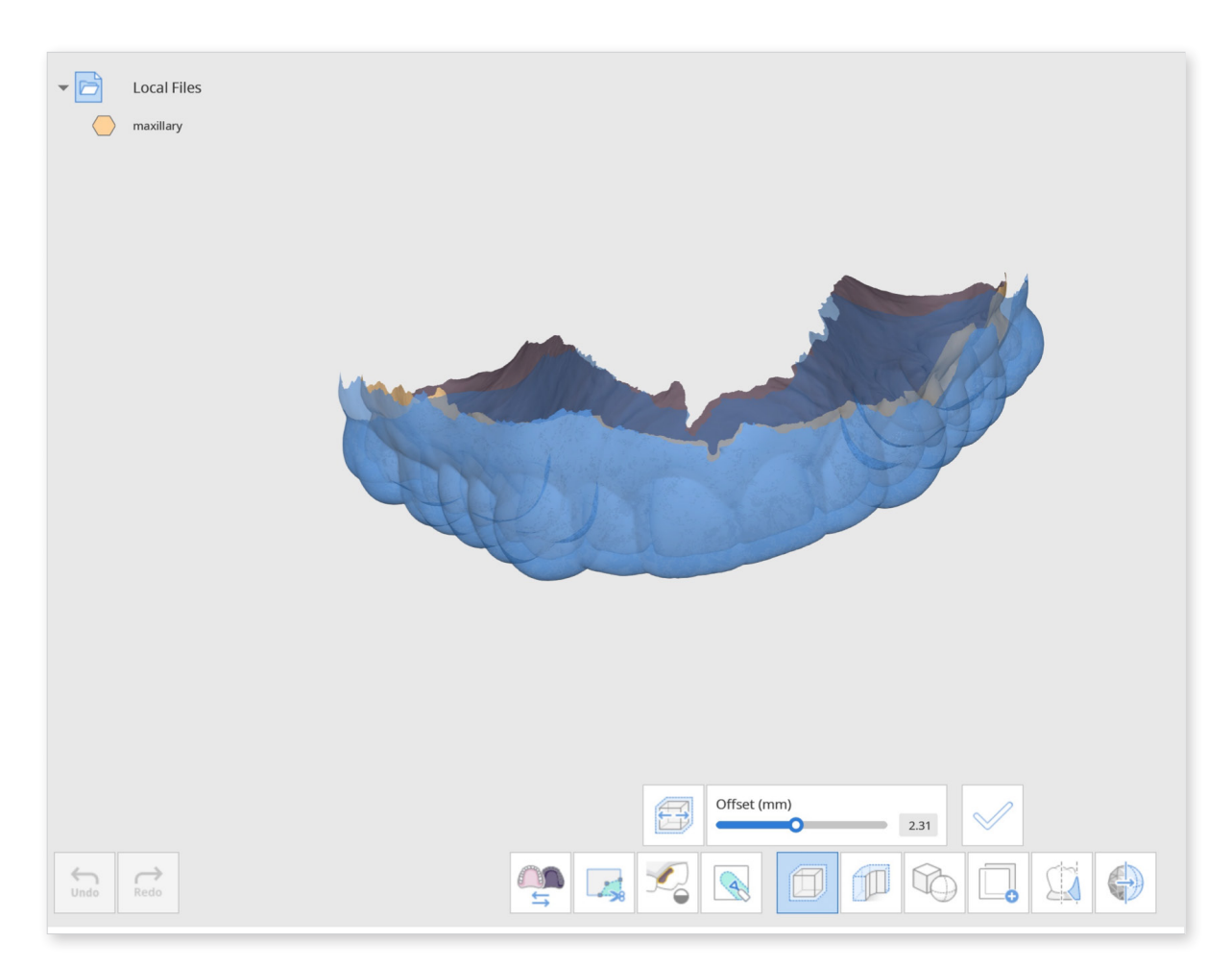

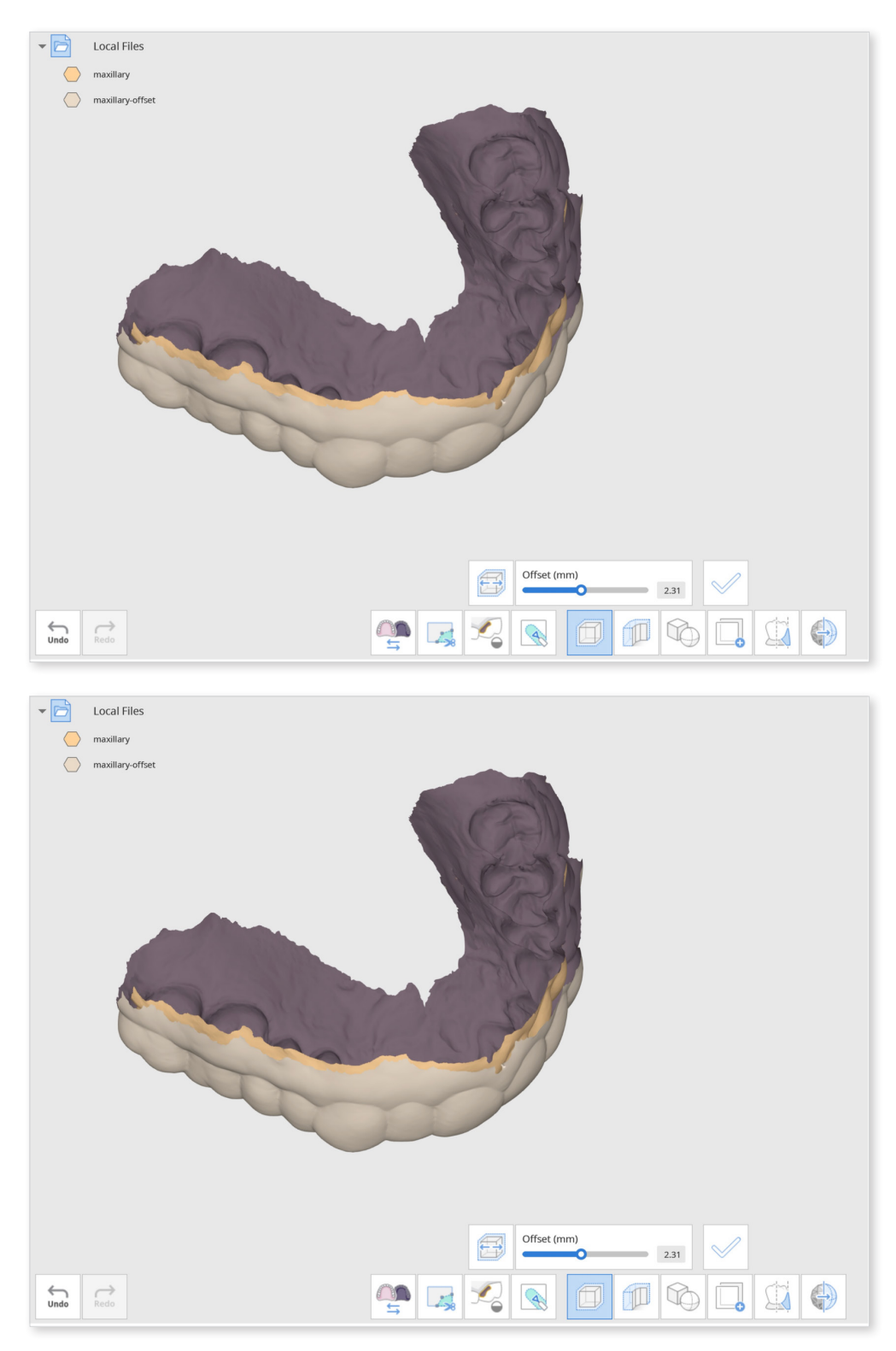

Click "Apply" to apply the changes made. This will create a new offset mesh.

#### New offset mesh created.

Change "Data Display Mode" on the right side to "Monochrome" to easily spot the changes made.

## Thicken

### How to Thicken

Click on the "Thicken" icon to select the data. You can click to select individual data or drag to quickly select multiple data at once in the dialogue window.

 $\dot{\phi}$  Trim the data with "Trimming Tools" before thickening for neater edges.

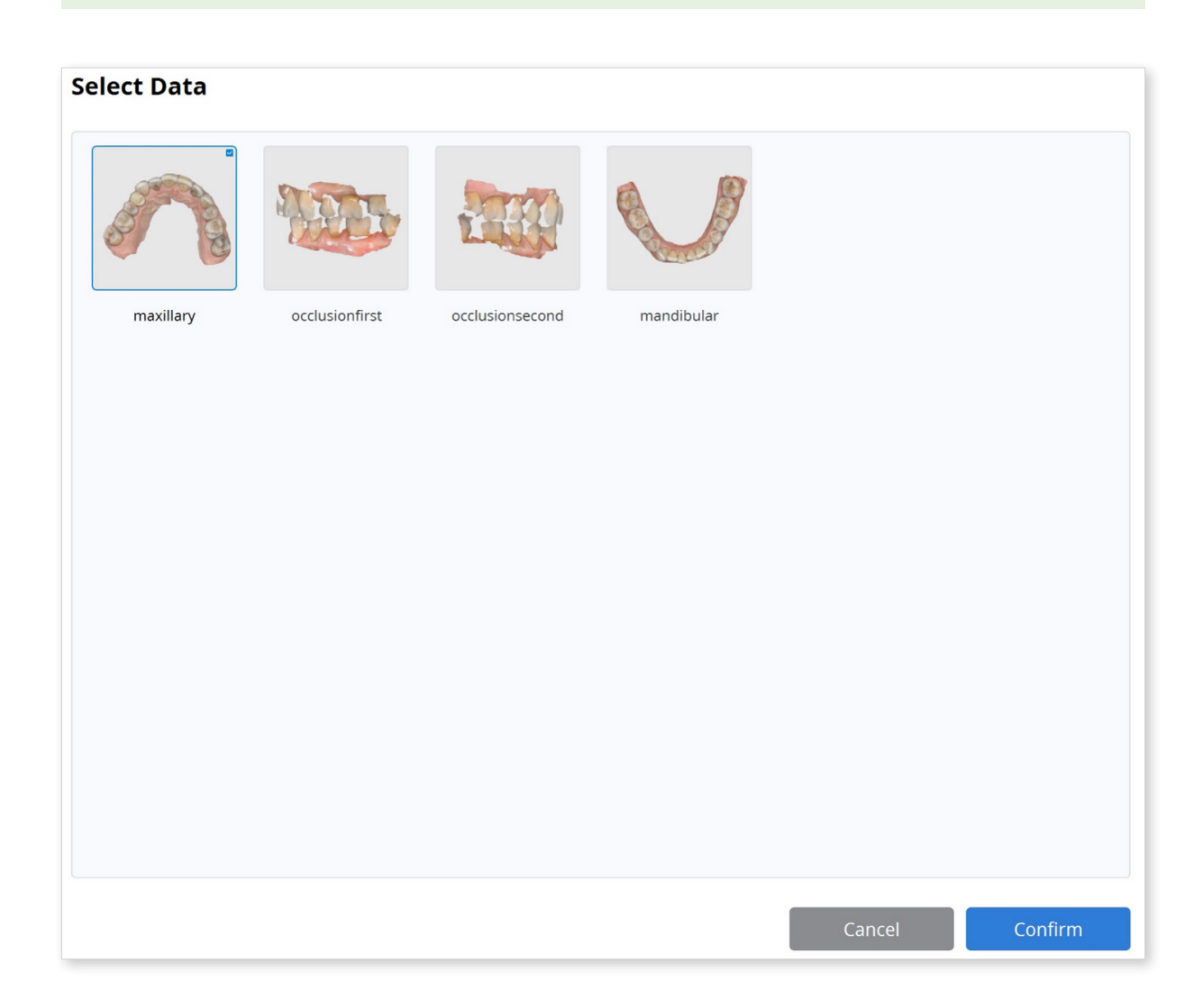

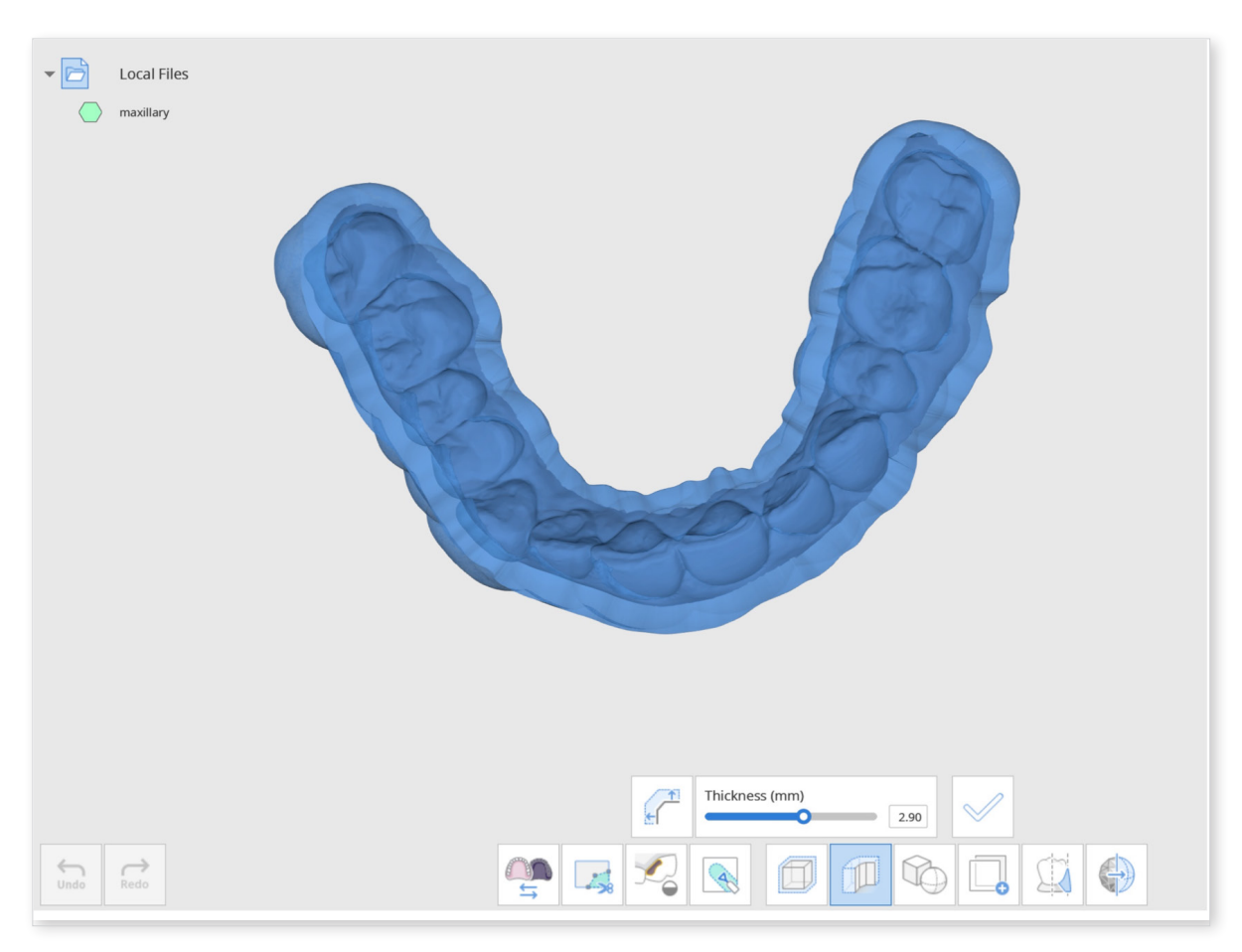

Click "Confirm" to finish your data selection.

You can control the thickness (mm) of the mesh using the slider below. The thickness can range from 0.00 to 5.00 mm.

You can also change the thickness direction by clicking on the "Change Thickness Direction" next to the thickness slider.

Clicking on the icon will change the thickness direction of the mesh to either outside, inside, or both sides; each click will change the direction.

When you are finished and satisfied with the mesh's thickness, click "Apply" to apply the changes made.

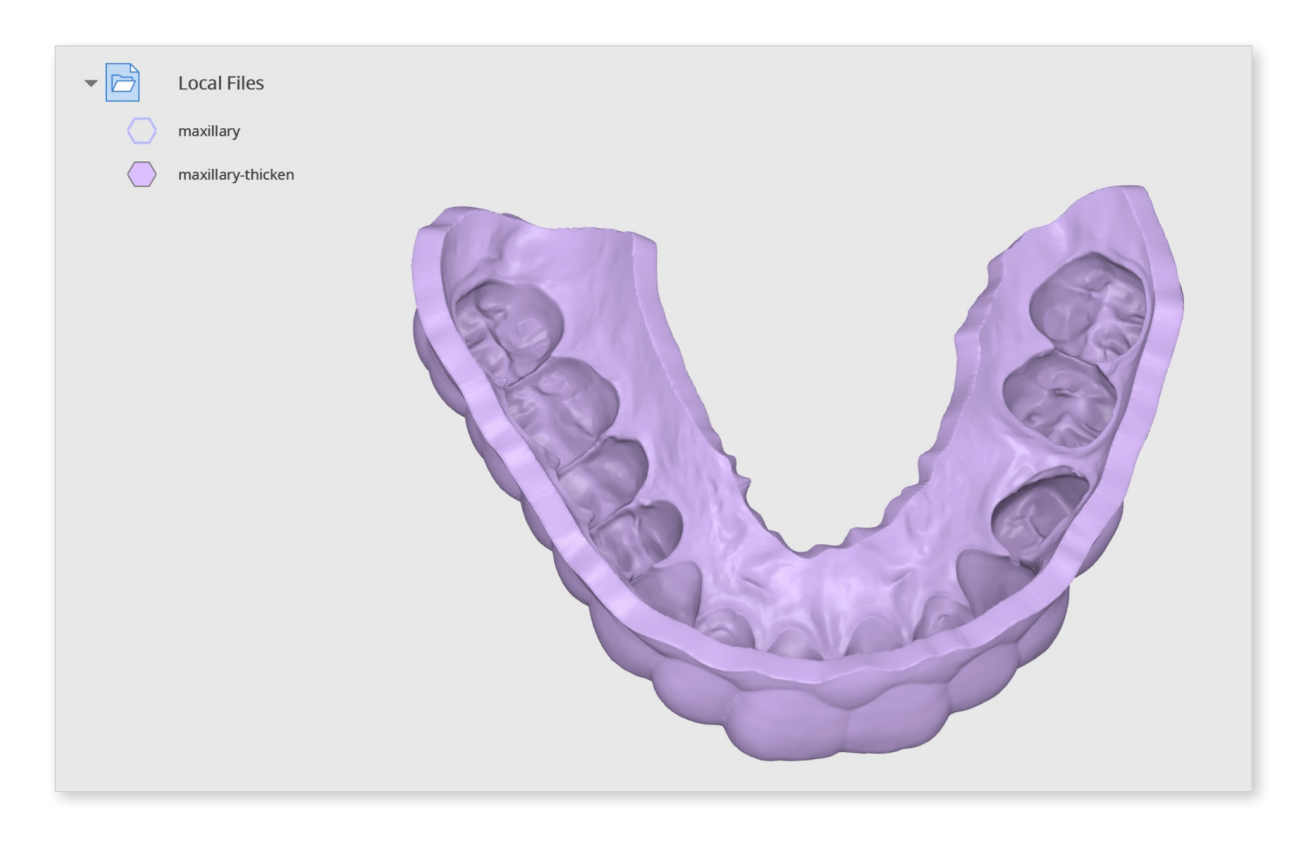

- Change "Data Display Mode" on the right side to "Monochrome" to see easily spot the changes made.

## Boolean

#### How to Perform Boolean Operations

There are 3 boolean operations provided: Union, Cut and Intersection.

Before performing boolean operations, you can move and rotate the data using your mouse.

- Click and hold the mouse wheel to move the data around.
- Right-click to rotate the data.

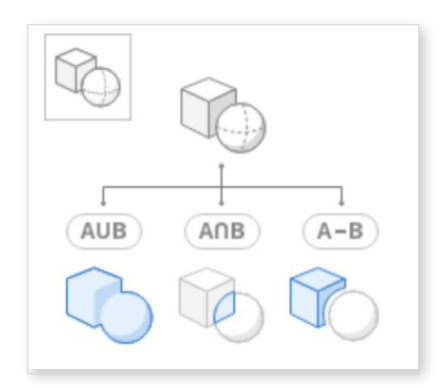

#### Union

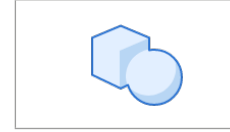

Combine two or more meshes into one. Click on the "Union" icon to open the dialogue window.

| Assign Data |                              |        |         |
|-------------|------------------------------|--------|---------|
|             |                              |        |         |
| Union 🍤     |                              |        |         |
| Bar         | ModelBuilder_Base<br>Maxilla |        |         |
|             |                              |        |         |
|             |                              |        |         |
|             |                              |        |         |
|             |                              |        |         |
|             |                              |        |         |
|             |                              |        |         |
|             |                              |        |         |
|             |                              |        |         |
|             |                              |        |         |
|             |                              |        |         |
|             |                              |        |         |
|             |                              |        |         |
|             |                              |        |         |
|             |                              | Cancel | Confirm |

The "Assign Data" dialogue window will pop up. Select two or more data to combine together.

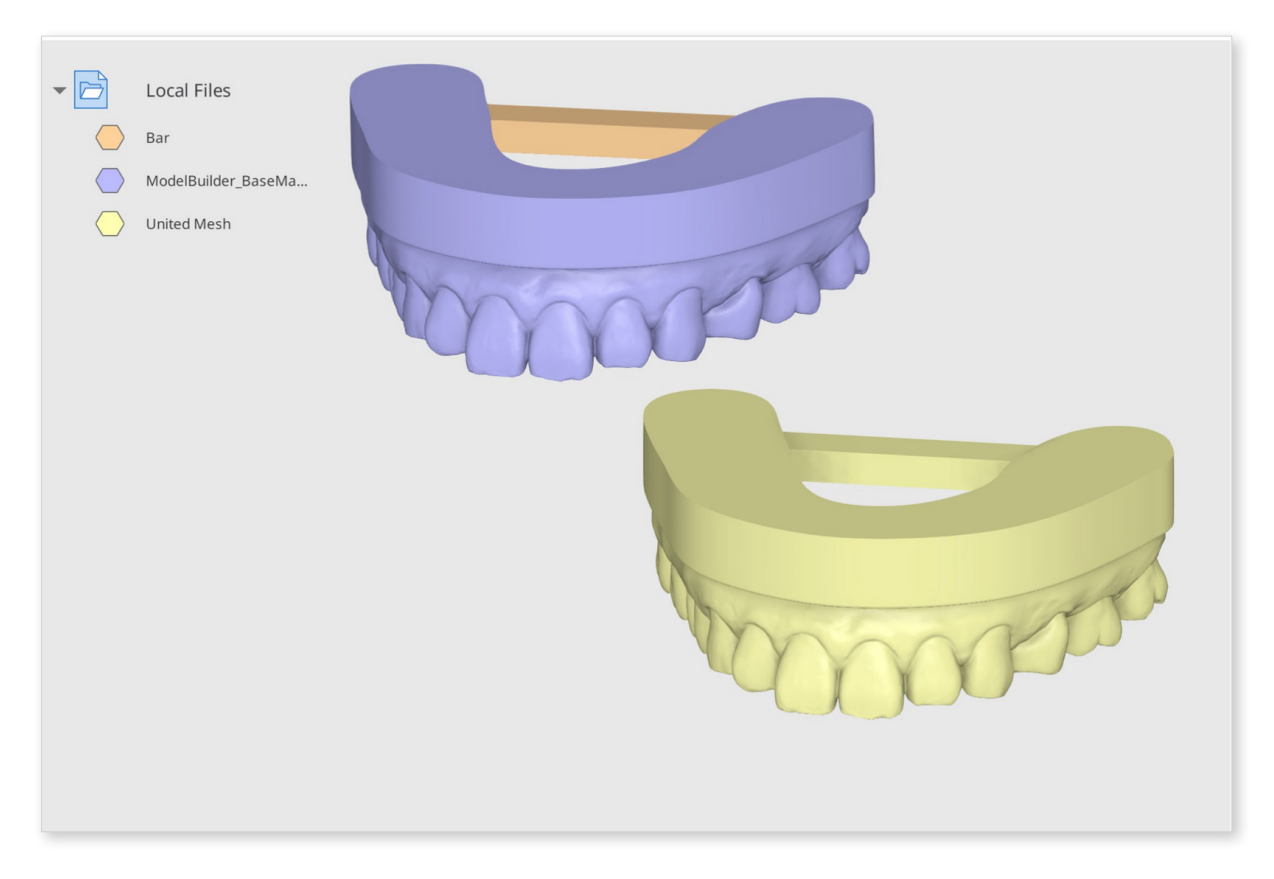

Click "Confirm" to combine the data. Once the data is successfully combined, you will see a new mesh file, "United Mesh" created in the Data Tree. Use the Data Tree to easily view and hide data.

#### **Union Example**

You can use the "Union" feature to attach support bars to the model. The model below was designed using Medit Model Builder. Import this data from Medit Link, then open in Medit Design. Import the support bar from your PC by clicking "Import Local Files."

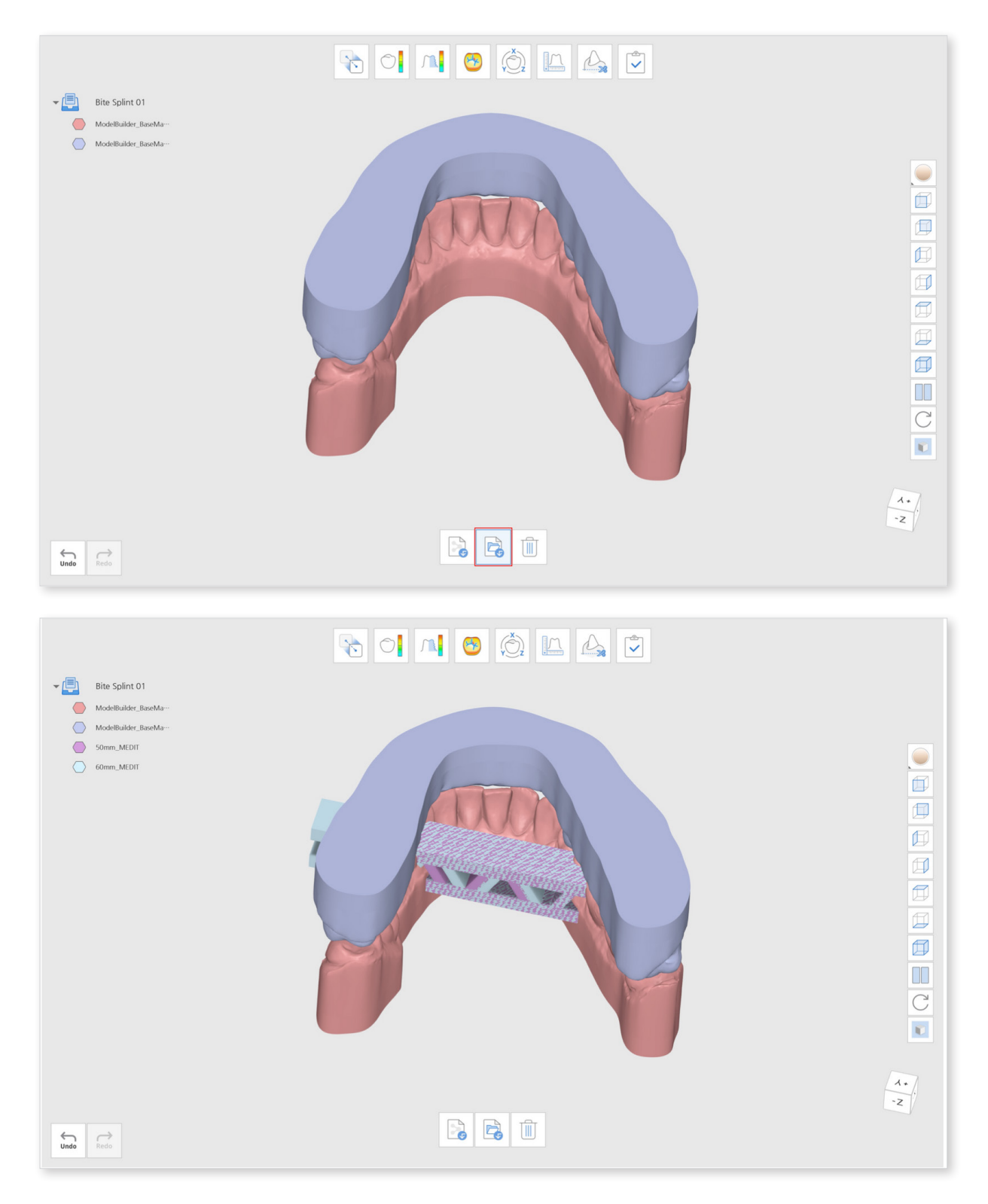

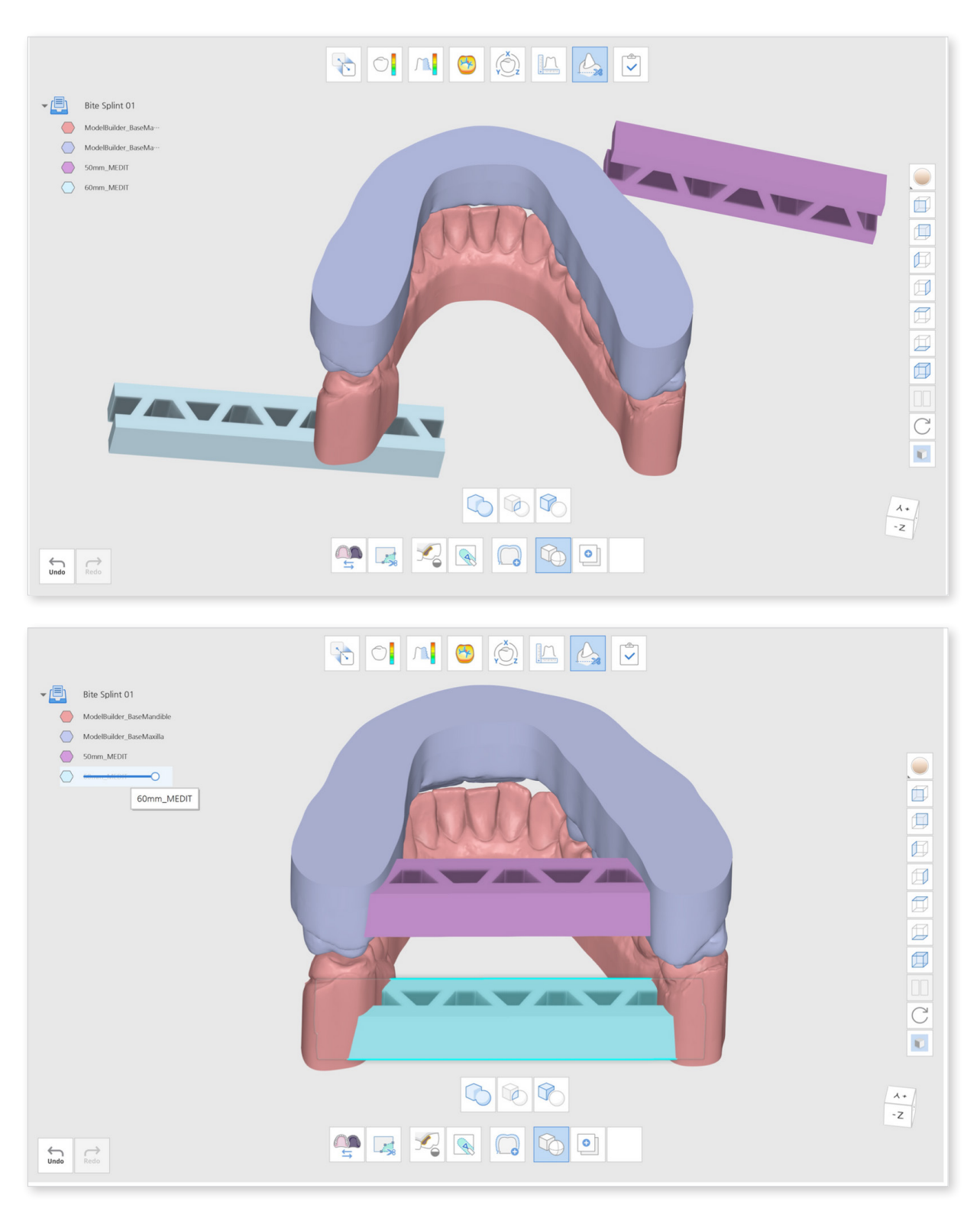

Go to Edit Mode and click "Boolean." Arrange the support bars accordingly.

Then, click "Union" to combine the models together. Combine the maxilla data with the support data to create a new, united mesh model. Repeat the same for the mandible.

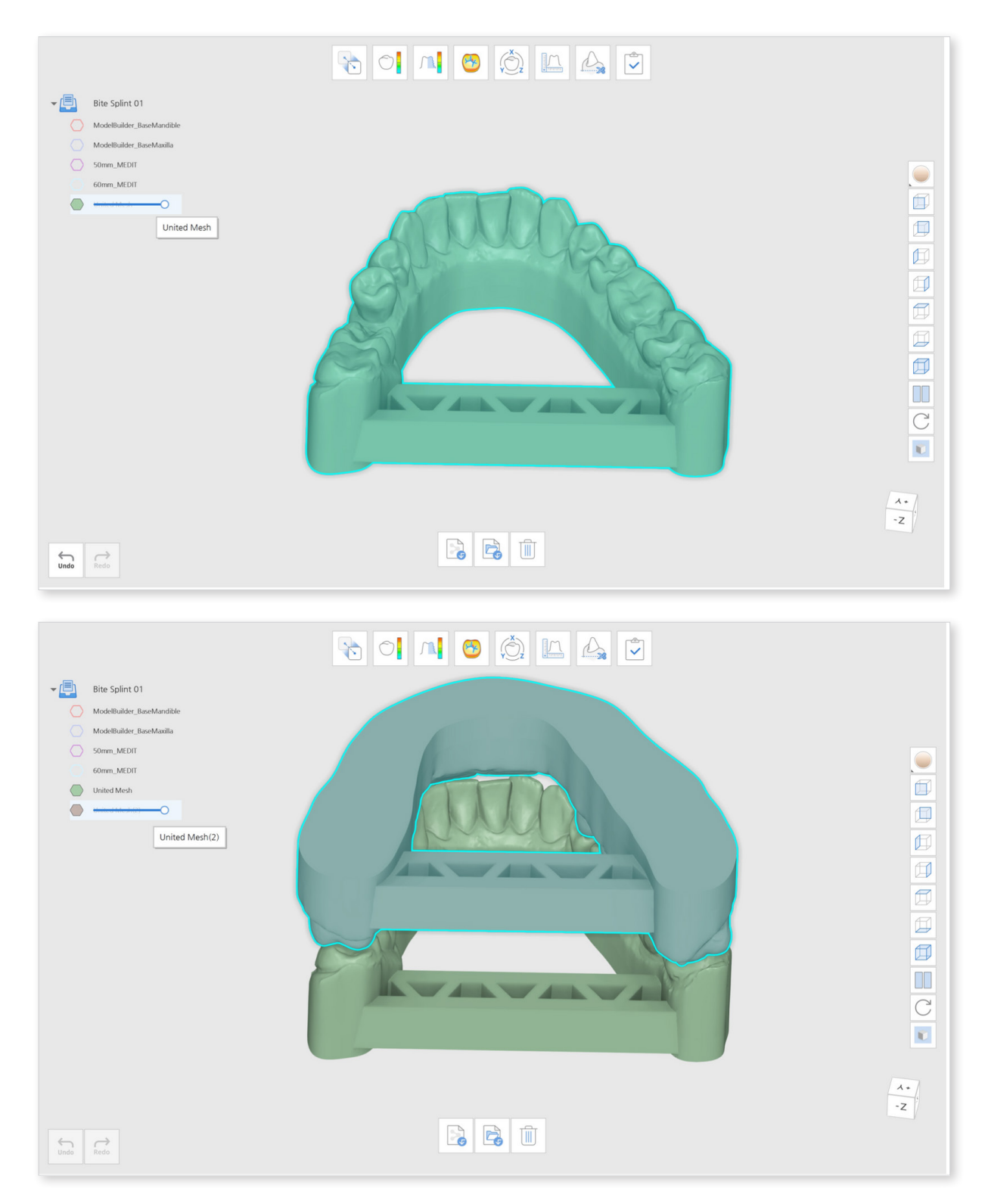

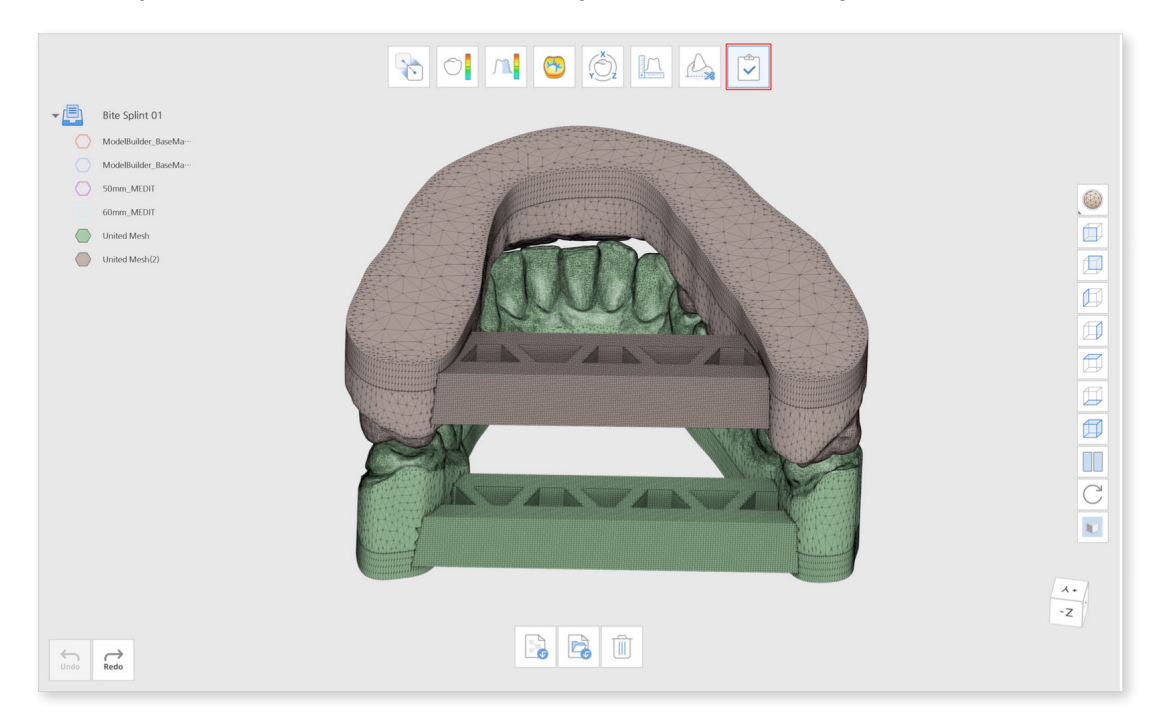

Click "Complete" to finish and select how you'd like to save your data.

### Intersection

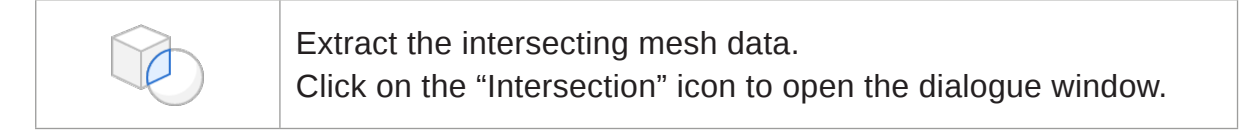

| Assign Data                           |                                |  |
|---------------------------------------|--------------------------------|--|
| Data                                  |                                |  |
| ModelBuilder Base<br>Mandible Maxilla |                                |  |
|                                       |                                |  |
| Interrection 4                        |                                |  |
|                                       | в                              |  |
| ModelBuilder_Base<br>Mandible         | ↔ ModelBuilder_Base<br>Maxilla |  |
|                                       | Cancel                         |  |
The "Assign Data" dialogue window will pop up. Assign the data to A and B using the arrows. You can also drag and drop the data to A and B.

If you have assigned them incorrectly, you can simply swap the data by clicking "Swap A and B."

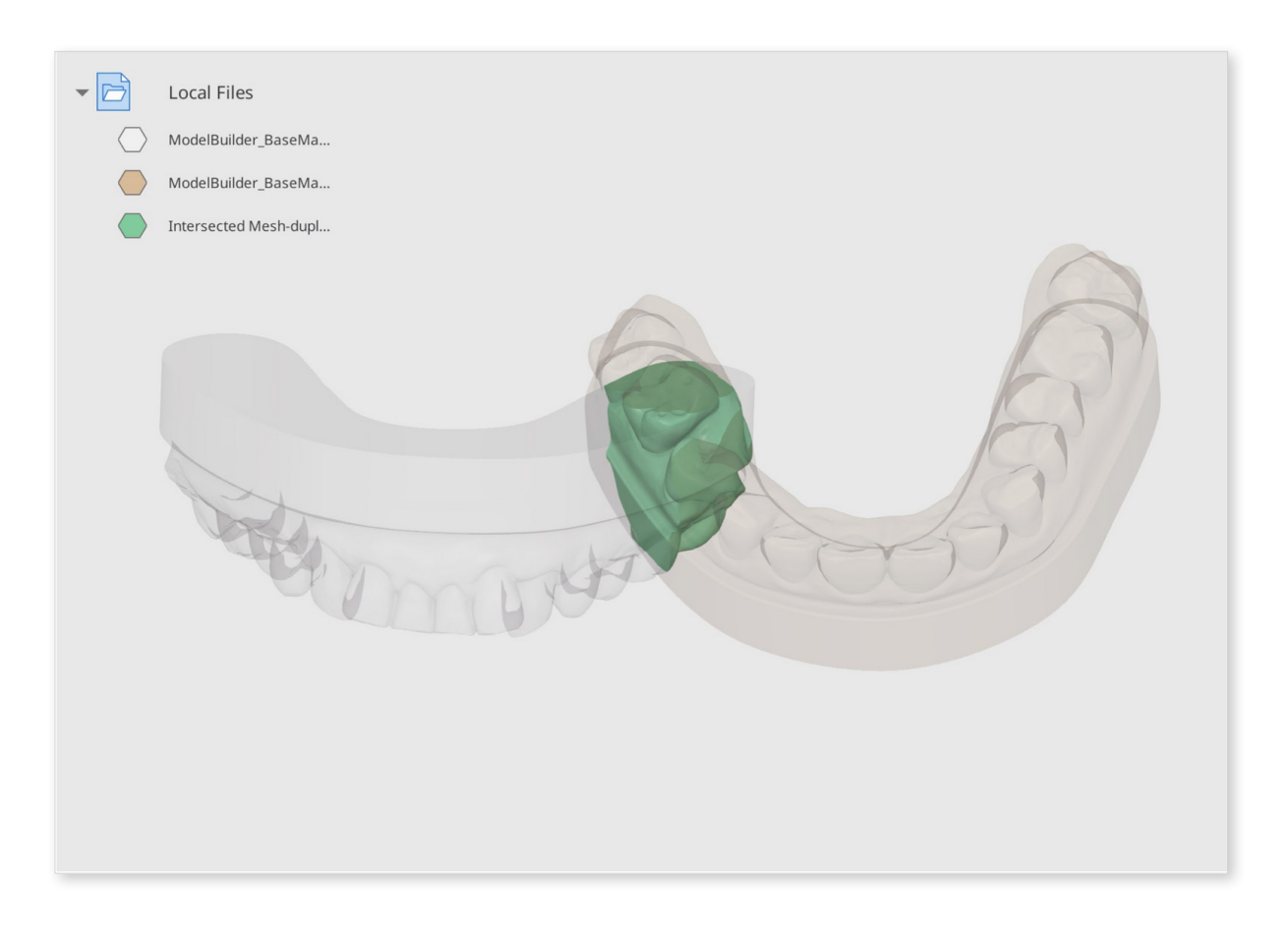

Click "Confirm" and wait for the creation of a new data file. You can see that the intersecting mesh data has been extracted.

#### Cut

| Assign Data                          |              |                          |                   |                          |                             |           |
|--------------------------------------|--------------|--------------------------|-------------------|--------------------------|-----------------------------|-----------|
| Data                                 |              |                          |                   |                          |                             |           |
|                                      |              |                          |                   |                          |                             |           |
| ModelBuilder_Base<br>Maxilla(hollow) | drainHole    | drainHole-<br>duplicated |                   |                          |                             |           |
|                                      |              |                          |                   |                          |                             |           |
|                                      |              |                          |                   |                          |                             |           |
|                                      |              |                          |                   |                          |                             |           |
|                                      | [ <b>1</b> ] |                          |                   |                          | [ <b>1</b> ]                |           |
| Cut 🏹                                |              |                          |                   |                          |                             |           |
| A 🗖                                  |              |                          |                   | В 🔾                      |                             |           |
|                                      |              |                          | ${}^{\leftarrow}$ |                          |                             |           |
| ModelBuilder_Base<br>Maxilla(hollow) |              |                          |                   | drainHole-<br>duplicated | drainHole-<br>duplicated(2) | drainHole |
|                                      |              |                          |                   |                          | Cancel                      | Confirm   |

The "Assign Data" dialogue window will pop up. Assign the data to A and B using the arrows. You can also drag and drop the data to A and B.

If you have assigned them incorrectly, you can simply swap the data by clicking "Swap A and B."

Click "Confirm" and wait for the creation of a new data file. You can see the mesh from A that overlaps with B has been removed, removing the occlusion data.

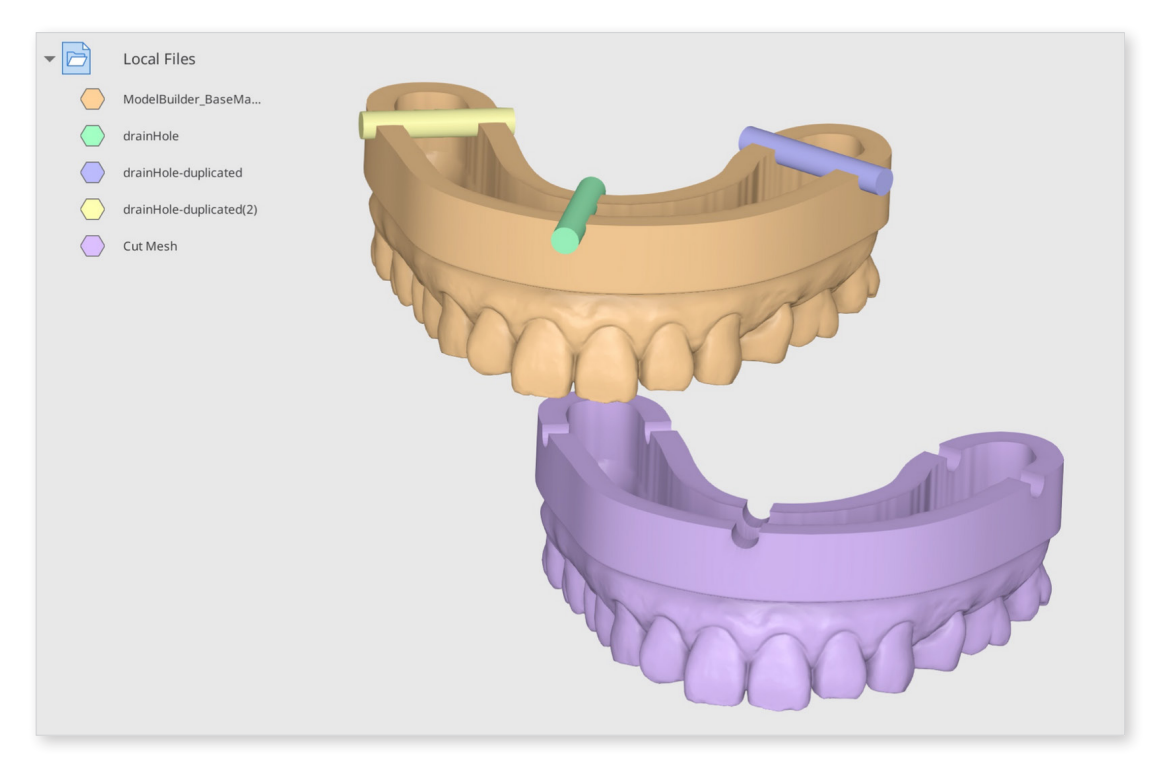

#### **Cut Example**

You can use the "Cut" feature to create holes in a custom tray. The model below was designed using Medit Model Builder. Import this data from Medit Link, then open in Medit Design. Import the support bar from your PC by clicking "Import Local Files."

Import cylinder files and duplicate them to suit your needs.

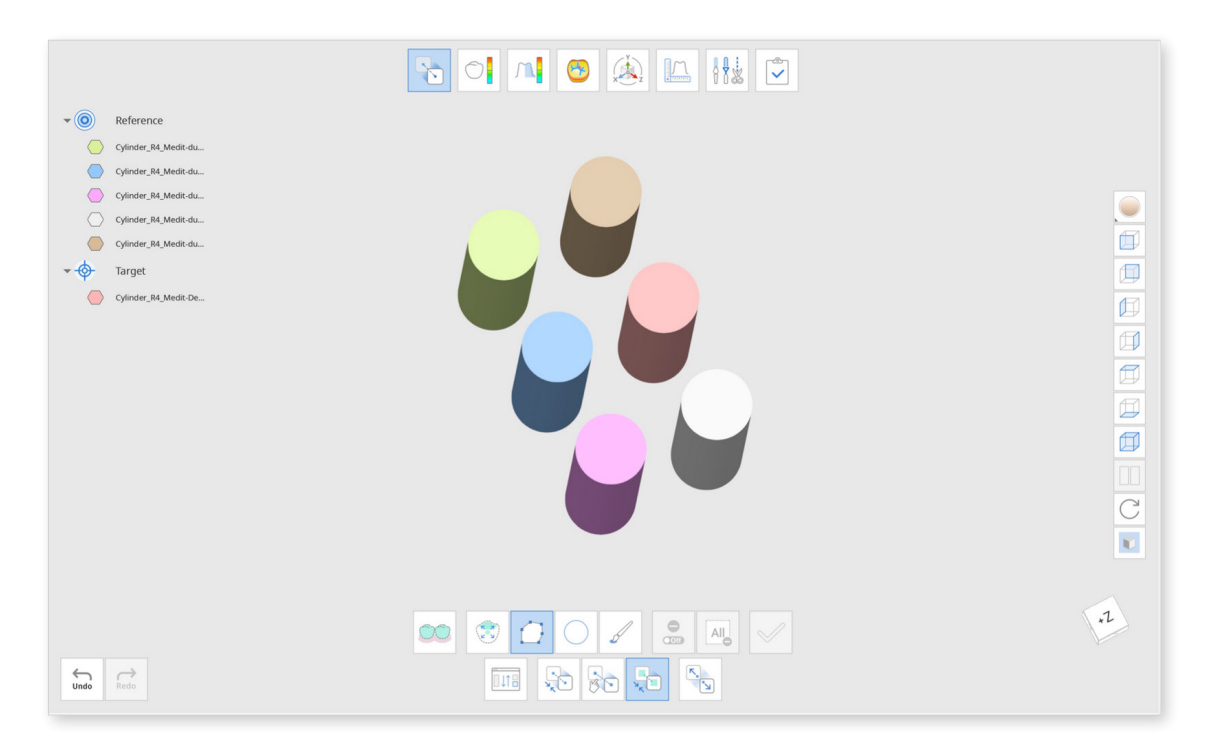

You can use the "Detach" function in "Align" to place them evenly. In "Align," place one of the cylinder data in the reference and the rest in the target. Then, select the "Align Target Data Separately" option. When you click the "Detach" button afterward, the target data will be aligned evenly.

| Assign Data                                                                          |                                                                                                    |                                                                |
|--------------------------------------------------------------------------------------|----------------------------------------------------------------------------------------------------|----------------------------------------------------------------|
| Data                                                                                 |                                                                                                    | E Reference                                                    |
|                                                                                      |                                                                                                    | ÷                                                              |
| 2022-02-17- 2022-02-1<br>Denture-upperjaw-D Denture-upper                            | 17-         2022-02-17-         2022-02-17-           rjaw-o         Denture-upperjaw-o         Denture-upperjaw-o | Cylinder, P4 Medit-<br>Denture's Case                          |
| Terrar Contraction                                                                   |                                                                                                    |                                                                |
| TrayHandle2_Medit United Me<br>-Denture's Case Denture's C                           | rsh- Cylinder_R4_Medit- Cylinder_R4_Medit-<br>Case Denture's Case duplicated-Denture'                              | '↓<br>Target                                                   |
|                                                                                      |                                                                                                    |                                                                |
| Cylinder_R4_Medit-<br>duplicated-duplicate duplicated-dup                            | Medit- Cylinder_R4_Medit- Cylinder_R4_Medit-<br>slicate duplicated-duplicate duplicated-duplicate                  | Cylinder, R4, Medic<br>dunicated Denture<br>dunicated dunicate |
|                                                                                      |                                                                                                    |                                                                |
| <ul> <li>Align Target Data in Group</li> <li>Align Target Data Separately</li> </ul> |                                                                                                    | Cancel Confirm                                                 |
| Undo Redo                                                                            |                                                                                                    |                                                                |

Combine the six cylinders to one set using "Union." Duplicate the sets three times to create three sets of six cylinders. Place the cylinder sets are as follows and use the "Cut" function to create holes. Assign the cylinder sets to B so they can be removed from A (A-B).

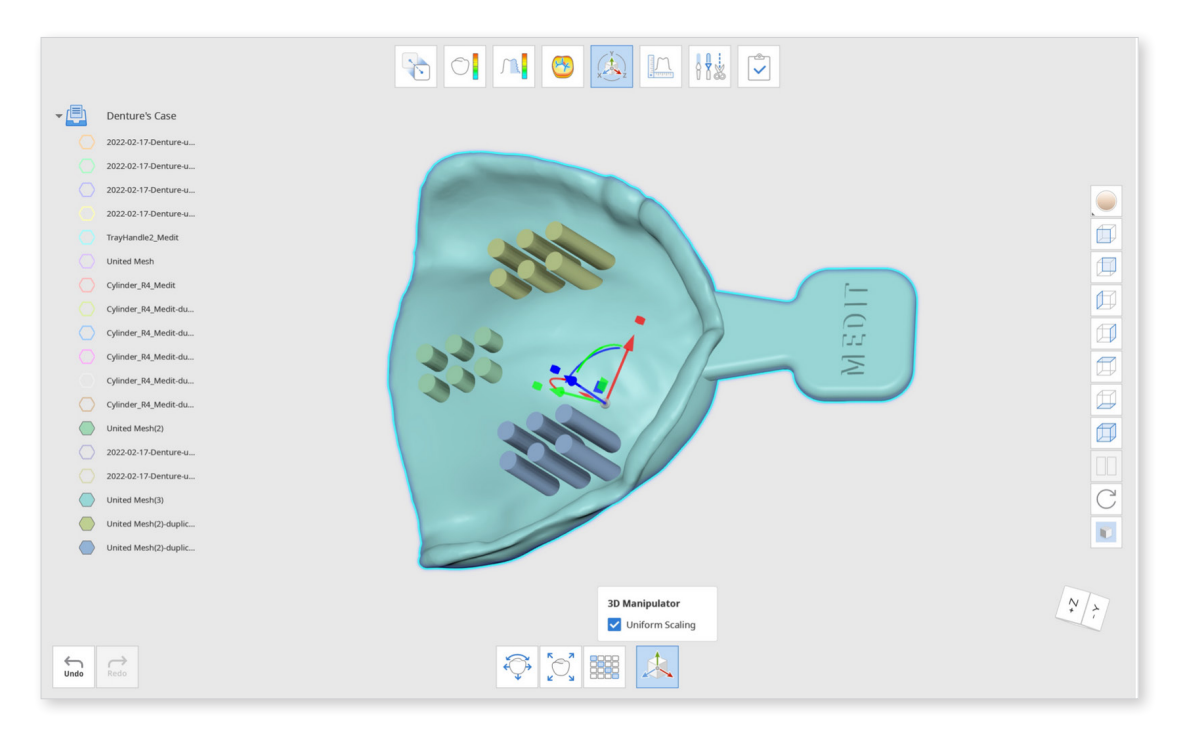

#### Click "Confirm" to see the final result.

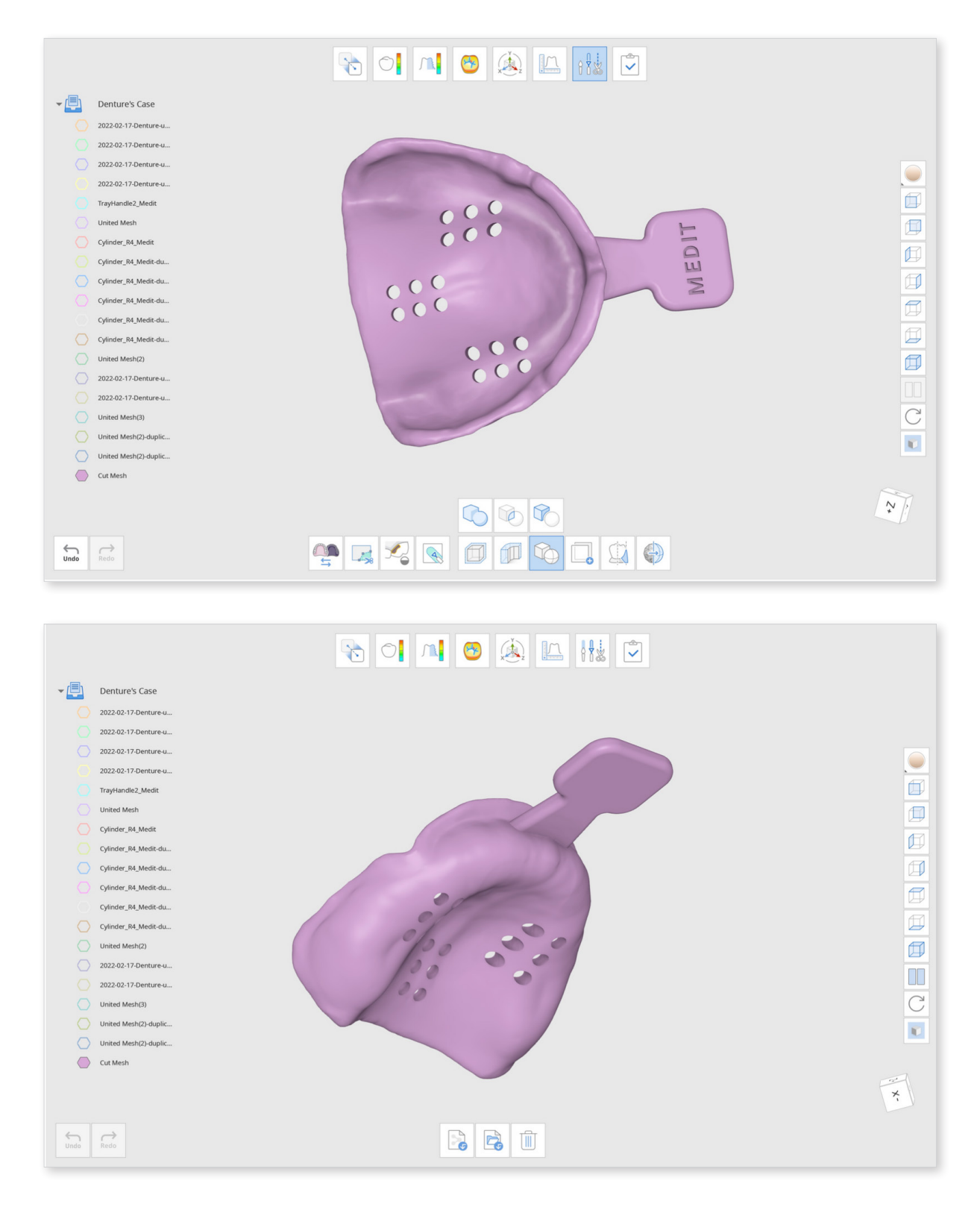

# Duplicate

### How to Duplicate Data

Use the selection tools provided to select the area you want to duplicate.

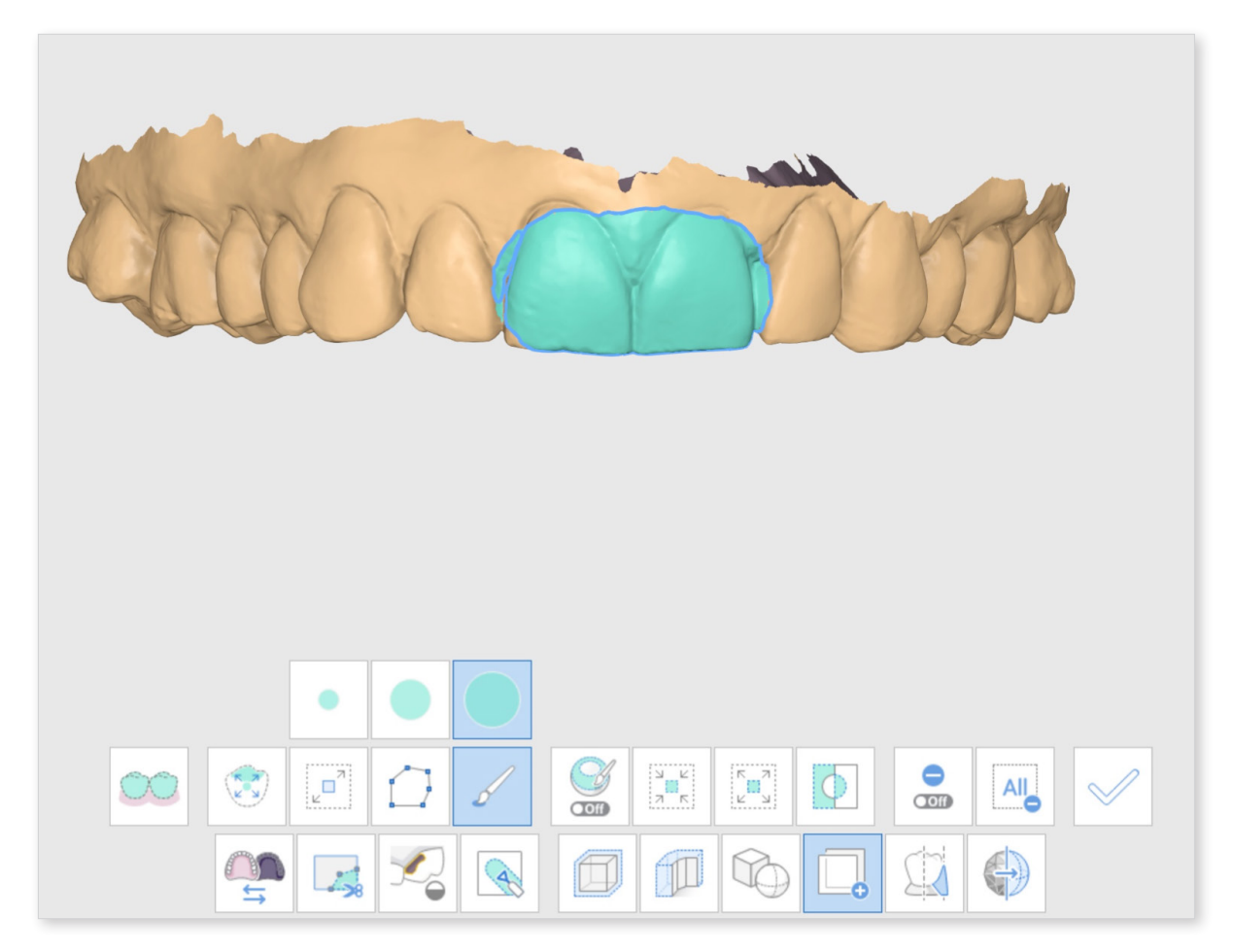

Click "Apply", the duplicated meshes will be created. Go to the Data Tree and unselect the other data to examine only the duplicated mesh data.

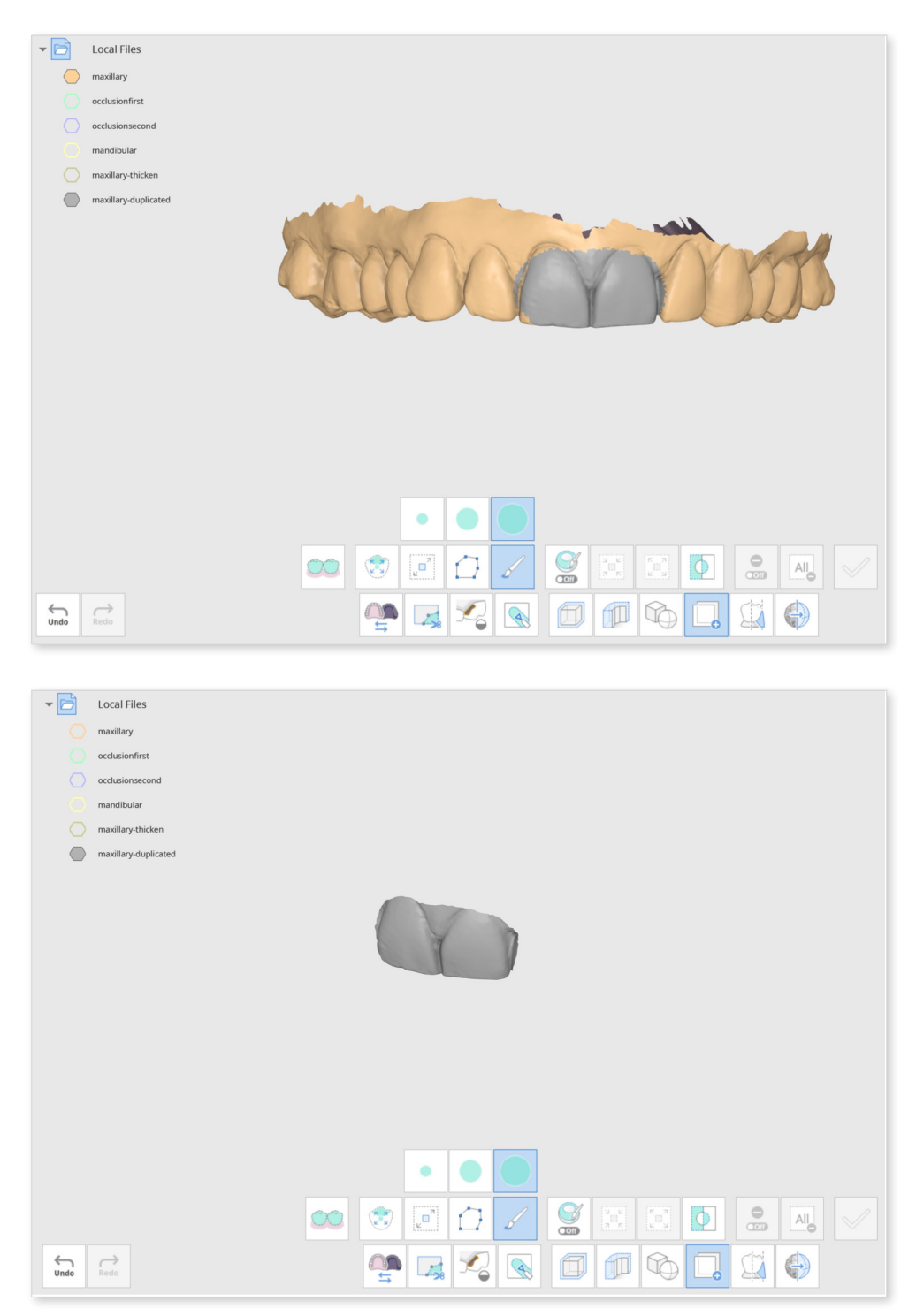

You can see that the area duplicated is a new data file titles "maxillary-duplicated" in the Data Tree.

Change "Data Display Mode" on the right side to "Monochrome" to see easily spot the changes made.

## **Blockout Undercut**

### How to Use Blockout Undercut

Click on the "Blockout Undercut" icon to open the dialogue window.

| Select Data |                |                 |            |        |         |
|-------------|----------------|-----------------|------------|--------|---------|
|             |                |                 |            |        |         |
| maxillary   | occlusionfirst | occlusionsecond | mandibular |        |         |
|             |                |                 |            |        |         |
|             |                |                 |            |        |         |
|             |                |                 |            |        |         |
|             |                |                 |            |        |         |
|             |                |                 |            |        |         |
|             |                |                 |            |        |         |
|             |                |                 |            |        |         |
|             |                |                 |            |        |         |
|             |                |                 |            | Cancel | Confirm |

Select the data you want to fill the undercut for and click "Confirm".

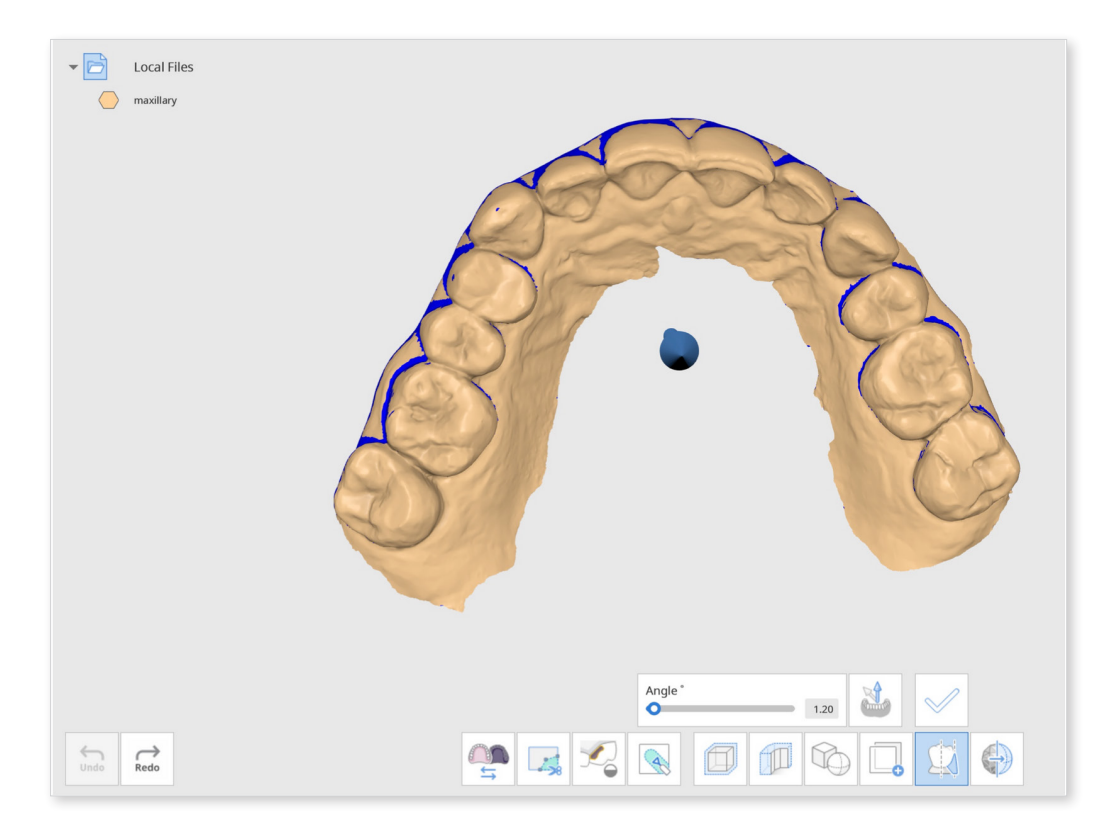

We highly recommend adjusting the data to a palatal view so you can see all the teeth. Once you've adjusted the position, you can use "Set Arrow to Your Viewpoint" so the blue arrow directly faces you.

Adjust and move the arrow so all undercuts can be filled as evenly as possible.

For a successful blockout undercut, adjust the arrow to make sure all teeth are properly covered by the blue.

Set the angle using the slider or enter a specific number manually. Click "Apply" to apply the changes made.

#### Blockout undercut mesh created

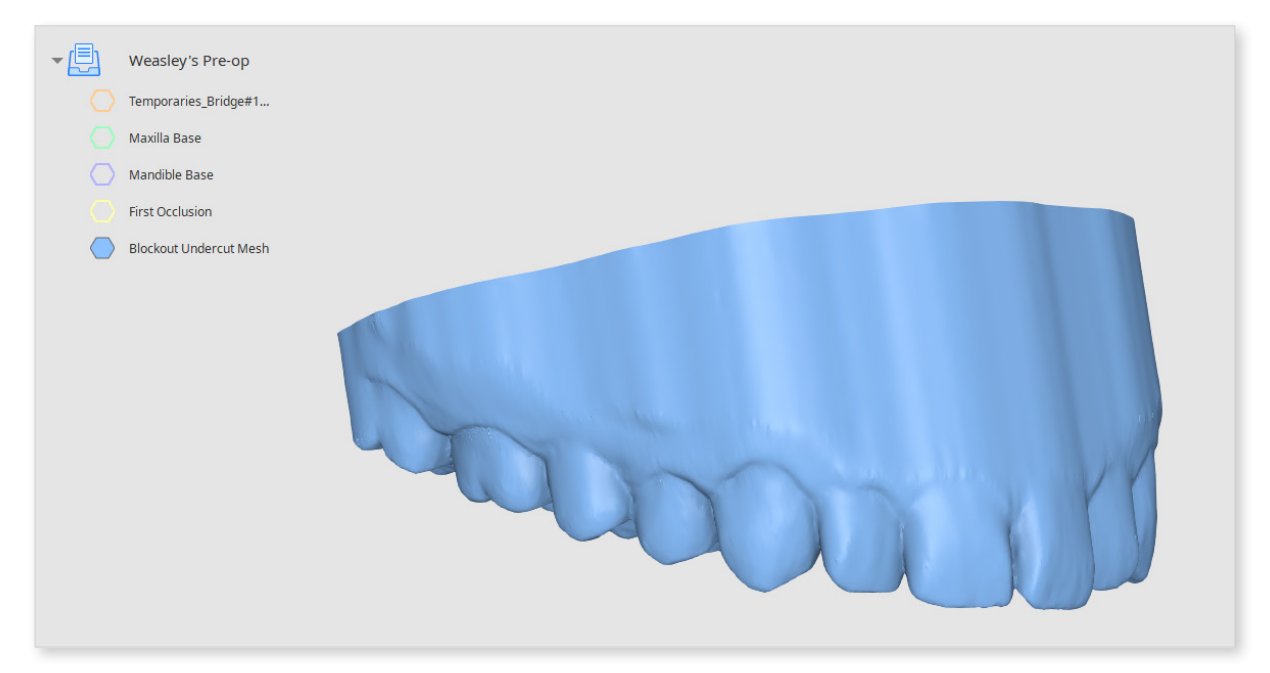

## **Smooth Surface**

### How to Smooth Surface

Use the selection tools to select the surface you want to smooth.

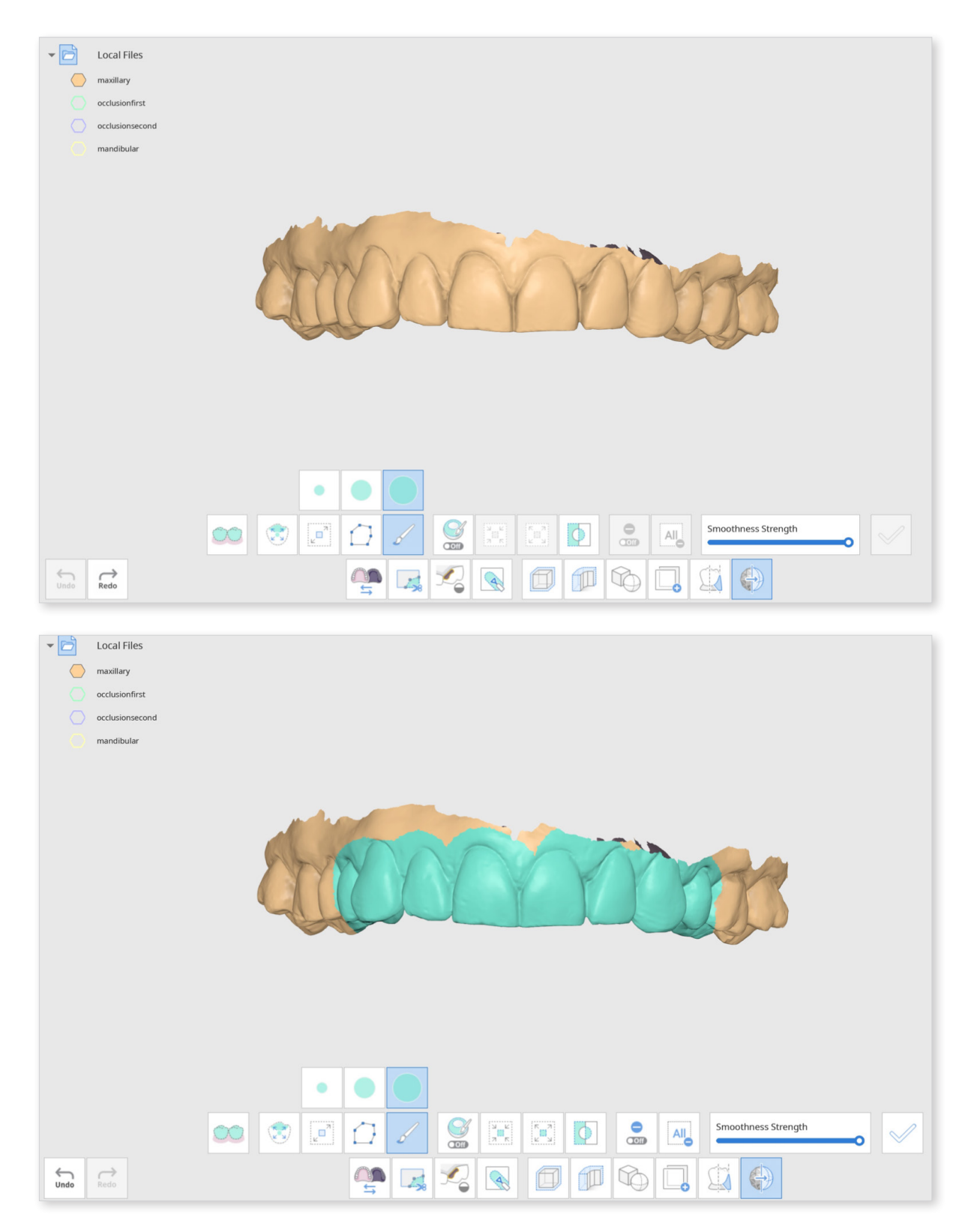

After you've selected the area, adjust the smoothness strength using the slider below.

Once you are ready to see your results, click "Apply."

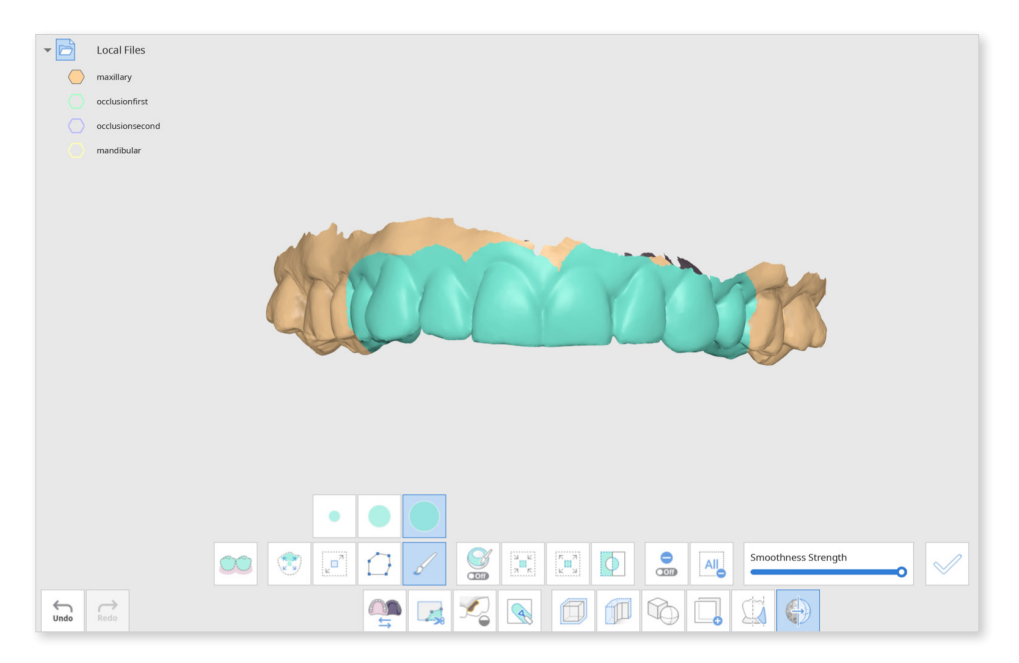

You can click on "Apply" as many times as you want to reach the smoothness level you desire.

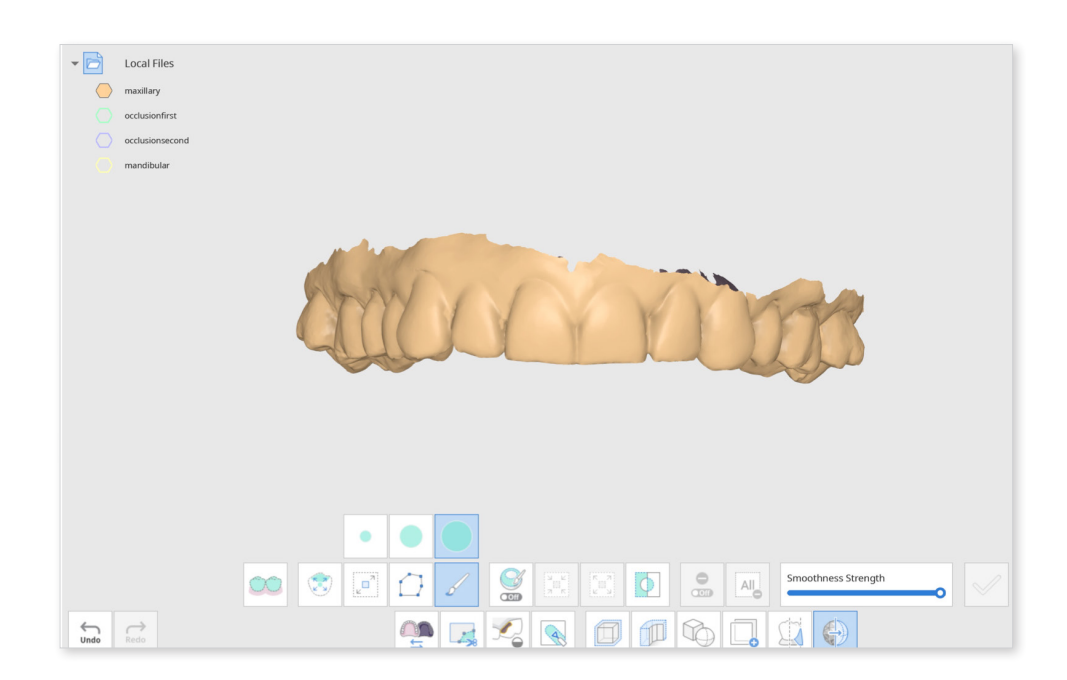

You can see that the selected area is now smoother. Click "Clear All Selection" to get rid of the blue selection marks.

- Change "Data Display Mode" on the right side to "Monochrome" to easily spot the changes made.

# Mirroring

#### How to Mirror Data

This feature creates a symmetrical copy of your data by mirroring the mesh across the plane.

Click on the "Mirroring" icon and select your target data in the "Select Data" window. You can choose more than one data.

| Select Data             |                                |                |  |
|-------------------------|--------------------------------|----------------|--|
| Mandible-Mira's<br>Case | Scenario<br>1_Teeth_Mandible-M |                |  |
|                         |                                |                |  |
|                         |                                |                |  |
|                         |                                |                |  |
|                         |                                | Cancel Confirm |  |

Selected data will appear on the screen together with the mirroring plane. The mirrored part of the data is displayed in blue.

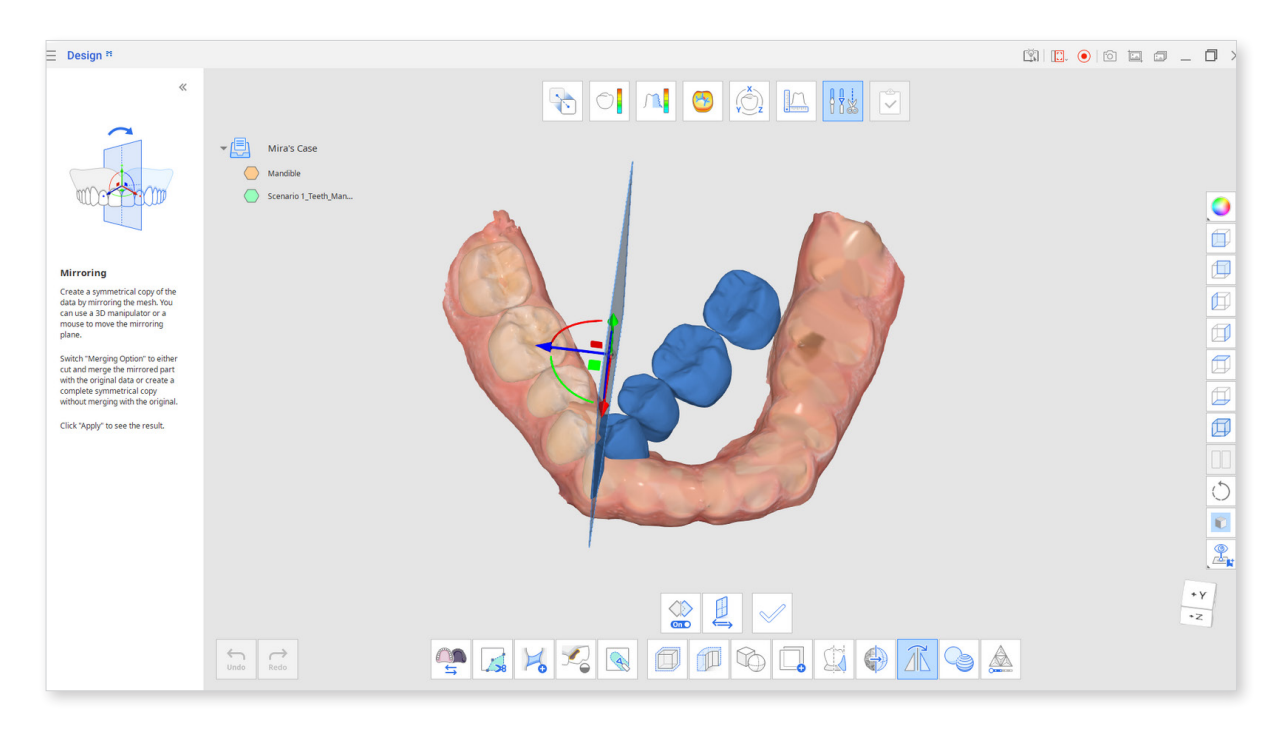

Click "Change Direction" to change the mirroring direction from right to left.

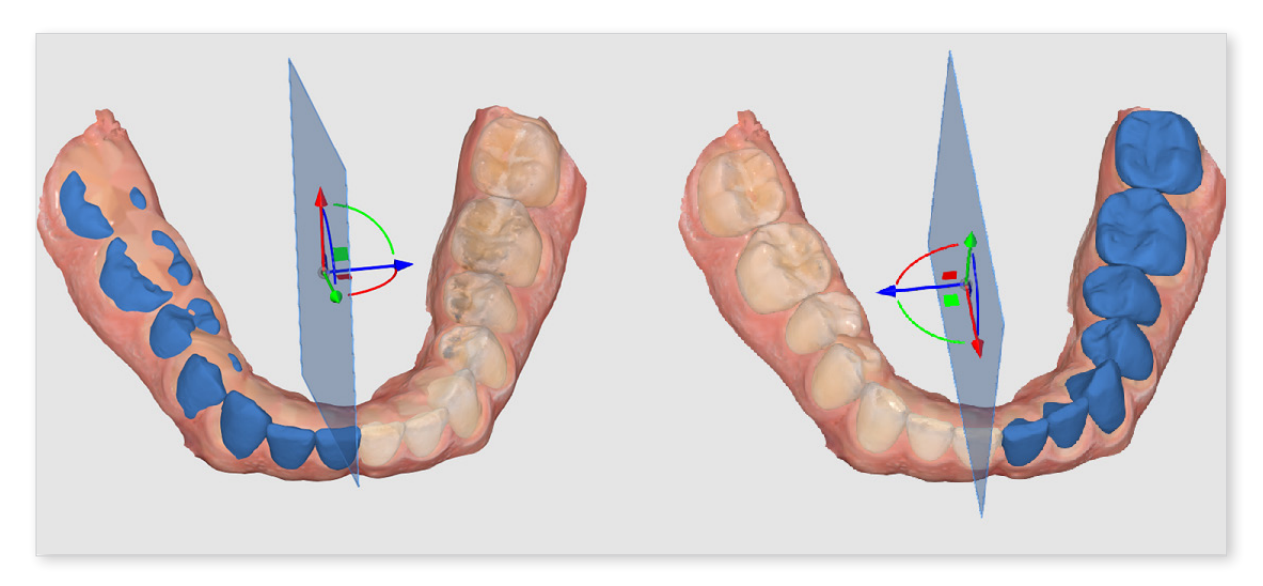

Use the 3D Manipulator or your mouse to move the mirroring plane and control what data part is mirrored and how it is positioned on the reference data (if the latter is used).

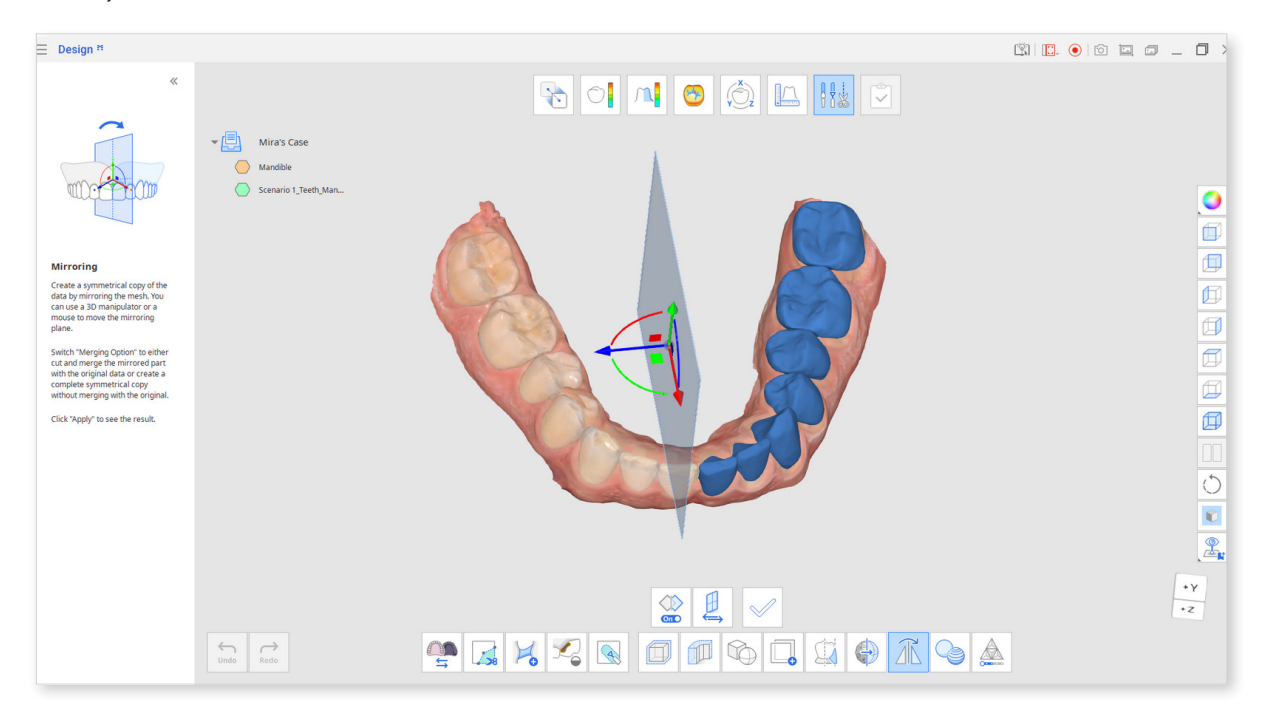

After adjusting the mirroring plane, click "Apply." The original data will be cut and merged with the mirrored part to create a new mesh in the Data Tree. The new data will have 'mirrored' added to its original name.

Go to Data Tree and hide the other mesh to examine only the new mirrored data.

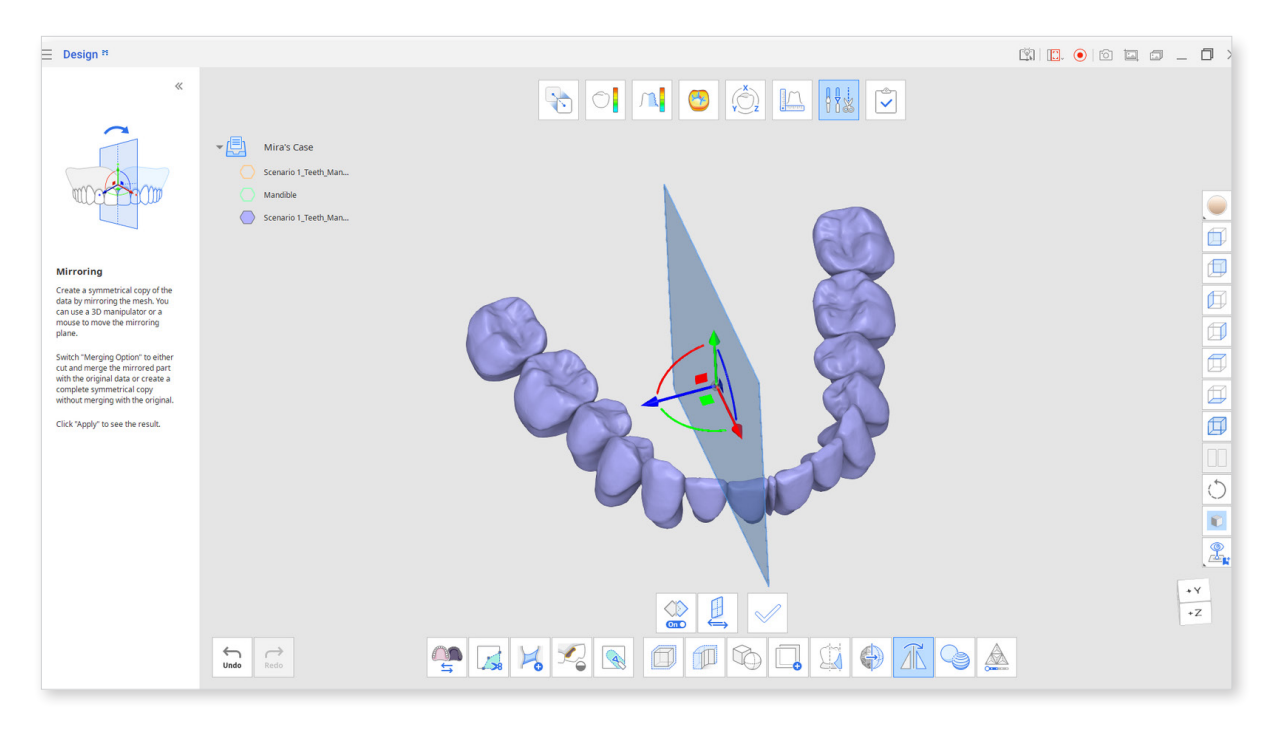

By default, the merging option is activated when you enter mirroring. If you don't want to merge mirrored data with the original, click on the "Merging Option" icon once to turn it off.

With the "Merging Option" off, there will be no cutting or merging. Instead, a full symmetrical copy will be created as the new mesh.

To see the difference between the "Merging Option" on and off, compare the blue mirrored parts with the source data in the picture below.

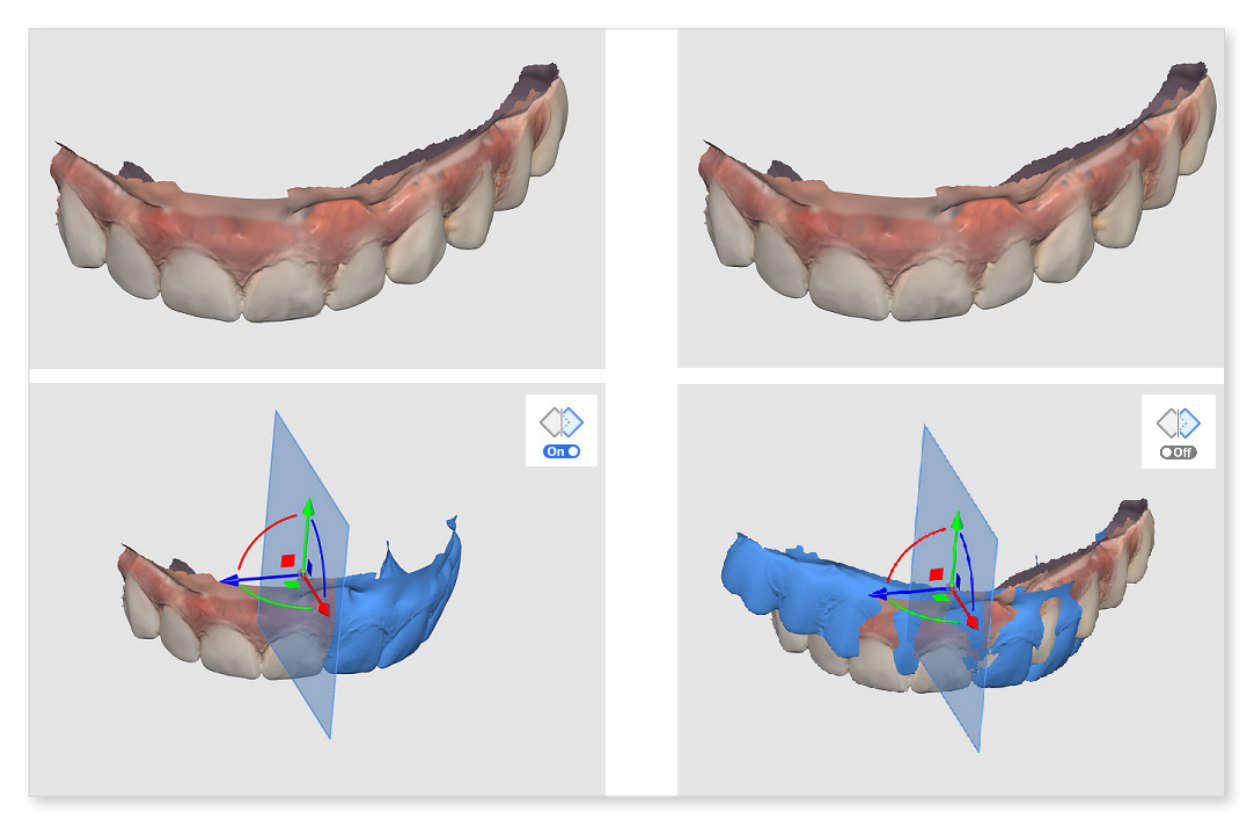

<Mirroring example with the "Merging Option" on and off before changes are applied.>

# Combine

#### How to Combine Data

Use the "Combine" feature to join two meshes into one without making any structural changes to the original data.

Go to Transformation Mode and position your data using the 3D Manipulator. Move and rotate data to place it in the desired position before combining.

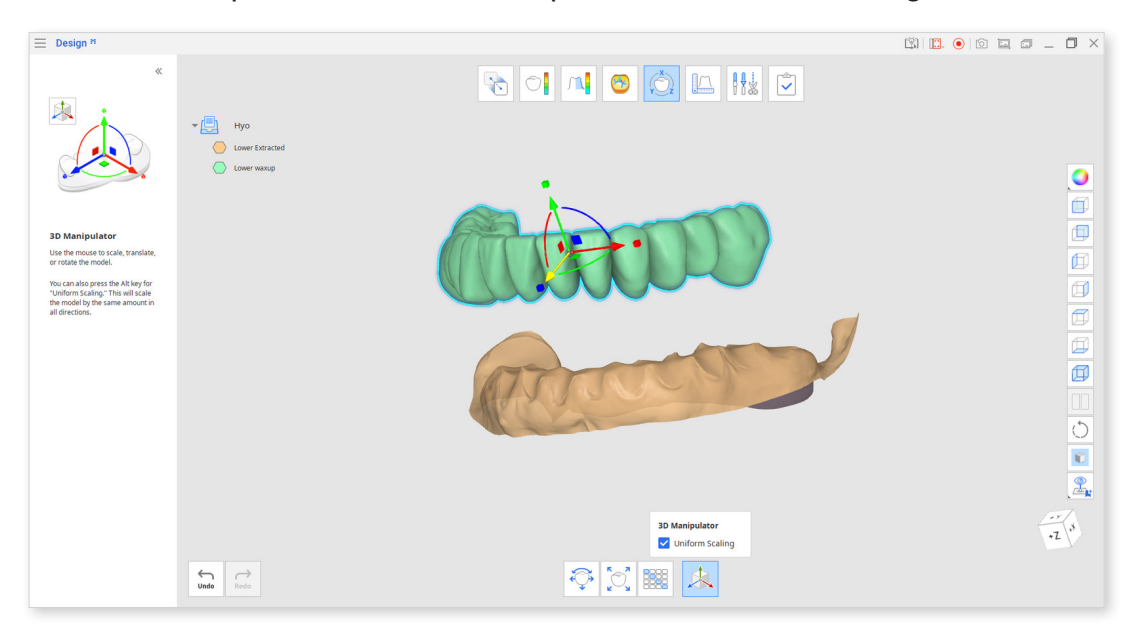

When done, return to Edit Mode and click on the "Combine" icon.

In the opened dialog window, select what data will be combined and click "Confirm."

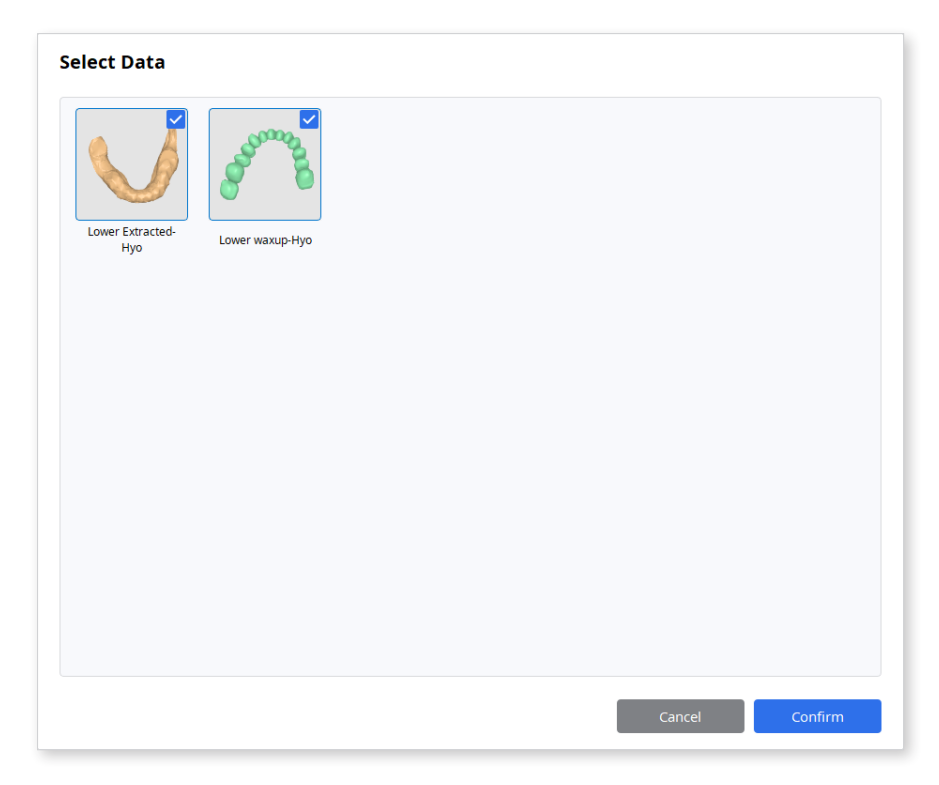

The data is combined automatically, considering its current positioning, and a new mesh is created in the Data Tree. Hide the original data in the tree to examine only the combined mesh.

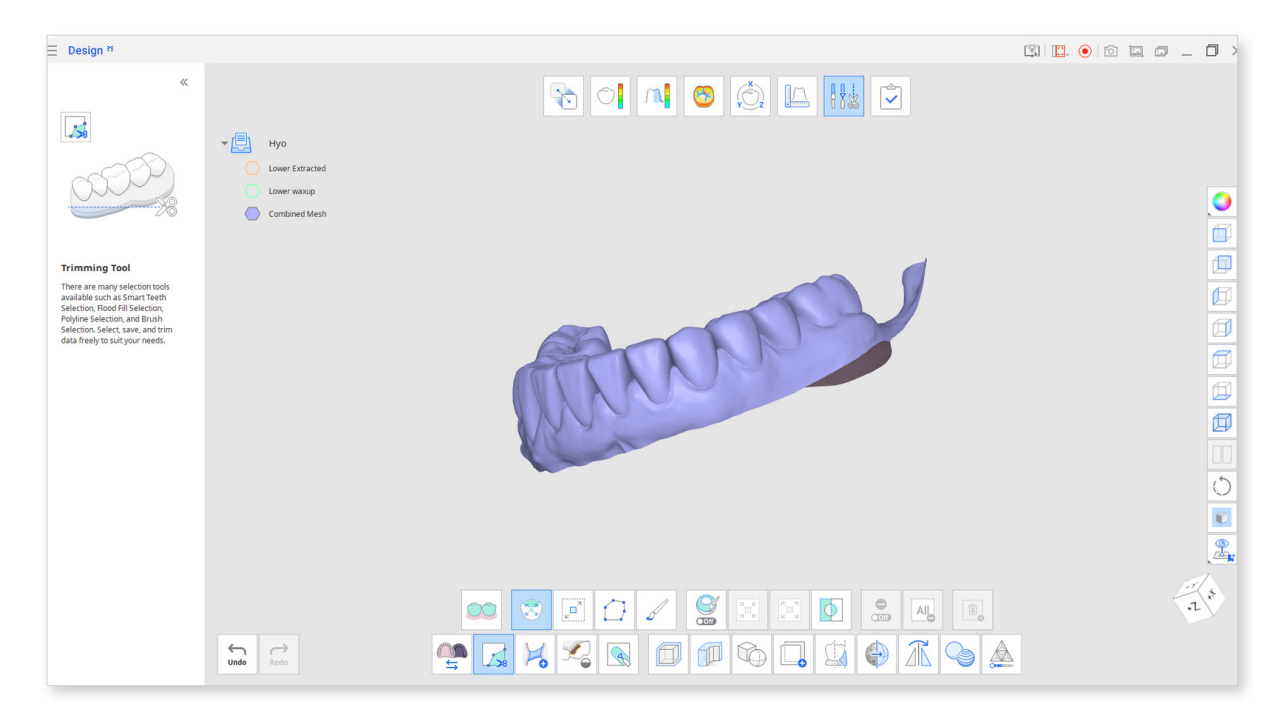

Compared to the union option of the "Boolean" feature, combining doesn't remove the intersecting parts of the mesh. "Combine" preserves the shape and form of the original mesh, allowing further separation of the combined files without losing mesh.

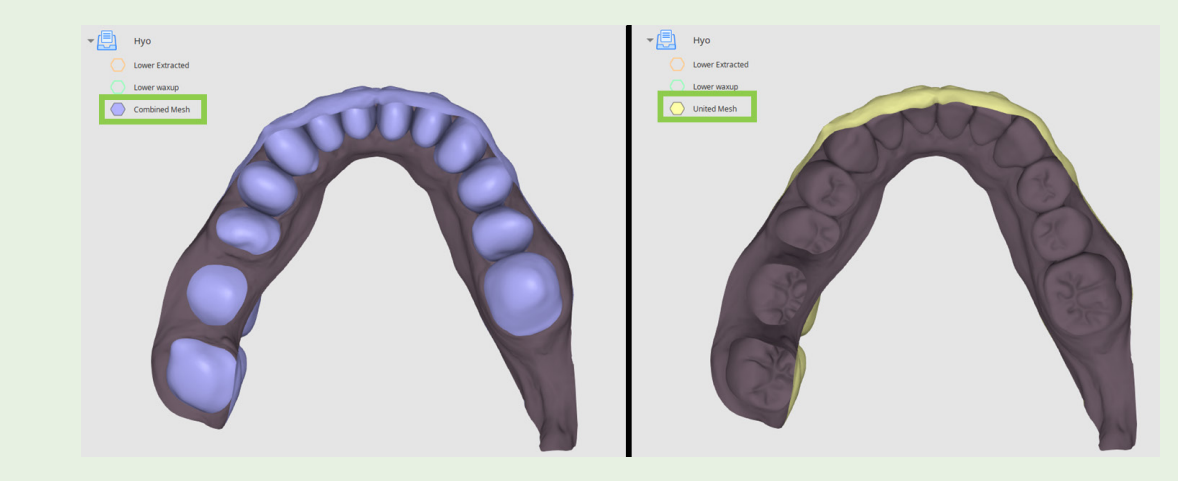

### **Mesh Resolution**

### How to Use Mesh Resolution

Each of your meshes consists of triangles. In the Edit Mode, using the "Mesh Resolution" feature, you can control the number of these triangles.

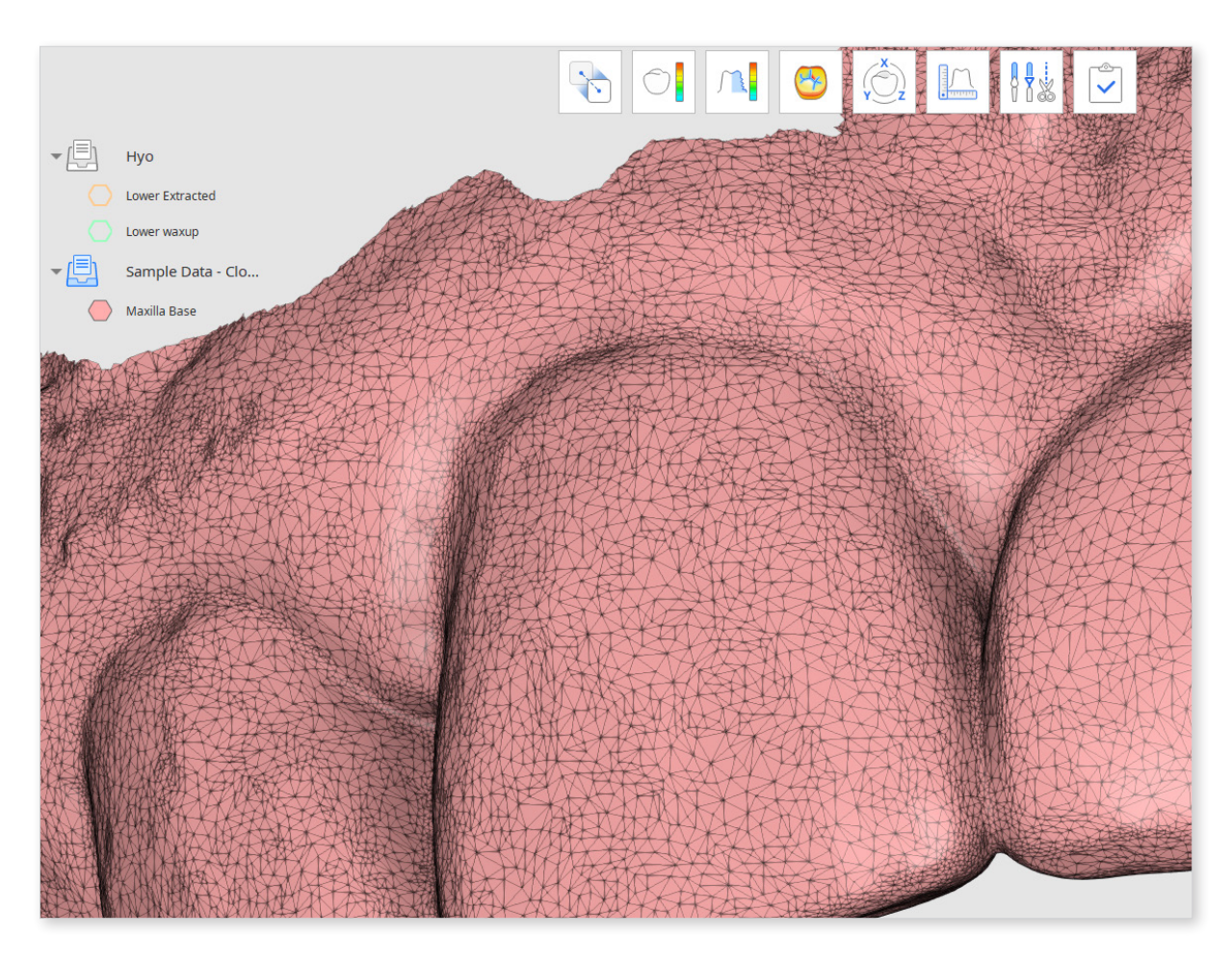

Click on the "Mesh Resolution" icon at the bottom of the screen, and select your target data in the pop-up window.

| Selec | t Data                |                                                                                                    |                                      |
|-------|-----------------------|----------------------------------------------------------------------------------------------------|--------------------------------------|
|       |                       | and the second second s |                                      |
| Lo    | wer Extracted-<br>Hyo | Lower waxup-Hyo                                                                                                    | Maxilla Base-<br>Sample Data - Clone |
|       |                       |                                                                                                    |                                      |
|       |                       |                                                                                                    |                                      |
|       |                       |                                                                                                    |                                      |
|       |                       |                                                                                                    |                                      |
|       |                       |                                                                                                    |                                      |
|       |                       |                                                                                                    |                                      |
|       |                       |                                                                                                    |                                      |
|       |                       |                                                                                                    |                                      |
|       |                       |                                                                                                    | Cancel Confirm                       |

 It is recommended to change "Data Display Mode" on the right side to "Textured with Edges," "Monochrome with Edges" or "Wire-Frame" to easily spot the changes made.

Use the "Mesh Resolution" slider to control the number of triangles that constitute the mesh.

You can increase the resolution to have more sharp details in your data or lower it to have a lighter file for further rendering and converting. Click "Apply" to save changes and see the result.

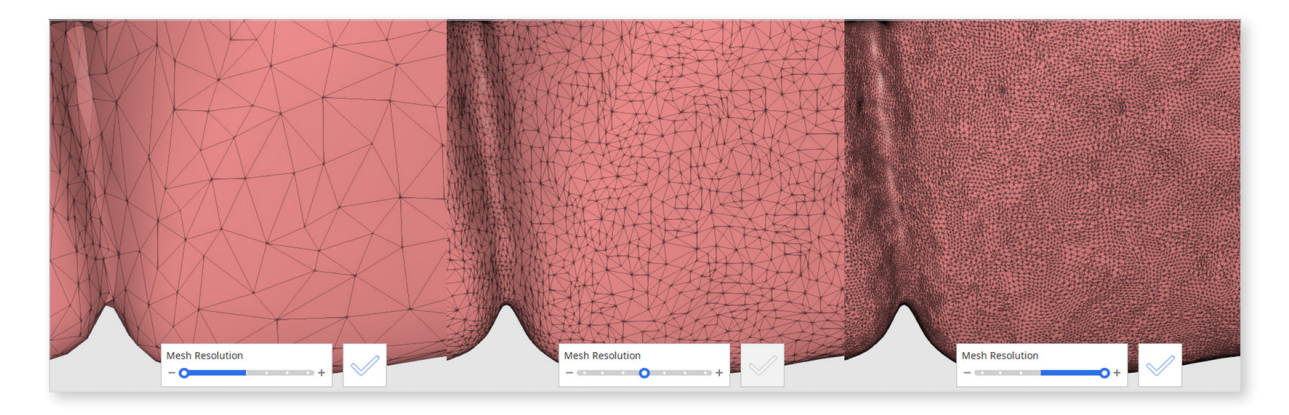